## BLAISE PASCAL MAGAZINE 94/95

Multi platform /Object Pascal / Internet / JavaScript / WebAssembly / Pas2Js / Databases CSS Styles / Progressive Web Apps Android / IOS / Mac / Windows & Linux

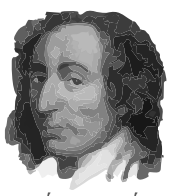

Blaise Pascal

IAC &

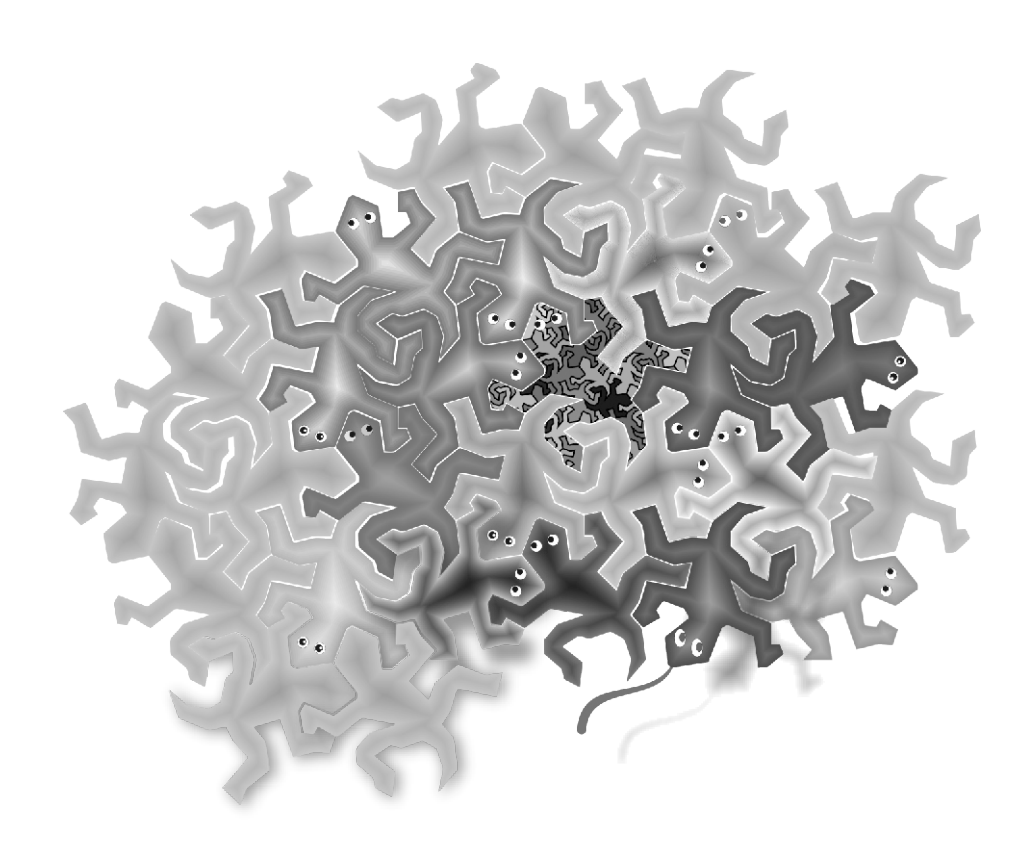

MaxBox: Json Automation Webcore Miletus from TMS an alternative for Electron Latest Version of Free TMS Webcore for macOS/Linux/Windows Creating Components during Runtime New Pas2Js: Lazarus Webform , implementing API's for Chromium CODE SNIPPETS Printing with Delphi Web Service Part 3 The flippos collector problem FastReport Lesson 2 The Query Wizard I18n with kbmMW 1 – Internationalization

## BLAISE PASCAL MAGAZINE 94/95

Multi platform /Object Pascal / Internet / JavaScript / WebAssembly / Pas2Js / Databases CSS Styles / Progressive Web Apps Android / IOS / Mac / Windows & Linux

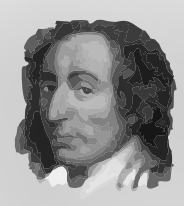

Blaise Pascal

| ARTICLES                                                     |      |      |
|--------------------------------------------------------------|------|------|
| From your Editor                                             | Page | 4    |
| Humor                                                        | Page | 5/95 |
| MaxBox: Json Automation                                      | Page | 6    |
| Webcore Miletus from TMS an alternative for Electron         | Page | 13   |
| Latest Version of Free TMS Webcore for macOS/Linux/Windows   | Page | 65   |
| Creating Components during Runtime                           | Page | 21   |
| New Pas2Js: Lazarus Webform, implementing API's for Chromium | Page | 50   |
| CODE SNIPPETS Printing with Delphi                           | Page | 87   |
| Web Service Part 3                                           | Page | 97   |
| The flippos collector problem                                | Page | 43   |
| FastReport Lesson 2 The Query Wizard                         | Page | 66   |
| 118n with kbmMW 1 – Internationalization                     | Page | 111  |

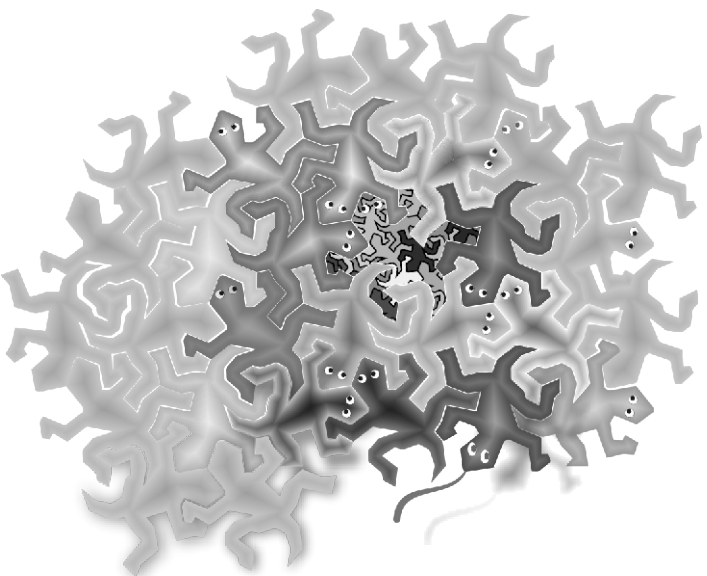

ö COIA

### **ADVERTISERS**

| Barnsten                                | Page | 86  |
|-----------------------------------------|------|-----|
| Components4Developers                   | Page | 124 |
| Delphi Company                          | Page | 96  |
| Lazarus Handbook - Pocket (softcover)   | Page | 42  |
| Lazarus Handbook - Hardcover            | Page | 49  |
| Subscription+Hardcover Lazarus Handbook | Page | 12  |
| Subscription+Library USB Stick          | Page | 20  |
| Super Offer Bundle                      | Page | 41  |

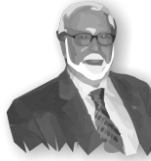

Pascal is an imperative and procedural programming language, which Niklaus Wirth designed (left below) in 1968–69 and published in 1970, as a small, efficient language intended to encourage good programming practices using structured programming and data structuring. A derivative known as Object Pascal designed for object-oriented programming was developed in 1985. The language name was chosen to honour the Mathematician, Inventor of the first calculator: Blaise Pascal (see top right).

Niklaus Wirth

Publisher: PRO PASCAL FOUNDATION in collaboration © Stichting Ondersteuning Programmeertaal Pascal - Netherlands

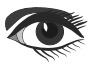

### Contributors

Stephen Ball http://delphiaball.co.uk @DelphiABall

**Dmitry Boyarintsev** dmitry.living @ gmail.com

**David Dirkse** www.davdata.nl E-mail: David @ davdata.nl

**Holger Flick** holger @ flixments.com

Primož Gabrijelčič primoz @ gabrijelcic.org

Max Kleiner www.softwareschule.ch max @ kleiner.com

**Vsevolod Leonov** vsevolod.leonov@mail.ru Michaël Van Canneyt, michael @ freepascal.org

Benno Evers b.evers @ everscustomtechnology.nl

Mattias Gärtner nc-gaertnma@netcologne.de

John Kuiper john\_kuiper @ kpnmail.nl

Paul Nauta PLM Solution Architect CyberNautics paul.nauta @ cybernautics.nl

**Boian Mitov** mitov @ mitov.com

**Detlef Overbeek - Editor in Chief** www.blaisepascal.eu editor @ blaisepascal.eu

Wim Van Ingen Schenau -Editor wisone @ xs4all.nl

**Bob Swart** www.eBob42.com Bob @ eBob42.com

Anton Vogelaar ajv @ vogelaar-electronics.com

Editor - in - chief

Detlef D. Overbeek, Netherlands Tel.: Mobile: +31 (0)6 21.23.62.68 News and Press Releases email only to editor@blaisepascal.eu

#### Editors

Correctors

**Howard Page Clark** 

Peter van der Sman

contact @ intricad.com

dwind @ delphicompany.nl

sman @ prisman.nl

B.J. Rao

**Danny Wind** 

hdpc @ talktalk.net

Peter Bijlsma, W. (Wim) van Ingen Schenau, Rik Smit Howard Page-Clark, Peter Bijlsma

Trademarks All trademarks used are acknowledged as the property of their respective owners.

Caveat Whilst we endeavour to ensure that what is published in the magazine is correct, we cannot accept responsibility for any errors or omissions.

| If you notice something which may be incorrect, please | contact the E | cultor and we | will publish a co | Shection where | relevant |
|--------------------------------------------------------|---------------|---------------|-------------------|----------------|----------|
| Subscriptions ( 2019 prices )                          | Internat.     | Internat.     |                   |                |          |
|                                                        | excl. VAT     | incl. 9% VAT  | Shipment          |                |          |
| Printed Issue                                          |               | 6 350         | £ 90.00           |                |          |

| ±60 pages                                              | € 155,96 | € 250    | € 80,00 | Server 1                          |
|--------------------------------------------------------|----------|----------|---------|-----------------------------------|
| Electronic Download Issue<br>60 pages                  | € 64,20  | € 70     |         | Member and donator of WIKIPEDIA   |
| Printed Issue inside Holland (Netherlands)<br>60 pages |          | € 250,00 | € 70,00 | Member of the Royal Dutch Library |

Subscriptions can be taken out online at www.blaisepascal.eu or by written order, or by sending an email to office@blaisepascal.eu Subscriptions can start at any date. All issues published in the calendar year of the subscription will be sent as well. Subscriptions run 365 days. Subscriptions will not be prolonged without notice. Receipt of payment will be sent by email.

Subscriptions can be paid by sending the payment to: ABN AMRO Bank Account no. 44 19 60 863 or by credit card or Paypal

Name: Pro Pascal Foundation-Foundation for Supporting the Pascal Programming Language (Stichting Ondersteuning Programeertaal Pascal) IBAN: NL82 ABNA 0441960863 BIC ABNANL2A VAT no.: 81 42 54 147 (Stichting Programmeertaal Pascal)

### Subscription department

Edelstenenbaan 21 / 3402 XA IJsselstein, The Netherlands

Mobile: + 31 (0) 6 21.23.62.68 office@blaisepascal.eu

### Copyright notice

All material published in Blaise Pascal is copyright © SOPP Stichting Ondersteuning Programeertaal Pascal unless otherwise noted and may not be copied, distributed or republished without written permission. Authors agree that code associated with their articles will be made available to subscribers after publication by placing it on the website of the PGG for download, and that articles and code will be placed on distributable data storage media. Use of program listings by subscribers for research and study purposes is allowed, but not for commercial purposes. Commercial use of program listings and code is prohibited without the written permission of the author.

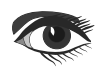

Peter Bijlsma -Editor peter @ blaisepascal.eu

Marco Cantù www.marcocantu.com marco.cantu @ gmail.com

Bruno Fierens www.tmssoftware.com bruno.fierens @ tmssoftware.com

**Peter Johnson** http://delphidabbler.com delphidabbler @ gmail.com

Wagner R. Landgraf wagner @ tmssoftware.com

Andrea Magni www.andreamagni.eu andrea.magni @ gmail.com www.andreamagni.eu/wp

Kim Madsen www.component4developers.com

Jeremy North jeremy.north @ gmail.com

Heiko Rompel info @ rompelsoft.de

**Rik Smit** rik @ blaisepascal.eu

**Daniele Teti** www.danieleteti.it d.teti @ bittime.it

Sieafried Zuhr siegfried @ zuhr.nl

3

110 W.

ŧ. ñ.

## From your editor

Looks like we are finally getting the virus under control,

maybe we can get back to more normal circumstances.

I have been working like most of you very hard on our new projects:

end of the year we will publish Blaise Pascal Magazine 100,

which I think is a milestone.

So we are preparing to do something very special for all of our readers.

We of course will try to organize a party, and writing about that

we soon will organize (plan) a real meeting event in the Netherlands so we can meet each other again.

This double issue has a lot of special subjects, very often about programming for the internet.

Like: a game which is a colouring chameleon page, created in Lazarus, you can find it on our website at: https://www.blaisepascalmagazine.eu/ colorgame/

and the Latest Version of Free TMS Webcore for macOS/Linux/Windows at page 65 and the article New Pas2Js: Lazarus Webform, implementing API's for Chromium at page 50, and Web Service Part 3 at page 97.

Mentioning the Internet brings up the progress **Martin Friebe** has achieved by embedding the Website Form for Chromium and we soon will have the first trials available.

Still a lot of work.

- but we see a probability before the end of the year that you will be able to create with Lazarus - and design your own website in "**What you see is what you get"** mode:

and also added: an

Object Inspector including

CSS ability,

Code Completion for CSS and JavaScript and a Debugger for that site, coding in the browser etc.

Now I'm impatiently waiting to be able to implement **WebAssembly** in **Pas2Js**. We planned to create a book and lessons how to use **Pas2JS**. I will of course announce that.

Mattias Gärtner is very hard working on the new version for Lazarus and Michael van Canneyt and the team will try to update to the next version of FPC.

The latest news is that I am writing a book about **FastReport** for the use and completed with lessons and examples.

Now as ever:

if you have any ideas, comments or suggestions or ideas, let me know...

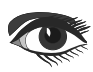

From our Technical advisor: Cartoons from Jerry King

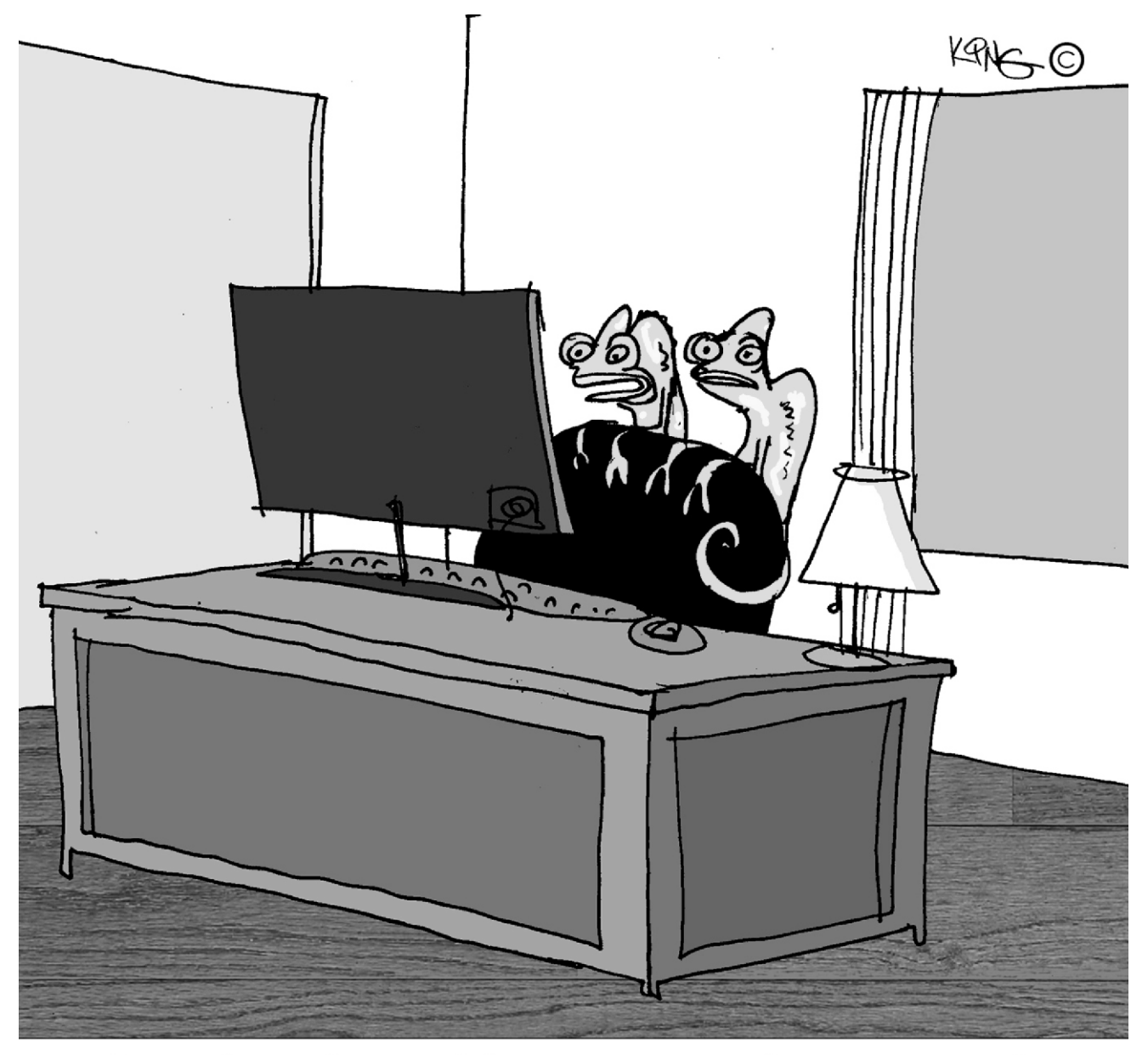

"We chameleons, like computers, have a ton of components. Luckily, we don't crash, get hacked or need constantly updated."

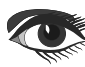

## JSON Automation

JSON Automation with Json4Delphi

## maXbox starter 85

Reading json data in maXbox or Lazarus should be easy with the right class. Json data can be read from a string, file or it could be a Json web link see later on.

But what's Json JSON (JavaScript Object Notation) is a lightweight data-interchange format. It is easy for humans to read and write at least as a text. It is easy for machines to parse and generate, but not so easy to interpret for humans.

### Let's start with a simple sample:

stjson:= '{"data":{"results":[{"Branch":"ACCT590003"}]}}';
First we create an object and parse it:

ajt:= TJson.create();
ajt.Parse(stjson);

### Now in Json4Delphi we can ask the type:

writeln(botostr(ajt.IsJsonObject(stjson))); writeln(botostr(ajt.IsJsonString(stjson))); writeln(botostr(ajt.IsJsonArray(stjson))); cnode:=ajt.JsonObject.items[0].name; writeln(cnode)

> TRUE FALSE FALSE data

As you can see the sample is an object node and data is the cnode.

JSON for Delphi supports also older versions of Delphi (7 or above) and its Object Pascal native code, using classes like TList, TStrings and TStringList is a great adavantage for speed, scripting and comprehension.

So how do we get the branch in our example:

writeln('branch of data:

'+ajt['data'].asobject['results'].asarray[0].asObject['Branch
'].asstring);

branch of data: ACCT590003

So the branch is an object-array. Arrays in JSON are almost the same as arrays in Pascal or C. In JSON, array values must be of type string, number, object, array, boolean or null. In JavaScript, array values can be all of the above, plus any other valid JavaScript expression, including functions, dates or undefined. In Delphi we use of course strong types with overloading functions not dynamic string types!

### type

On the other side JSON is a text format for representing objects and arrays, there is no such thing as a "JSON object" like a Object Pascal Object. Therefore we have to find out in our J4D library the type from the formal syntax:

### begin

```
Result:= jvNone;
Len:= Length(S);
if Len >= 2 then begin
if (S[1] = '{') and (S[Len] = '}')
        then Result := jvObject
else if (S[1] = '[') and (S[Len] = ']')
        then Result := jvArray
else if (S[1] = "") and (S[Len] = "")
        then Result := jvString
else if SameText(S, 'null') then Result := jvNull
else if SameText(S, 'true') or SameText(S, 'false')
        then Result := jvBoolean
else if FixedTryStrToFloat(S, Number)
        then Result := jvNumber;
end
else if FixedTryStrToFloat(S, Number)
        then Result := jvNumber;
```

### end;

Next topic is a Json-tree. Normally the packed collection data we use is imported from a file or folder but we can also parse and stringify a const as json4delphi data or test data:

### Const StrJson=

```
'{
  1.4
    "destination addresses" : [ "Paris, France" ], '+
    "origin_addresses" : [ "Amsterdam, Nederland" ], '+
    "rows" : [ '+
       {
          "elements" : [ '+
             {
                '+
                "text" : "504 km", '+
"value" : 504203 '+
                   '+
                 "duration" : {
                                 '+
                    "text" : "4 uur 54 min.",
                                                '+
                    "value" : 17638 '+
                   '+
                "status" : "OK" '+
                  ۰.
             }
              ۰.+
       }
         ' +
         ۲<sub>+</sub>
    ],
    "status" : "OK"
'}';
```

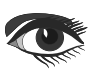

## Page1/6 maxbox

Author: Max Kleiner

## JSON Automation with Json4Delphi

Page 2/6 maxbox

Again we can see the formal syntax. Similar to other formed programming languages, an Array in JSON is a list of items surrounded in square brackets ([]). Each item in the array is separated by a comma. A JSON object (a string to parse you remember) is a key-value data format that is typically rendered in curly braces{}. Our JSON object above looks something like this:

|     | {                         |
|-----|---------------------------|
| '   | "distance" : {            |
| '   | "text" : "504 km", '+     |
| '   | "value" : 504203 '+       |
| '   | }, '+                     |
| '   | "duration" : { '+         |
| '   | "text" : "4 uur 54 min.", |
| ' + |                           |
| '   | "value" : 17638 '+        |
| '   | }, '+                     |
|     | "status":"OK" '+          |
| '   | }                         |

JSON arrays are ordered collections and can contain values of different data types and this is more flexible than in XML. I don't think that JSON syntax is very complicated and I prefer it over XML and YAML.

Ok. let' s do two ways of accessing our distance map data from above:

```
ajt:= TJson.create();
ajt.Parse(StrJson);
writeln(botostr(ajt.IsJsonObject(StrJson)));
writeln(botostr(ajt.IsJsonString(StrJson)));
writeln(get third name: '+ jt.JsonObject.items[2].name);
writeln('get four name: '+ ajt.JsonObject.items[3].name);
println('dist: '
+ajt['rows'].asarray[0].asObject['elements'].asarray[0].
asobject['distance'].asobject['text'].asstring);
get third name: rows
get four name: status
dist: 504 km
```

We can also access array or multi-dimensional array values by using a for loop and index numbers:

```
jOb:= ajt.JsonObject; //reference passing
for cnt:= 2 to jOb.count-2 do begin
   Clabel:= job.items[cnt].name;
   writeln('iterate: '+clabel)
   JsArr:= job.values[Clabel].asArray;
   for cnt2:= 0 to jsarr.count-1 do
      jsobj:= jsarr.items[cnt2].asobject;
   for cnt3:= 0 to jsobj.count do
      writeln(jsobj['elements'].asarray[0].asobject.
      items[cnt3].name)
end;
ajt.Free;
   iterate: rows
   distance
   duration
```

## If you prefer direct access for example of the status:

println('elements status: '+ajt['rows'].asarray[0].asObject['elements'].asarray[0 ].asobject['status'].asstring);

elements status: OK

For a big data collection it's important to know your memory allocation and free them as many as possible or keep the object lifetime short:

|   | Unexpected Memory Leak                                                                                                    |  |
|---|----------------------------------------------------------------------------------------------------|--|
| 8 | An unexpected memory leak has occurred. The unexpected small block<br>leaks are:<br>1 - 12 bytes: UsonArray2 x 45, TSynEditFoldRanges x 1654 Oring x 19,<br>Unknown x 37<br>13 - 20 oytes: TInteger x 40, TFloatInt (288, Tinteger x 40, TJsonObject2 x<br>17910, TJsonPair x 71677, TList x 19607, TJson x 9, String x 71, Unknown x<br>18550<br>21 - 26 bytes: TointenSection x 4, TStopwatch x 1, String x 42<br>29 - 36 byte: TJsonValue x 89585, String x 99<br>37 - 44 bytes: String x 80<br>45 - 52 bytes: TSynEditEoldRange x 1634, String x 83<br>53 - 60 bytes: String x 56<br>69 - 76 bytes: String x 81, Unknown x 31<br>77 - 84 bytes: String x 81, Unknown x 31<br>77 - 84 bytes: String x 13<br>101 - 108 bytes: String x 13<br>101 - 108 bytes: String x 1<br>117 - 124 bytes: String x 1<br>117 - 124 bytes: String x 1<br>113 - 188 bytes: Unknown x 2<br>1033 - 1148 bytes: Unknown x 44<br>The sizes of unexpected leaked medium and large blocks are: 6956,<br>6956, 6956, 6956, 6956, 6956, 6956, 6956, 6956, 6956, 6956, 6956, 6956,<br>6956, 6956 |  |
|   | ОК                                                                                                    |  |

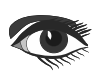

### JSON Automation JSON Automation with Json4Delphi

Page 3/6 maxbox

As a next and last sad example we get the data from web.

Let us first try to read the Json data from a web link.

Const

JsonUrl = 'https://pomber.github.io/covid19/timeseries.json';

Now we need a Load URL() or Upload File() function to get the json data for parsing. In our case load is a ole automation function-pair of open and send(). We define the necessary packages "msxml2.xmlhttp" and the JSON class itself:

XMLhttp:=CreateOleObject('msxml2.xmlhttp')
XMLhttp.Open ('GET', JsonUrl, False)
ajt:=TJson.create();

Let us import the covid19 timeseries data from this already mentioned Json link: pomber.github.io/covid19/timeseries.json using XMLhttp:

```
Ref: <class 'pandas.core.frame.DataFrame'>
RangeIndex: 82661 entries, 0 to 82660
Data columns (total 5 columns):
# Column Non-Null Count Dtype
0 country 82661 non-null object
1 date 82661 non-null object
2 confirmed 82661 non-null int64
3 deaths 82661 non-null int64
```

```
4 recovered 82661 non-null int64
```

```
dtypes: int64(3), object(2)
```

```
memory usage: 3.4+ MB
```

A Json Parser is then used to format the Json data into a properly and readable Json Format with curly brackets. That can easily view and identify its key and values. To get the Json type of class, struct or array, we need to use ajt.parse() method first. For slicing (filter) the data we copy the range

### from response timeseries.json:

```
start:= pos('"'+ACOUNTRY+'"',response);
stop:= pos('"'+ACOUNTRY2+'"',response);
writeln('Len Overall: '+itoa(length(response)))
resrange:= Copy(response, start, stop-start);
resrange:= '{'+resrange+'}';
writeln('debug sign on pos: '+GetWordOnPos(response, posex('],',response,1)));
try
    ajt.parse(resrange);
except
    writeln('Exception: <TJson>'" parse error: {'+
        exceptiontostring(exceptiontype, exceptionparam))
end;
Split(ajt.Stringify,'{',slist)
writeln('Statuscode: '+(statuscode)+': '+'listlen '+itoa(slist.count));
```

Now we can iterate through the keys with values as items. Here, in the above sample Json data: date, confirmed, deaths and recovered are known as key and "2020–1–22", 0, 0 and 0 known as a Value. All Data are available in a Key and value pair. First we get a list of all 192 country names as the node name:

JObj:= ajt.JsonObject; writeln('Get all Countries: ') for cnt:= 0 to jobj.count-1 do writeln(Jobj.items[cnt].name); ...United Kingdom Uruguay Uzbekistan Vanuatu Venezuela Vietnam...

So the country is an object to get. Ok, it is a JsonObject dictionary with 192 countries. We check the keys of our dict with a nested loop of all confirmed cases:

```
for cnt:= 0 to Jobj.count-1 do begin
Clabel:= Jobj.items[cnt].name;
JArray2:= jobj.values[Clabel].asArray;
for cnt2:= 0 to jarray2.count-1 do
    itmp:= jarray2.items[cnt2].asObject.values['confirmed'].asinteger;
end;
```

In a second attempt we visualize the timeseries with TeeChart Standard. Ok we got the object-array as sort of dataframe with items and values but not in the form that we wanted. We have to unwind the nested data like above to build a proper dataframe with series at runtime for Tchart:

```
Blaise Pascal Magazine 94/95 2021
```

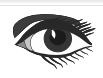

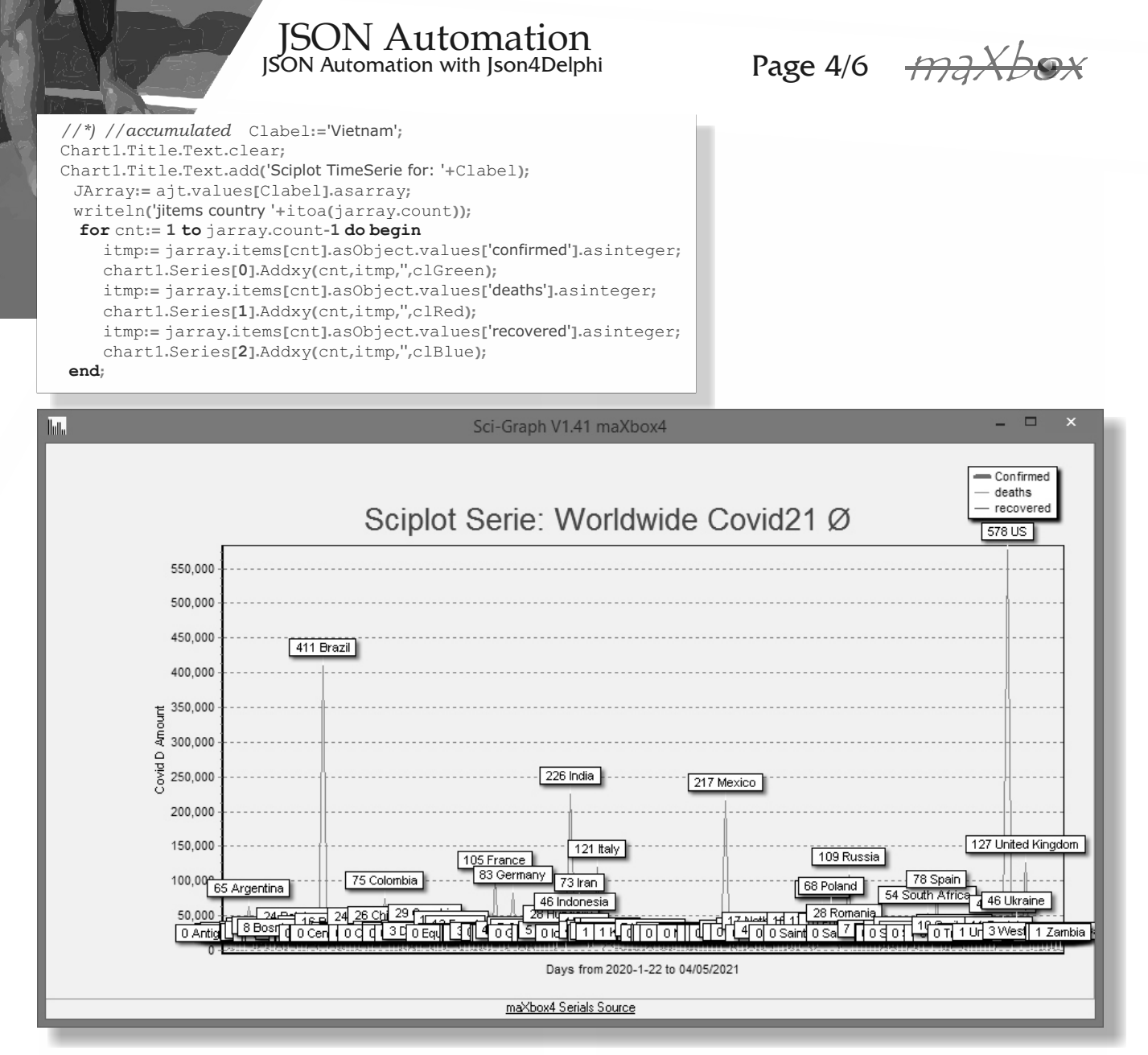

TeeChart is a charting library for programmers, developed and managed by Steema Software of Girona, Catalonia, Spain. It is available as commercial and non-commercial software. TeeChart has been included in most Delphi, Lazarus and C++Builder products since 1997, and TeeChart Standard currently is part of Embarcadero RAD Studio 10.4 Sydney.

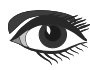

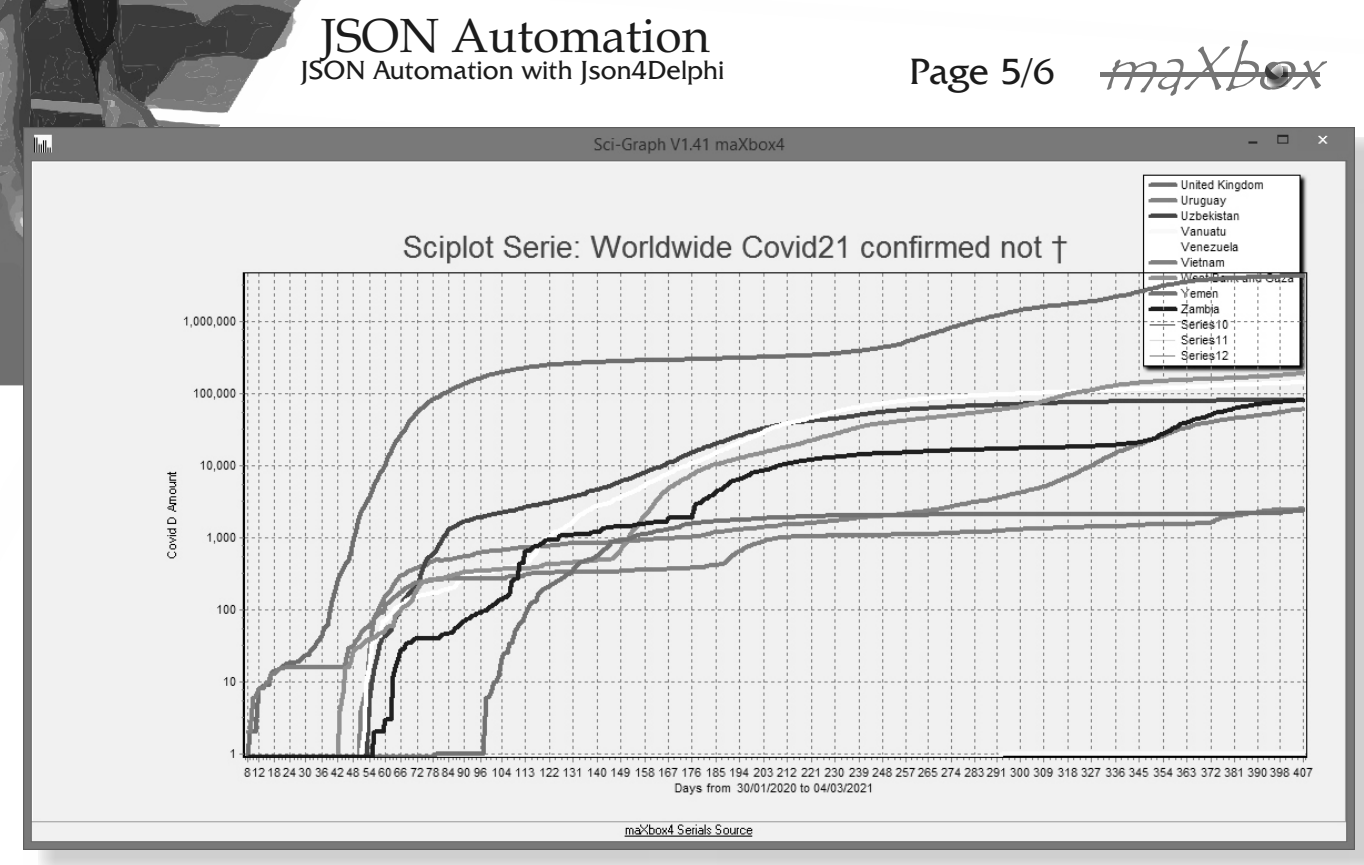

Choosing a Series Type for a Chart will very much depend on your own requirements for the Chart. There are occasions, however, where the choice of Chart depends on which Series types support the number of input variables because of the high number of variables to plot.

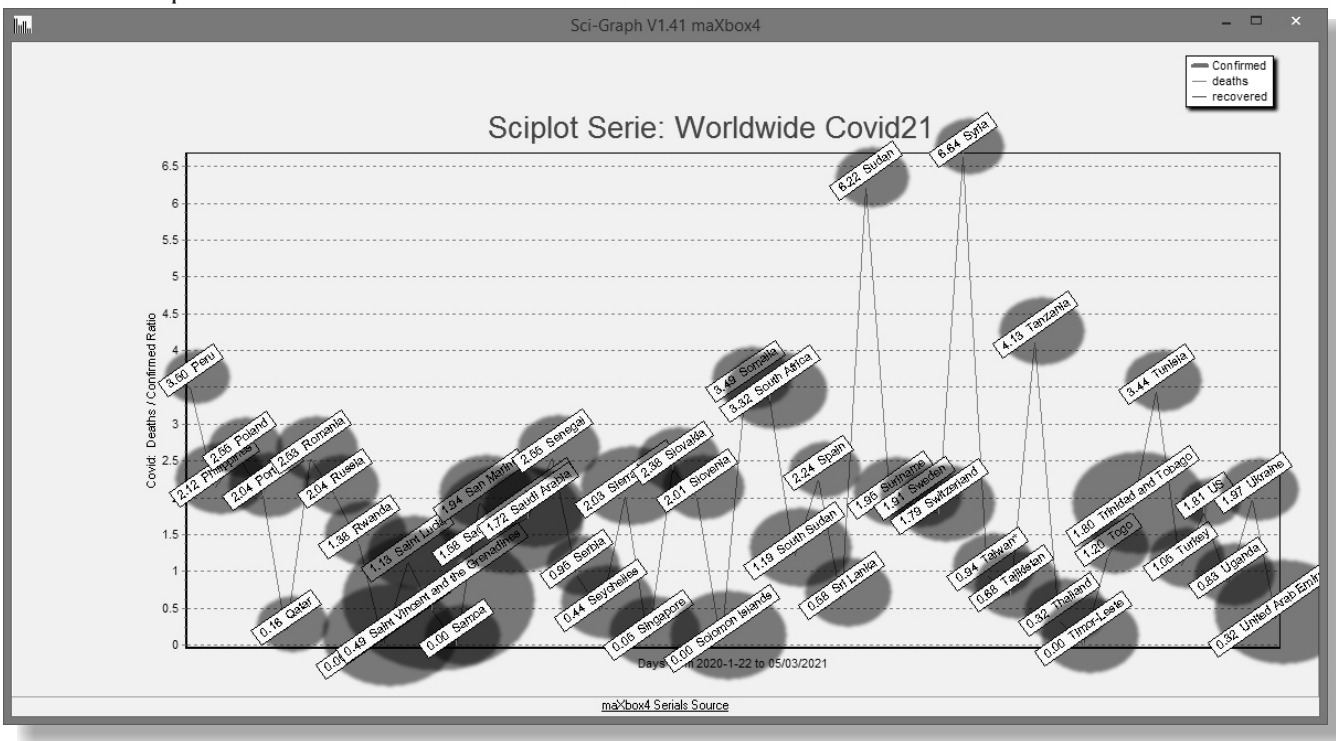

Blaise Pascal Magazine 94/95 2021

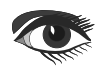

### JSON Automation JSON Automation with Json4Delphi

Page 6/6 maxbox

### CONCLUSION:

The proper way to use JSON is to specify types that must be compatible at runtime in order for your code to work correctly. The TJsonBase= class (TObject) and TJsonValue= class (TJsonBase) namespace contains all the entry points and the main types. The TJson= class (TJsonBase) namespace contains attributes and APIs for advanced scenarios and customization.

JSON is a SUB-TYPE of text but not text alone. Json is a structured text representation of an object (or array of objects). We use JSON for Delphi framework (json4delphi), it supports older versions of Delphi and Lazarus (6 or above) and is very versatile. Another advantage is the Object-Pascal native code, using classes only TList, TStrings, TStringStream, TCollection and TStringList; The package contains 3 units: Jsons.pas, JsonsUtilsEx.pas and a project Testunit, available at: https://github.com/rilyu/json4delphi

The script can be found:

http://www.softwareschule.ch/examples/covid2.txt
http://www.softwareschule.ch/examples/972\_json\_tester32.txt

### Ref:

https://wiki.freepascal.org/TAChart\_Demos

https://github.com/rilyu/json4delphi

https://github.com/rilyu/json4delphi/blob/master/test/TestJson.dpr

http://www.softwareschule.ch/examples/covidapp3.txt

Doc: https://maxbox4.wordpress.com

### Appendix: import register log from maXbox4 integration

{\*------\*)

```
procedure SIRegister_Jsons(CL: TPSPascalCompiler);
begin
CL.AddTypeS('TJsonValueType', /(jvNone,jvNull,jvString,jvNumber,jvBoolean,jvObject,jvArray )');
CL.AddTypeS('TJsonStructType', '( jsNone, jsArray, jsObject )');
CL.AddTypeS('TJsonNull', '( jsnull2 )');
CL.AddTypeS('TJsonEmpty', '( jsempty )');
SIRegister_TJsonBase(CL);
CL.AddClassN(CL.FindClass('TOBJECT'),'TJsonObject2');
CL.AddClassN(CL.FindClass('TOBJECT'),'TJsonObject2');
CL.AddClassN(CL.FindClass('TOBJECT'),'TJsonArray2');
SIRegister_TJsonNalue(CL);
SIRegister_TJsonPair(CL);
SIRegister_TJsonPair(CL);
SIRegister_TJsonObject2(CL);
SIRegister_TJsonObject2(CL);
end;
```

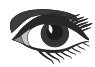

### ADVERTISEMENT

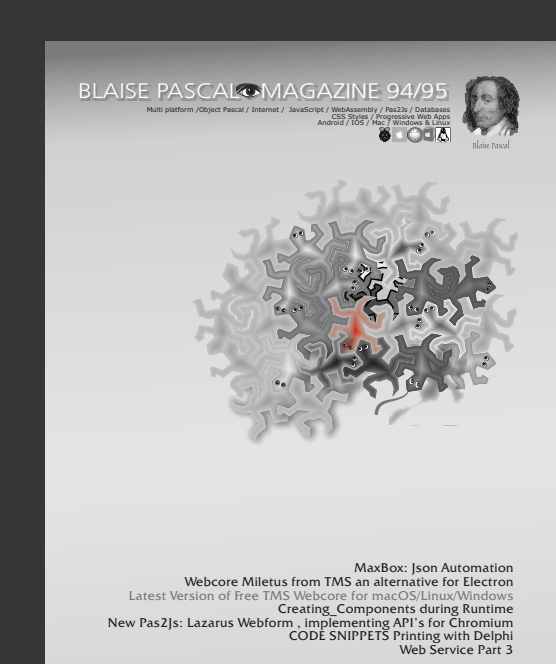

The flippos collector problem FastReport Lesson 2 The Query Wizard 118n with kbmMW 1 – Internationalization

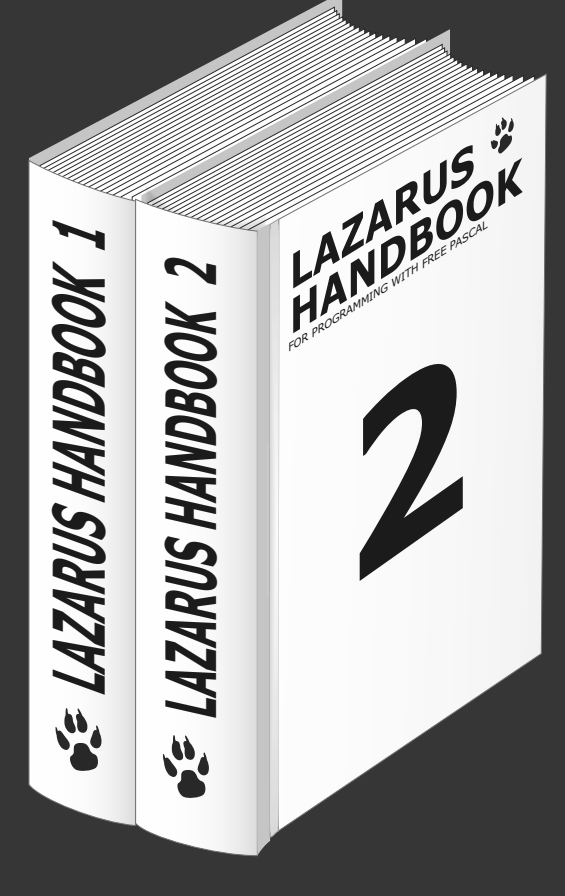

## Subscription Combi(4) Subscription + Lazarus Handbook (hardcover) € 100

Ex Vat 9% Including shipment!

## TMS WebCore: MILETUS a small revolution... Page 1/7

### INTRODUCTION

When it comes to bringing web applications to a desktop environment the choice falls on **Electron** as it is the most popular framework among web developers.

Support for creating **Electron** cross platform desktop applications is included in **TMS WEB Core** for quite a while, but the downside is always there: it is a 3rd party solution that we have no control over.

### B e i n g convinced that we could expose more desktop integration functionality including in particular local database access support, TMS software embarked on the development of an alternative framework under the name

## MILETUS

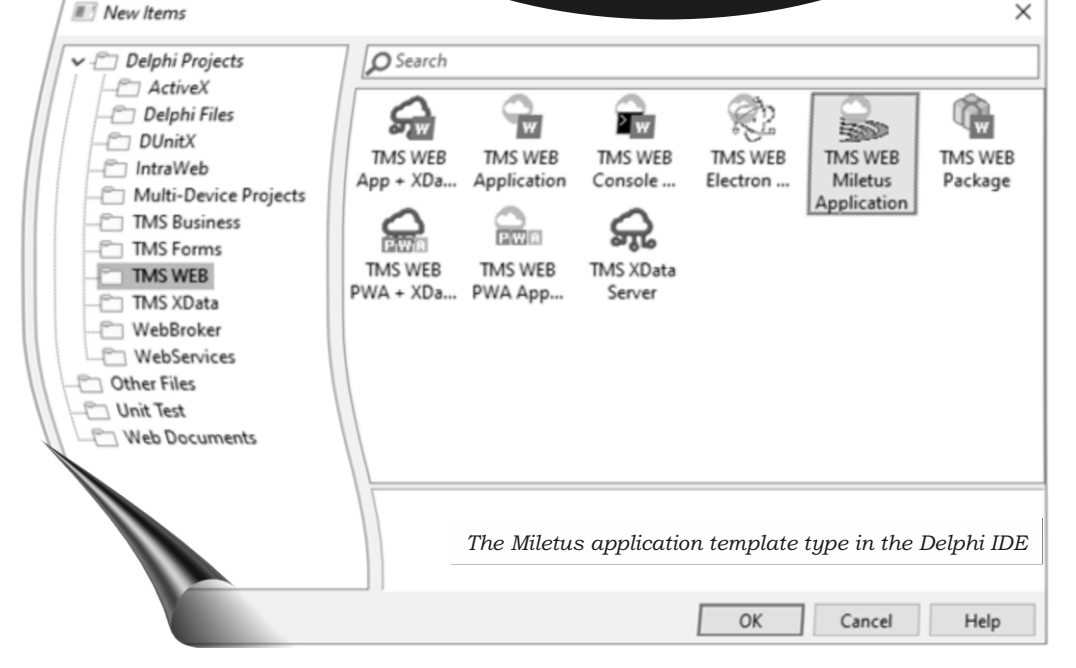

### WHAT IS MILETUS EXACTLY?

Named after Thales of Miletus, Miletus is a framework that enables TMS WEB Core applications to run as desktop applications and it also provides access for native features. In a nutshell, you can fully reuse code created for a web application, take advantage of HTML/CSS for creating a modern & spectacular responsive user interface, access local files & local databases or closely integrate with operating system capabilities and still easily deploy the application as standalone executable. Recapitulating, pick the Miletus project type from the IDE, build the application and compile it and you get a resulting executable for Windows, macOS or Linux.

# MILETUS

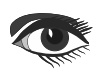

## TMS WebCore: **MILETUS** a small revolution... Page 2/7

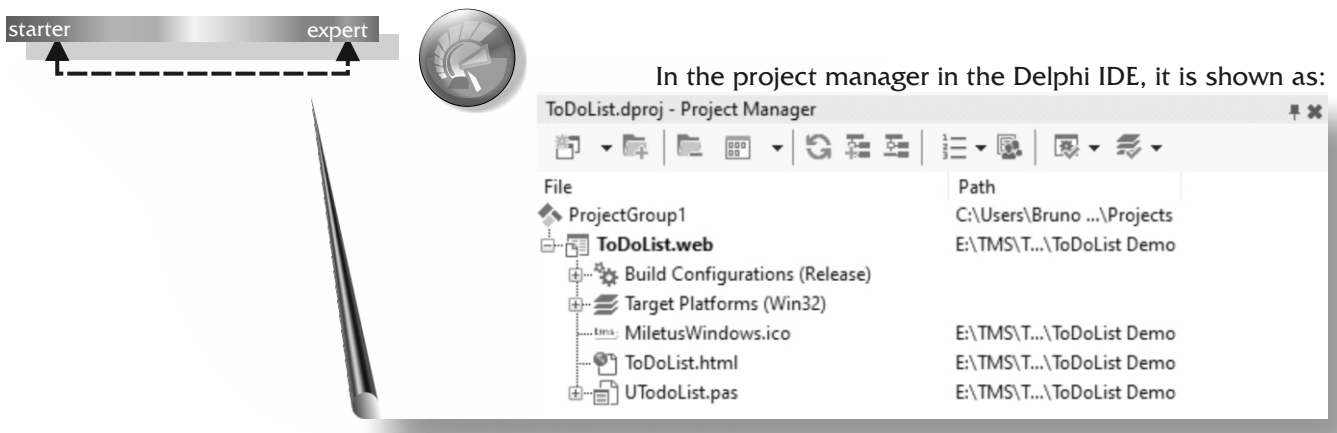

and on the form designer in the Delphi IDE we have:

| Status   | Description                                | Due Date    | lask details                                          |
|----------|--------------------------------------------|-------------|-------------------------------------------------------|
| (status) | (descr)                                    | (due_date)  | Task description:                                     |
|          |                                            |             |                                                       |
| WebDataS | ource1 MiletusClientDataSet1 MiletusSQLite | eDBDriver 1 | Task due date:<br>01/01/2021<br>Task status:<br>New ~ |

Thales of Miletus before christ (624/623 – 548/545 BC) was a Greek mathematician, astronomer and pre-Socratic philosopher from Miletus in

Ionia, Asia Minor. He was one of the Seven Sages of Greece. Many, most notably Aristotle, regarded him as the first philosopher in the Greek tradition, and he is otherwise historically recognized as the first individual in Western civilization known to have entertained and engaged in scientific philosophy.

In mathematics, Thales used geometry to calculate the heights of pyramids and the distance of ships from the shore. He is the first known individual to use deductive reasoning applied to geometry, by deriving four corollaries to Thales' theorem. He is the first known individual to whom a mathematical discovery has been attributed.

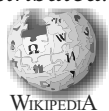

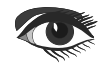

## TMS WebCore: **MILETUS** a small revolution... Page 3/7

Compiling and running the application results in:

| Status  | Description                  | Due Date   | Task details                                            |   |
|---------|------------------------------|------------|---------------------------------------------------------|---|
| Delayed | Evaluation Meeting           | 2021-02-05 | Task description:                                       |   |
| New     | Print export costs for Sales | 2021-01-22 | Evaluation Meeting                                      |   |
| New     | New task added today.        | 2021-03-25 | Evaluation moduling                                     |   |
| Urgent  | Call Mark for new customers  | 2021-01-23 |                                                         |   |
|         |                              |            | Task due date:                                          |   |
|         |                              |            | Task due date:<br>02/05/2021<br>Task status:<br>Delayed | æ |

In the output folder, all we have is the generated single EXE application (Windows here) and the app can be directly deployed and started this way:

| Miletus > ToDoList Demo > Win32 > | Release          |             |          |
|-----------------------------------|------------------|-------------|----------|
| Name                              | Date modified    | Туре        | Size     |
| tms: ToDoList.exe                 | 22/05/2021 15:44 | Application | 9.067 KB |

### MILETUS ARCHITECTURE

A Miletus application consists of a web client application running in a browser that is hosted in a native shell application. There is a communication bridge between the web client application and the native shell application and this is what enables direct access to operating system functionality from the web application. A Miletus application wraps the default operating system browser in the native shell application, hence, this is Edge Chromium on Windows, Safari on Apple and Webkit on Linux.

### MILETUS FRAMEWORK

Let's take a look at the available classes, functions and components that will enable you to interact with native operating system functionalities!

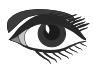

## TMS WebCore: MILETUS a small revolution... Page 4/7

### **CLASSES AND FUNCTIONS**

- TMiletusStringList: Read and write local text files.
- TMiletusBinaryDataStream: Similarly to TMiletusStringList this enables you to write and read local binary files. It also provides multiple formats to access the data.
- TMiletusClipboard: Read from and write to the OS clipboard.
   TMiletusShell:
- TMIletusShell: Exposes some shell functionalities: open a file with its default application, open an external URL with the default browser, move files to the trash and show files in the containing folder.
- GetCursorPos: Returns the position of the cursor.
- GetMiletusPath: Returns the common paths.
- StartFileDrag: Start dragging a file from your application to any destination where the file is accepted.

### LOCAL DATABASE

### ACCESS SUPPORT IN MILETUS.

There is also support for direct local database access!

The component TMiletusClientDataSet makes it easy for a Miletus application to create and use local databases by a familiar syntax of using TClientDataSet. It also allows a seamless integration of multiple types of databases with data-aware components like TWebDBGrid, TWebDBTableControl, TWebDBEdit etc...

All the database operations can be done in the standard **Delphi** way through the **TMiletusClientDataSet** component.

### COMPONENTS

- TMiletusOpenDialog: Displays a native open dialog and returns the selected path(s).
- TMiletusSaveDialog: Similarly to TMiletusOpenDialog, it displays a native save dialog and returns the selected path.
- TMiletusMessageBox: Shows a native message dialog. The labels, the dialog type, the buttons and the verification checkbox are all customizable.
- TMiletusErrorBox: Shows a native error message dialog.
- TMiletusMainMenu: Creates and appends a native main menu to the form where it's dropped.
- TMiletusPopupMenu: Creates and displays a native popup menu
- TMiletusNotificationCenter: Allows you to show notifications on the operating system.
- TMiletusWindow: Allows the creation of multiple application windows which can be linked to forms or other sources.
- TMiletusTrayIcon: Creates a tray icon on the OS tray. An optional popup menu can be assigned to it.
- TMiletusFileWatcher: Monitors a list of files for changes. Each file has its own event handler which will be triggered when the file has changed.
- TMiletusGlobalShortcuts: Add a list of keyboards shortcuts that will be recognized even when the application is not in focus.

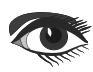

## TMS WebCore: **MILETUS** a small revolution... Page 5/7

For now, there are 5 database drivers that can be used with TMiletusClientDataSet:

TMiletusAccessDBDriver for TMiletusMySQLDBDriver for TMiletusSQLiteDBDriver for TMiletusPostgreSQLDBDriver for TMiletusMSSQLDBDriver for MS Access databases MySQL databases SQLite databases PostgreSQL databases MS SQL databases and more are coming...

### TARGETS

At this moment, from a Miletus application,

4 different target desktop application types can be created:

- Win 32bit
- Win 64bit
- macOS 64bit

| 0.0                                                   |          |                      | TMS Web N    | /liletus FNC Plan                                             | ner demo      |                                   |                                               | - 1 <b>1</b> |
|-------------------------------------------------------|----------|----------------------|--------------|---------------------------------------------------------------|---------------|-----------------------------------|-----------------------------------------------|--------------|
| 30<br>Resources                                       | 0        | Day<br>Week<br>Month |              |                                                               |               |                                   |                                               |              |
| Friday 7                                              | Sature   | day 8                | Sunday 9     | Monday 10                                                     | Tuesday 11    | Wednesday 12                      | Thursday 13                                   |              |
| 00                                                    |          |                      |              | Test drive                                                    |               |                                   |                                               | _            |
| 30<br>00<br>20 Meeting with                           |          |                      |              | new BMW is                                                    |               |                                   |                                               |              |
| 00<br>Necessities<br>Notebook<br>20 - Digital lineout |          |                      |              |                                                               |               | Meeting                           |                                               |              |
| 00<br>30                                              |          |                      |              | Audi - Remi                                                   | r             | Meeting with<br>sponsors for 2015 |                                               |              |
| 00                                                    |          |                      |              | Meeting Inplus<br>with Brussel<br>Bruno to<br>Fierens present | s             |                                   |                                               |              |
| 0 00                                                  |          |                      |              | http://w the                                                  |               |                                   |                                               |              |
|                                                       |          |                      |              |                                                               |               |                                   | Exposition                                    |              |
| 2 00                                                  |          |                      | presentation |                                                               |               |                                   | Mercedes<br>exposition on the<br>AMG GT Coupé |              |
| 30                                                    |          |                      | ENC Planne   | er compone                                                    | nt running on | a mac                             |                                               |              |
| 30<br>Miletus applicati                               | on using | aTND                 |              |                                                               |               |                                   |                                               |              |

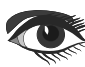

## TMS WebCore: **MILETUS** a small revolution... Page 6/7

| TMS                                     | Web Miletus FNC N | lavigatio  | nPanel I | Demo               |         |                       | - 0                  |
|-----------------------------------------|-------------------|------------|----------|--------------------|---------|-----------------------|----------------------|
| /iew Window Help                        |                   |            |          |                    |         |                       |                      |
| Treeview (5 new items !)                |                   |            |          |                    |         |                       |                      |
| nnearance                               | Alfa Romeo        | 156 1,6TS  | 5 1598   | 88                 | 4       |                       |                      |
|                                         | Alfa Romeo        | 156 1,8TS  | 1774     | 106                | 4       | 120                   | 69900                |
| 000000000000000000000000000000000000000 | Alfa Romeo        | 156 2,0TS  | 1970     | 114                | 4       | 144                   | 76900                |
| 2021-05-07                              | Alfa Romeo        | 156 2,5    | 2492     | 140                | 4       | 155                   | 89900                |
| T=                                      | Alfa Romeo        | 166 2,0TS  | 1970     | 114                | 0       | 190                   | 109900               |
|                                         | Alfa Romeo        | 166 2,0V6  | 1996     | 151                | 4       | 155                   | 110000               |
|                                         | Alfa Romeo        | 166 2,5V6  | 2492     | 140                | 6       | 190                   | 13500                |
|                                         | Alfa Romeo        | 166 3,0V6  | 2959     | 166                | 6       | 190                   | 14600                |
|                                         | Alfa Romeo        | Spider 1,8 | 1747     | 106                | 6       | 226                   | 15900                |
|                                         | Alfa Romeo        | Spider 2,0 | 1970     | 114                | 4       | 144                   | 13000                |
|                                         | Alfa Romeo        | Spider 3,0 | 2959     | 14                 | 4       | 155                   | 99900                |
|                                         | Audi              | A3 1,6     | 1595     | 141                | 6       | 192                   | 10720                |
| ttings                                  | Audi              | A3 1,8     | 1781     | 74                 | 4       | 104                   | 14370                |
| Hello World !                           | Audi              | A3 1,9TDI  | 1896     | 92                 | 4       | 101                   | 69000                |
|                                         | Audi              | A4 1,6     | 1595     | 66                 | 4       | 125                   | 76400                |
|                                         | Audi              | A4 1,8     | 1781     | 74                 | 4       | 90                    | 89000                |
|                                         | Audi              | A4 2,4     | 2393     | 92                 | 4       | 101                   | 83500                |
|                                         | Audi              | 44 2,8     | 2771     | 120                | 6       | 125                   | 93300                |
|                                         | Audi              | 44 1,9TDI  | 1896     | 142                | 6       | 163                   | 10650                |
|                                         | Audi              | T Coupe    | 1781     | 66                 | 4       | 193                   | 121050               |
| 3                                       | Audi              | 46 1,8     | 1781     | 132                | -       | 90                    | 131350               |
| Image (items !)                         |                   |            |          | 92                 | 4       | 180                   | 89700                |
| Treeview (5 new iterities               |                   |            |          |                    | 4       | 125                   | 12350                |
| -<br>                                   | also with numerou | us TMS I   | FNC UI   | CO                 |         |                       | 10930                |
| niletus application                     |                   |            |          | <sup>compone</sup> | Phte    |                       |                      |
| AMIC                                    |                   |            |          |                    | ns runi | <sup>hing</sup> on Li | <sup>nux</sup> direc |

These different targets can be selected from the IDE and a nice feature of Miletus technology is that it is not needed to have a macOS machine or a Linux machine to create the necessary application files to deploy to these machines when developing with Delphi on Windows. At the same time, the compiler can generate a Miletus Windows application from a macOS or Linux machine etc...

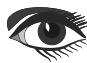

## TMS WebCore: **MILETUS** a small revolution... Page 7/7

### WHY CHOOSE MILETUS?

Miletus is not meant to be an Electron replacement, but rather something to co-exists next to the TMS WEB Core current Electron support as an alternative to those who want:

- No NodeJS dependency (used with Electron)
- Smaller executable sizes
- Less deployed files (no browser to deploy like with Electron)
- More broad local database support

You can take full advantage of web technologies combined with native operating system level operations. There's a lot of native functionality exposed already. Access to the local file system, operating system menus and notifications, drag and drop functionality, global shortcuts just to name a few.

> You don't necessarily need a DB backend running, you can easily connect to a local DB file or a cloud DB service just like in a VCL or FireMonkey application! For cross platform targets, the following databases are supported: SQLite, MSSQL, PostgreSQL, mySQL with more on the list and coming. The power of **HTML5** and **CSS3** is at your disposal. There is a huge amount of libraries and templates available for web applications that you can not only reuse in your Miletus application

but with their help you can also create visually more pleasing user interfaces!

# MHETUS

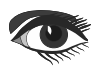

### Advertisement

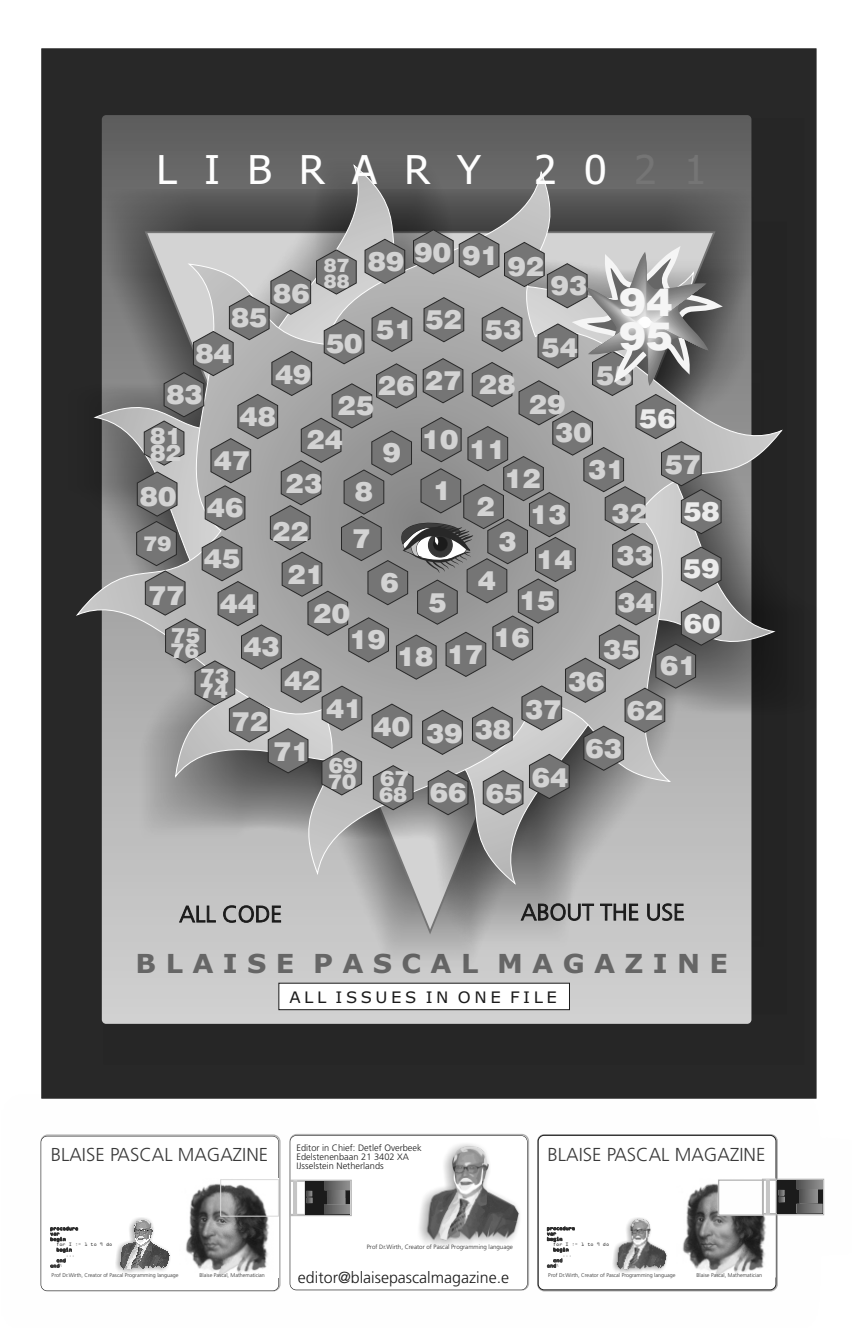

## The LibStick (1) (on USB Card - 95 Issues including the latest) € 60,--

ex vat / including shipment

By Boian Mitov

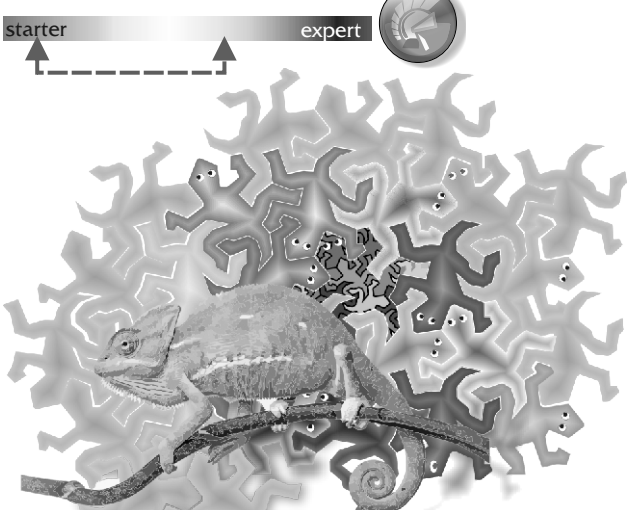

### INTRODUCTION

Since the early ages of computing, two competing types of languages have emerged. Static languages, and Dynamic languages, each with its strengths and weaknesses.

Although there is a fair number of exceptions dynamic languages are usually implemented as interpreters - and typically used for scripting, where static languages are implemented as compilers, and are usually used for developing complex application software.

There is a very good reason for this. In static languages such as **Delph**i and **C++**, types are in general defined in declarations and the language enforces that whenever they are used the code will match the definition as declared. As example in Delphi we declare a class, and in the declaration we declare all the fields, properties and methods.

If you declare a class TClass1 that has only one method - Method1 ( AValue : Integer );, and you create instance of the class called AObject1, then you can call Method1 with value of integer, but you can't call Method2 or pass other types of data who are incompatible with integer. The compiler will not be able to compile your code, and will show you a compile time error.

This is not the case with most Dynamic languages such as **Java Script**, and **Python.** 

From te editor: The last is very popular and it is good to know that its origins are Dutch and created in Delphi. I have even met the originator since he was invited by our usergroup. JavaScript often abbreviated as JS, is a programming language that conforms to the ECMAScript specification. JavaScript is high-level, often just-in-time compiled, and multi-paradigm. It has curlybracket syntax, dynamic typing, prototypebased object-orientation, and first-class functions.

Page 1/21

As a multi-paradigm language - (computing, of a programming language) Supporting more than one programming paradigm, in order to allow the most suitable programming style for a task.

JavaScript engines were originally used only in web browsers, but they are now core components of other software systems, most notably servers and a variety of applications.

Python is an interpreted high-level generalpurpose programming language. Python's design philosophy emphasizes code readability with its notable use of significant indentation. Its language constructs as well as its object-oriented approach aim to help programmers write clear, logical code for small and large-scale projects.

Python is dynamically-typed and garbage-collected. It supports multiple programming paradigms, including structured (particularly, procedural), objectoriented and functional programming. Python is often described as a "batteries included" language due to its comprehensive standard library.

Guido van Rossum began working on Python in the late 1980s, as a successor to the ABC programming language.

In most modern dynamic languages, you can create objects, and then add or remove methods, and fields to them during the execution. It is a common practice to start with an empty object and then start adding all the methods and fields that you need to it. As example you can create an object called Object1 that has no methods. Later on during the execution you can add a method called Method1. From that point on you can call the method on the object. At some point you can decide to add some more methods, and so on.

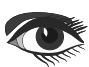

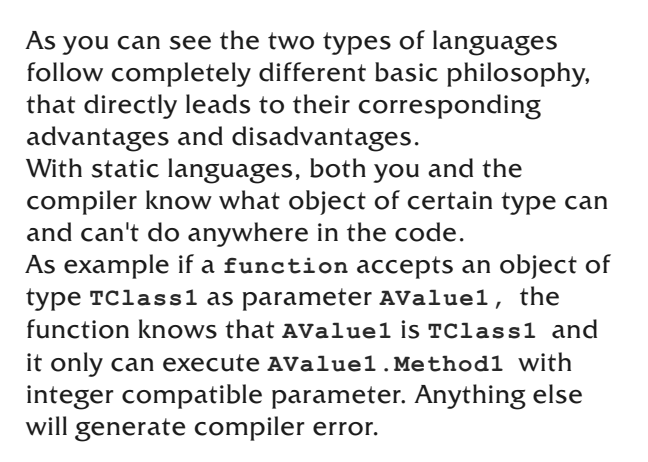

### DYNAMIC LANGUAGES.

This is not the case with Dynamic languages. No one knows what capabilities the variable a function receives will have. It may or may not have certain methods and or fields. Even if you call the same function with the same object at different times the object is not guaranteed to still have the same functionality as before.

The dynamic nature of the languages such as **JavaScript** and **Python** is what makes them attractive for quick and dirty prototyping, and for scripting purposes. This is also what makes them a nightmare when developing complex frameworks.

During the development any bug introduced will be discovered only when the affected code will be executed days or sometimes months or years down the road. To mitigate this strong typed more static super sets of some popular scripting languages have started to appear such as **TypeScript**.

One of the most powerful advantages of Dynamic languages however is their ability for adding brand new types of objects during execution. Effectively an end user can design and start using their own object customized to his/hers needs. While this is not something that is often needed, there are many cases where such functionality is highly desirable.

When **Delphi** was introduced 26 years ago, it was an absolutely revolutionary product! Here was a powerful static strong typed compiler Object Oriented language, that in addition introduced easy to use visual development. TypeScript is a programming language developed and maintained by Microsoft. It is a strict syntactical superset of JavaScript and adds optional static typing to the language. TypeScript is designed for the development of large applications and transcompiles to JavaScript. As TypeScript is a superset of JavaScript, existing JavaScript programs are also valid TypeScript programs. It may be used to develop JavaScript applications for both client-side and server-side execution.

Page 2/21

There are multiple options available for transcompilation. Either the default TypeScript Checker can be used, or the Babel compiler can be invoked to convert TypeScript to JavaScript. TypeScript supports definition files that can contain type information of existing JavaScript libraries.

There are third-party header files for popular libraries such as jQuery, MongoDB, and D3.js. TypeScript headers for the Node.js basic modules are also available, allowing development of Node.js programs within TypeScript. The TypeScript compiler is itself written in TypeScript and compiled to JavaScript. Anders Hejlsberg, lead architect of C# and creator of Delphi and Turbo Pascal, has worked on the development of TypeScript.

There was however something that in the excitement most people missed. Under the hood there was a hidden gem called RTTI - Run Time **Type Info**. Yes, Delphi 26 years ago was one of the pioneers in the RTTI revolution. With the **RTTI** at that time it was possible to query an object and obtain the list of all of its published properties, and methods. Although this **RTTI** implementation was relatively limited, it allowed developers to be able to easily save and restore objects to and from disk, or from communication with remote machine, or to allow users to edit the properties of existing objects from the user interface. Since then Delphi however continued to evolve and gain even more power. Over the years, Operator overloading was added, then Generics, followed by support for functional programming with **Anonymous** method, and finally really modern

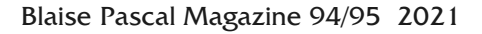

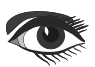

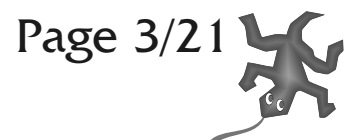

and very advanced **RTTI**, with the nice touch of support for custom attributes.

### RTTI

The new **DELPHI RTTI** is extremely powerful. With it you can query all the units in your project, all the types in the units, and all of their properties, methods, and fields. You can read and write values in properties and fields, and even execute methods. All this was great, however unfortunately the new **RTTI** came with somewhat cumbersome, difficult to use, and error prone **API**.

Since the new **RTTI** functionality was essential for the further development of all of the component libraries I was developing at the time, I decided to spend fair amount of time, and to develop easier to use and more powerful **API** around the advanced **RTTI**.

Thus the **Mitov.TypeInfo** was born. It is part of the free **Mitov.Runtime** library, and I already published article about it in Issue 47 - Nr 9 2015 BLAISE PASCAL MAGAZINE "**THE ENHANCED RTTI (RUNTIME TYPE LIBRARY)**". Over the following years, I redesigned all of the Mitov Software libraries to heavily utilize and benefit from the new **RTTI**, significantly simplifying and reducing all the code, while also introducing huge number of new features. Based on the new **RTTI**, I also developed the now widely used by the libraries Visual Live Bindings technology.

Since I was also working on **OpenWire Studio** – a still in Beta **OpenWire** based development environment, I designed the entire **OpenWire** studio based on the new **RTTI** as well.

When 6 years ago I started working with **Arduino** micro controllers, I decided to create a special version of **OpenWire** Studio designed to program **Arduino**, and later named this version **Visuino**.

Since then, the **Visuino** grew and became by far the most popular **Mitov Software** product. Originally **Visuino** was envisioned as a simple easy to use development environment for Makers, Students, Artists, and Hardware Engineers to be able to program **Arduino** projects. Very soon however it proved to be extremely powerful tool, surprising even me by how easy it was to create very complex and powerful projects.

As I kept developing it, I improved the optimization of the generated code to the point where **Visuino** started generating more efficient **Arduino** code that even what I was able to write manually.

This resulted in people developing projects of never seen before complexity in the **Arduino** world, and resulting in very complex **OpenWire** diagrams, sometimes with hundreds of components. At this point, the need to be able to split big projects into sub projects became apparent, and I started working on a professional version of **Visuino** supporting sub diagrams that can be used as components in each other or in the main diagram.

Once a sub diagram is created, a new component has to appear in the component toolbar of the rest of the diagrams allowing instances of the sub diagram to be added to the other diagrams.

This presents a challenge.

The sub diagram effectively has to appear as a brand new component class that has all the pins and properties as added to the sub diagram. Since all visual components in **Visuino** are **VCL** components, accessed through the **RTTI** in order to be drawn in the diagram and edited in the **Object Inspector**, I needed a way to create this new virtual component class and add it to the **RTTI**.

Fortunately from the beginning, I had designed the new **RTTI API** to be open expandable architecture. This allowed me to extend it to allow the creation of virtual class types, and adding virtual property info in them. This was the birth of a brand new technology based on the **RTTI**, allowing the **RTTI** to be dynamically expanded during execution, and allowing new Delphi types to be created, removed and modified at runtime.

I called this new technology **Dynamic Type Info – DTI.** 

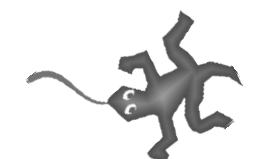

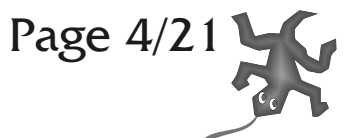

The initial **DTI** implementation was relatively limited, but it quickly proved itself, and made **Visuino Pro** a real success.

In short time it became a popular tool for even very experienced developers using **Arduino** and similar micro-controllers.

As **Visuino** grew in popularity, I started to receive increasing number of requests for adding support for more and more micro controllers, shields, sensors, and actuators.

Although I have made it extremely easy to create new components for **Visuino** using **Delphi**, I quickly became overwhelmed by the sheer number of requests.

To resolve the challenge I created the **Visuino Delphi SDK.** Using **Delphi**, with the SDK, anyone could create new components with minimal effort.

This worked fine and a few people started developing **Visuino** components, however since the components were compiled into packages that were loaded by **Visuino**, every time I released a new version of **Visuino**, the packages had to be recompiled and everyone needed to release updated version.

Furthermore very few people were experienced enough in **Delphi** development to be able to create the component packages. This was obviously not an acceptable solution, and a new way to develop components for **Visuino** was needed.

### **OBVIOUS CHOICE**

Once again the DTI was the obvious choice. Instead of having the **Visuino** components compiled into packages, I can simply define them in plain text files, and have **Visuino** parse the text files, and create the virtual component classes in **DTI**.

It took 6 months of heavy work, but at the end I had the new **Visuino** design working, and most of the **Visuino** components converted to plain text format.

I also made all the of text format components open source, so anyone can study, modify and expand them.

To achieve all this I expanded and improved the **DTI** considerably.

It is now fully feature complete, and has become a very powerful technology allowing Delphi to compete with any modern dynamic language.

As I have done with the **Mitov.RTTI**, I added the new **DTI** to **Mitov.Runtime** and made it free download allowing anyone to benefit from the new functionality.

Now that I have introduced you to the history of the **DTI** development, it is time to show you with a simple project how you can use it in your own code.

We will create a couple of virtual classes, add properties to them, and will create object instances of the virtual dynamic classes.

For this, we will create a simple **Delphi VCL** application, and add **TMemo** on the form so we can use it to print reports on how the types and the object instances change during the execution.

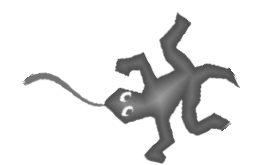

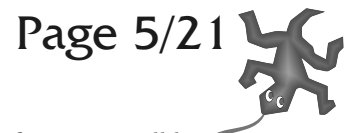

The following code has several visual aspects: The standard code will be in Courier colored. The special additions like background color under the code shows that it needs to be added for example.

Next we will add few units that we will use in the code:

The ReportTypeInfo function will list the properties of any **RTTI** type by name. The ReportInstance function will use the RTTI to get the list of all the of object instance's single properties and their values.

To hold the information for our dynamic types we will create a list of objects in the form:

TForm1 = class(TForm)

### private FDynamicClasses:IArrayList<IDynamicTypeInfo>; uses System.TypInfo, System.Rtti, Mitov.TypeInfo, Mitov.Containers.List, We can initialize the FDynamicClasses Mitov Containers Dictionary, Mitov Utils, in the Form's OnCreate event handler: procedure TForm1.FormCreate(Sender: TObject); The System.TypInfo, System.Rtti provide begin Delphi types that are needed for the RTTI. FDynamicClasses := TArrayList<IDynamicTypeInfo>.Create(); Mitov.TypeInfo contains the Mitov RTTI including the new **DTI** support. The rest of the units contain containers and utils that we will use in the demo code. To help us observe the changes in the dynamic types and the object instances, we will first prepare two debug printing functions: procedure TForm1.ReportTypeInfo( const ATypeName : String ); begin var ATypeInfo: ITypeInfo; if(TRttiInfo.GetType(ATypeName, ATypeInfo)) then begin Memol.Lines.Add( '----- Type -----' ); Memol.Lines.Add( ATypeInfo.Name ); for var APoperty in ATypeInfo.SingleProperties do Memol.Lines.Add( APoperty.Name + ': ' + APoperty.TypeInfo.Name + ' = ' + APoperty.Default[ NIL ].AsString() ); Memol.Lines.Add( '-----'); Memol.Lines.Add("); end; end: and procedure TForm1.ReportInstance( AInstance : TObject ); begin Memol.Lines.Add( '--- Instance ---' ); var ATypeInfo := AInstance.TypeInfo(); for var AProperty in ATypeInfo.SingleProperties do Now we will create the class for the objects Memol.Lines.Add( ATypeInfo.Name + '.' containing the dynamic types. For simplicity + AProperty.Name + ' = ' + AProperty.Value[ AInstance ].ToString() ); we will only create class types, but with **DTI**

Memol.Lines.Add( '-----'); Memol.Lines.Add("); end;

you can create practically any dynamic type records, interfaces, enumerated types or anything else:

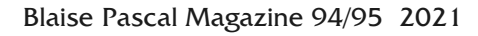

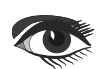

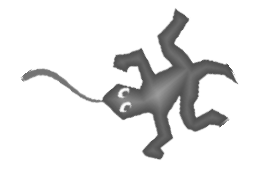

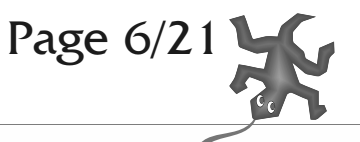

| TMyDynamicClassDefinition = <b>class</b> ( TInterfacedObject, IDynamicTypeInfo )                                                                                                    |
|----------------------------------------------------------------------------------------------------|
| protected                                                                                                    |
| FName : String;                                                                                                    |
| FProperties:IArrayList <imydynamicpropertydefinition>;</imydynamicpropertydefinition>                                                                                                    |
| protected                                                                                                    |
| function CotName(): String:                                                                                                    |
| function (cotDeclared), Scing, and Scing, and Scing, an |
| function GetbectaredSingleFroperties():15ingleFropertiesInio;                                                                                                    |
| protected // IDunamicTuneInfo                                                                                                    |
| function CotTumeInfo(const ATumeInfo; ITumeInfo); ITumeInfo;                                                                                                    |
| The code get get the constant of the set of the set of  |
| procedure ropulate ( Avmierobject : Tobject,                                                                                                    |
| <b>Const</b> AMember: IValueMemberInio; AUbject: TUbject; ARootInstance: TPersistent );                                                                                                    |
| public                                                                                                    |
| function CreateInstance() · TMyDynamicObjectInstance                                                                                                    |
|                                                                                                    |
| protected                                                                                                    |
| procedure DestroyingInstance(AInstance; TMyDynamicObjectInstance);                                                                                                    |
| · · · · · · · · · · · · · · · · · · ·                                                                                                    |
| public                                                                                                    |
| <pre>property Properties : IArrayList<imydynamicpropertydefinition> read FProperties;</imydynamicpropertydefinition></pre>                                                                                                    |
|                                                                                                    |
| public                                                                                                    |
| constructor Create( const AName : String );                                                                                                    |
|                                                                                                    |
| end;                                                                                                    |

The class is interfaced so it will be automatically destroyed. It has to implement IDynamicTypeInfo. This interface allows the class to provide its own dynamic type info to the **RTTI.** In the class first we have the FName that will hold the name of the dynamic type. The FName is assigned in the constructor.

```
constructor TMyDynamicClassDefinition.Create( const AName : String );
begin
    inherited Create();
    FName := AName;
    Fproperties := TArrayList<IMyDynamicPropertyDefinition>.Create();
end;
```

The **FProperties** list will contain the definitions of the dynamic properties. Here we can add or remove properties. The class also has a property that allows access to the properties list:

property Properties: IArrayList<IMyDynamicPropertyDefinition> read Fproperties;

We will look into IMyDynamicPropertyDefinition after we finish with the TMyDynamicClassDefinition. The GetName () method allows public access to the FName field:

```
function TMyDynamicClassDefinition.GetName(): String;
begin
    Result := FName;
end;
```

The GetTypeInfo and Populate are the methods implementing IDynamicTypeInfo. They are the only two methods that any **Dynamic Type Info** definition class has to implement. GetTypeInfo will return the dynamic type info:

```
function TMyDynamicClassDefinition.GetTypeInfo( const ATypeInfo : ITypeInfo ) : ITypeInfo;
begin
    Result := TMyDynamicTypeInfo.Create( Self );
end;
```

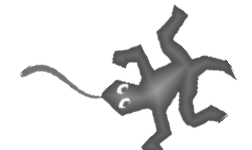

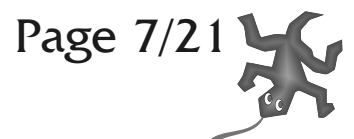

The Dynamic Type Info is implemented in TMyDynamicTypeInfo. We will look into this class a bit later. The Populate method is a bit more advanced and allows creating inheritance of one dynamic type from another. For simplicity, we will leave it as empty implementation in this project.

begin end;

```
The GetDeclaredSingleProperties() will create and return ISinglePropertiesInfo – a list of ISinglePropertyInfo:
```

function TMyDynamicClassDefinition.GetDeclaredSingleProperties():ISinglePropertiesInfo; begin Result := TDynamicSinglePropertiesInfo.Create(); for var AProperty in FProperties do Result.Add( AProperty.GetPropertyInfo() );

end

CreateInstance allows creating object instances of the dynamic type, and will call RegisterInstance for each property so virtual property instance can be created for the object:

```
function TMyDynamicClassDefinition.CreateInstance(): TMyDynamicObjectInstance;
begin
Result := TMyDynamicObjectInstance.Create(Self);
for var AProperty in FProperties do
    AProperty.RegisterInstance(Result);
end;
```

We will look into the TMyDynamicObjectInstance class later.

DestroyingInstance is called when destroying the objects. It is used by the TMyDynamicObjectInstance destructor as you will see later. It will simply call UnregisterInstance for each property so the virtual property instances for the object can be destroyed:

```
procedure TMyDynamicClassDefinition.DestroyingInstance(AInstance:TMyDynamicObjectInstance);
begin
for var AProperty in FProperties do
    AProperty.UnregisterInstance(AInstance);
```

end;

Now we will declare our TMyDynamicTypeInfo class. This class will implement the RTTI type info for the dynamic type definition:

```
TMyDynamicTypeInfo = class(TDynamicClassTypeInfo)
protected
FOwner: TMyDynamicClassDefinition;
protected
function GetName(): String; override;
function GetHandle(): PTypeInfo; override;
protected // ITypeInfo
function GetDeclaredSingleProperties(): ISinglePropertiesInfo; overload; override;
protected // IClassTypeInfo
function GetMetaclassType(): TClass; override;
public
constructor Create(AOwner: TMyDynamicClassDefinition);
end;
```

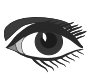

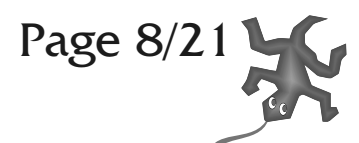

The class extends the TDynamicClassTypeInfo defined in Mitov.TypeInfo. It has Fowner pointer to the TMyDynamicClassDefinition. The constructor simply assigns the FOwner:

constructor TMyDynamicTypeInfo.Create( AOwner : TMyDynamicClassDefinition ); begin

inherited Create();
FOwner := AOwner;
end;

The GetHandle and GetMetaclassType will be implemented to return the TDynamicClassTypeInfo type info: function TMyDynamicTypeInfo.GetHandle(): PTypeInfo;

```
begin
Result := System.TypeInfo( TMyDynamicClassDefinition );
end;
function TMyDynamicTypeInfo.GetMetaclassType() : TClass;
begin
```

Result := TMyDynamicClassDefinition;
end;

And finally GetName and GetDeclaredSingleProperties simply will call the corresponding methods of the TMyDynamicClassDefinition object:

```
function TMyDynamicTypeInfo.GetName(): String;
begin
Result := FOwner.GetName();
end;
function TMyDynamicTypeInfo.GetDeclaredSingleProperties(): ISinglePropertiesInfo;
begin
Result := FOwner.GetDeclaredSingleProperties();
end;
```

The support for the dynamic class type is completed. Now it is time to add the support for properties. To simplify the memory management I have decided to implement the property class as interfaced object. This is purely optional, and you can implement it any way you want. Here is the interface definition:

IMyDynamicPropertyDefinition = interface
['{396DF71C-3AAF-4DB3-B3E1-967545E269C9}']

function GetPropertyInfo():ISinglePropertyInfo;
procedure RegisterInstance(AInstance:TMyDynamicObjectInstance);
procedure UnregisterInstance(AInstance:TMyDynamicObjectInstance);
end;

Here is the class definition. To simplify the demo I have implemented only support for String type properties, but it is very easy to add support for any other type:

```
TMyDynamicPropertyDefinition = class(TInterfacedObject, IMyDynamicPropertyDefinition)
protected
 FName : String:
 FDefault : String;
FValues : IDictionary<Pointer, String>;
protected // IMyDynamicPropertyDefinition
function GetPropertyInfo():ISinglePropertyInfo;
procedure RegisterInstance(AInstance: TMyDynamicObjectInstance);
procedure UnregisterInstance(AInstance:TMyDynamicObjectInstance);
public
 function GetName():String;
function GetDefault(AInstance: Pointer): TValue;
 function GetValue(AInstance:Pointer):TValue;
procedure SetValue(AInstance : Pointer; const AValue : TValue);
public
constructor Create( const AName : String; const ADefaultValue : String );
end
Blaise Pascal Magazine 94/95 2021
```

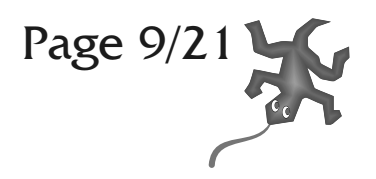

The Fname field will store the name of the property.

The FDefault field will hold the default value for the property.

Since each instance of a virtual dynamic object will need instances of the dynamic properties, we can use FValues dictionary to store the current value for each instance property associated with the owner object.

FValues : IDictionary<Pointer, **String**>;

The **dictionary** will use the pointer to the object as key and will hold the String value of the associated property. RegisterInstance will add and assign default to the values of the dictionary when new object

instance is created:

procedure TMyDynamicPropertyDefinition.RegisterInstance(AInstance:TMyDynamicObjectInstance); begin

```
FValues[AInstance] := FDefault;
end;
```

UnregisterInstance will remove values from the dictionary when object instance is deleted:

procedure TMyDynamicPropertyDefinition.UnregisterInstance(AInstance: TMyDynamicObjectInstance); begin FValues.Remove(AInstance); end:

### GetValue and SetValue will get and set values for instance in the dictionary:

```
function TMyDynamicPropertyDefinition.GetValue(AInstance : Pointer) : TValue;
begin
    Result := FValues[AInstance];
end;
procedure TMyDynamicPropertyDefinition.SetValue(AInstance : Pointer; const AValue : TValue);
begin
```

```
FValues[AInstance] := AValue.AsString();
end;
```

### The GetName and GetDefault methods simply return the corresponding fields:

```
function TMyDynamicPropertyDefinition.GetName(): String;
begin
Result := FName;
end;
function TMyDynamicPropertyDefinition.GetDefault(AInstance: Pointer): TValue;
begin
Result := FDefault;
end;
```

### GetPropertyInfo creates and returns the property type info:

```
function TMyDynamicPropertyDefinition.GetPropertyInfo():ISinglePropertyInfo;
begin
Result := TMyDynamicPropertyInfo.Create(Self);
end;
```

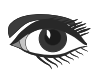

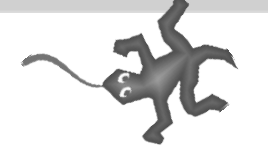

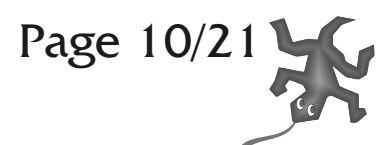

We will look into TMyDynamicPropertyInfo next. It will contain the RTTI info for the dynamic property:

TMyDynamicPropertyInfo = class( TDynamicSinglePropertyInfo )
protected

FOwner: TMyDynamicPropertyDefinition;

protected // INamedObjectInfo
function GetName(): String; override;

protected // ITypedObjectInfo
function GetTypeInfo():ITypeInfo; override;

protected // IValueMemberInfo
function GetDefault(AInstance:Pointer):TValue; override;

function GetValue(AInstance:Pointer):TValue; override; procedure SetValue(AInstance:Pointer; const AValue:TValue); override;

public

constructor Create( AOwner : TMyDynamicPropertyDefinition );

end;

The class inherits from TDynamicSinglePropertyInfo (defined in Mitov.TypeInfo), and is very simple. It has a FOwner pointer to the TMyDynamicPropertyDefinition assigned in the constructor:

constructor TMyDynamicPropertyInfo.Create( AOwner : TMyDynamicPropertyDefinition ); begin inherited Create(); FOwner := AOwner; end;

GetTypeInfo returns the type info for String:

```
function TMyDynamicPropertyInfo.GetTypeInfo():ITypeInfo;
```

```
begin
Result := TRttiInfo.TypeOf<String>();
end:
```

Finally the GetName, GetDefault, GetValue, and SetValue are simply calling the corresponding methods in TMyDynamicPropertyDefinition:

```
function TMyDynamicPropertyInfo.GetName(): String;
begin
Result := FOwner.GetName();
end;
function TMyDynamicPropertyInfo.GetDefault(AInstance:Pointer):TValue;
begin
Result := FOwner.GetDefault( AInstance );
end;
function TMyDynamicPropertyInfo.GetValue(AInstance: Pointer): TValue;
begin
Result := FOwner.GetValue(AInstance);
end:
procedure TMyDynamicPropertyInfo.SetValue(AInstance: Pointer; const AValue:
TValue);
begin
FOwner.SetValue(AInstance, AValue);
end;
```

Once we have defined the new dynamic type, we should be able to create object instances of it. To represent the object instance of the virtual object, we need to define an Object Instance class. We already looked at the TMyDynamicClassDefinition.CreateInstance method that returns the virtual object instance, and here is the definition of the TMyDynamicObjectInstance class:

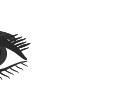

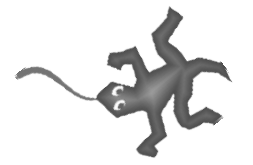

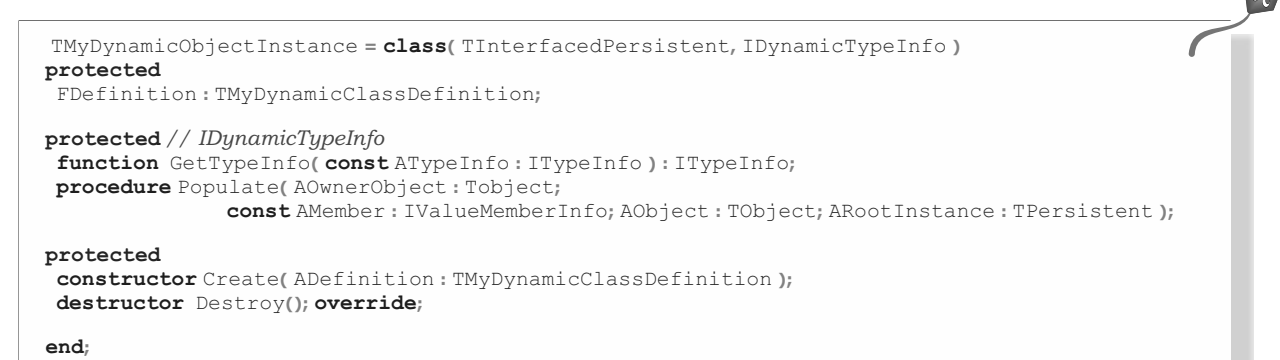

It contains a FDefinition field pointer to the TMyDynamicClassDefinition that creates it. The field is initialized in the constructor:

```
constructor TMyDynamicObjectInstance.Create(ADefinition
: TMyDynamicClassDefinition );
begin
inherited Create();
FDefinition := ADefinition;
end;
```

The destructor will simply inform the FDefinition that the object is being destroyed by calling DestroyingInstance, so any virtual property instances can be removed from the property dictionaries:

```
destructor TMyDynamicObjectInstance.Destroy();
begin
FDefinition.DestroyingInstance(Self);
inherited;
end;
```

Finally GetTypeInfo and Populate will simply call the corresponding methods of FDefinition:

We are done with the implementation of the **DTI** support for our project. Now it is time to test it by creating our first dynamic type. We will call it 'TMyVirtualClass'. For simplicity in my project I will do this in the TForm1.FormCreate:

procedure TForm1.FormCreate(Sender: TObject); begin FDynamicClasses := TArrayList<IDynamicTypeInfo>.Create(); var AVirtualClass1 := TMyDynamicClassDefinition.Create( 'TMyVirtualClass' ); AVirtualClass1.Properties.Add( TMyDynamicPropertyDefinition.Create( 'MyProperty', 'Hello' ) ); FDynamicClasses.Add( AVirtualClass1 );

Next we will create and add a virtual property definition. We will name the property 'MyProperty' and will assign it default value of 'Hello':

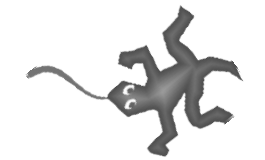

Page 11/21

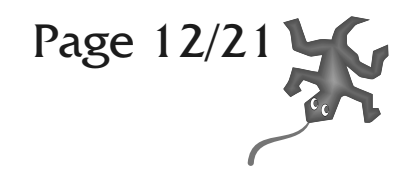

AVirtualClass1.Properties.Add( TMyDynamicPropertyDefinition.Create('MyProperty', 'Hello'));

We will add our new type definition to our type definitions list: FDynamicClasses.Add(AVirtualClass1);

Finally we have to register our dynamic type to the RTTI:

TRttiInfo.RegisterType(AVirtualClass1.TypeInfo());

Here we call the TypeInfo() class helpers method to obtain the dynamic type info and register it with the TRttiInfo.RegisterType method.

Before we shutdown the application we should unregister any dynamic types. We can do this in the forms OnDestroy event handler by calling TRttiInfo.UnregisterType for each type:

procedure TForm1.FormDestroy(Sender: TObject);
begin
for var AItem in FDynamicClasses do
 TRttiInfo.UnregisterType((AItem as TObject).TypeInfo());

### end;

Now we can test our new type definition. If we execute:

for var AType in TRttiInfo.Types do
 Memol.Lines.Add( AType.Name );

It will list all types from the RTTI, and we should be able to see our type in the list:

TMessageManager.TListenerWithId TMessageManager.TListenerList TMessageManager TMyVirtualClass

### We can also call:

ReportTypeInfo( 'TMyVirtualClass' );

### and it will display:

----- **Type** -----TMyVirtualClass MyProperty: **string** = Hello

### Next we can create one or more instances of the new dynamic type:

var AInstance1 := AVirtualClass1.CreateInstance();

and we can use ReportInstance to see the property values of our instance:

ReportInstance(AInstance1);

### it should display:

---- Instance ---TMyVirtualClass.MyProperty = Hello

### Now we can use the RTTI to assign new value to the MyProperty property of Ainstance1:

var APropertyInfo: ISinglePropertyInfo; if(AInstance1.TypeInfo().GetSingleProperty('MyProperty', APropertyInfo )) then APropertyInfo.Value[AInstance1] := 'World';

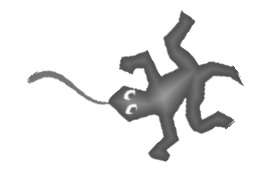

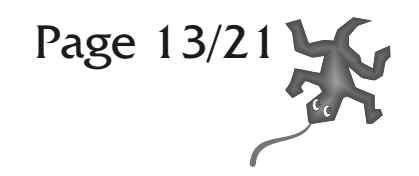

If we call the ReportInstance again: ReportInstance(AInstance1);

### It should display:

--- Instance ---TMyVirtualClass.MyProperty = World

We have fully functional dynamic type and instance of it. To do some more experimenting we can create a bit more complex type and modify it at runtime. We will create a 'TDeveloper' class with two properties – FirstName and LastName. I will also assign some default values to the properties:

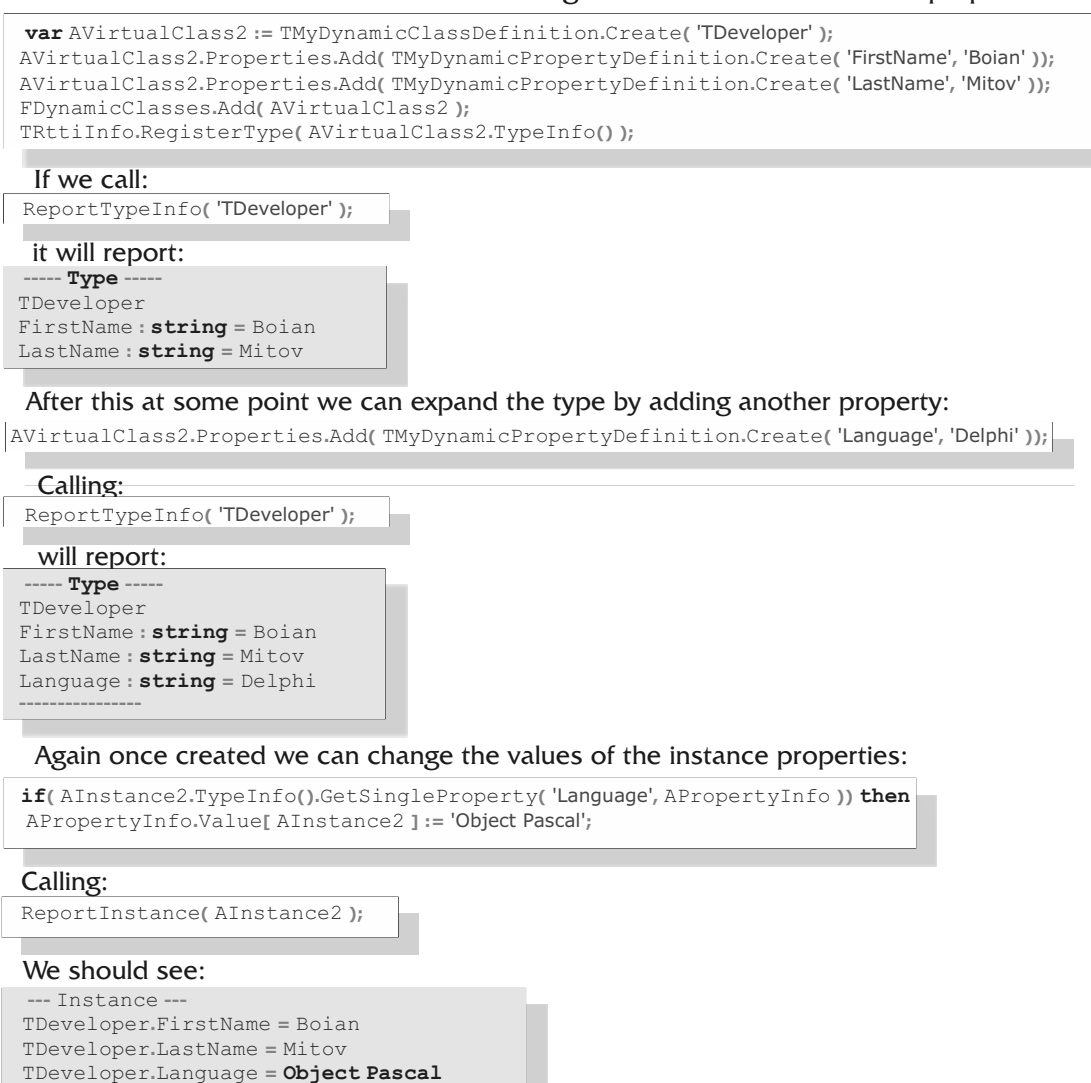

As you can see, it is fairly easy to add Dynamic Type Info functionality to your Delphi application, and gain the same advantages that the developers of Dynamic languages enjoy. You can use the functionality to create flexible configurable and user expandable applications and more. For me it made it possible for complete beginners to be able to start making Visuino components with just a text editor. It also allowed me introduce hierarchical Visuino diagrams. The technology however can be used for many other purposes. From flexible scripting, to customizable user interface, and more...Your Imagination is the only limit.

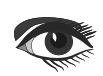

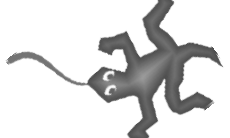

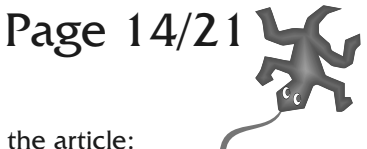

Here is the complete source code for the project that I created while writing the article:

### unit Unit1;

### interface

### uses

Winapi.Windows, Winapi.Messages, System.SysUtils, System.Variants, System.Classes, Vcl.Graphics, Vcl.Controls, Vcl.Forms, Vcl.Dialogs, Vcl.StdCtrls, System.TypInfo, System.Rtti, Mitov.TypeInfo, Mitov.Containers.List, Mitov.Containers.Dictionary, Mitov.Utils;

### type

```
TForm1 = class(TForm)
Memo1: TMemo;
Button1: TButton;
procedure FormCreate(Sender: TObject);
procedure FormDestroy(Sender: TObject);
private
FDynamicClasses : IArrayList<IDynamicTypeInfo>;
```

private

procedure ReportTypeInfo( const ATypeName : String ); procedure ReportInstance( AInstance : TObject );

### end;

var

Form1: TForm1;

### implementation

{\$R \*.dfm}

### type

```
TMyDynamicClassDefinition = class;
TMyDynamicObjectInstance = class;
//-----
```

IMyDynamicPropertyDefinition = interface
['{396DF71C-3AAF-4DB3-B3E1-967545E269C9}']

function GetPropertyInfo():ISinglePropertyInfo; procedure RegisterInstance(AInstance:TMyDynamicObjectInstance); procedure UnregisterInstance(AInstance:TMyDynamicObjectInstance);

### end;

protected // IMyDynamicPropertyDefinition

function GetPropertyInfo():ISinglePropertyInfo;
procedure RegisterInstance(AInstance:TMyDynamicObjectInstance);
procedure UnregisterInstance(AInstance:TMyDynamicObjectInstance);

#### public

```
function GetName(): String;
function GetDefault(AInstance: Pointer): TValue;
```

function GetValue(AInstance:Pointer):TValue;
procedure SetValue(AInstance:Pointer; const AValue:TValue);

public

constructor Create( const AName : String; const ADefaultValue : String );

end;

//-----

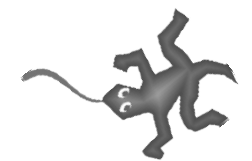

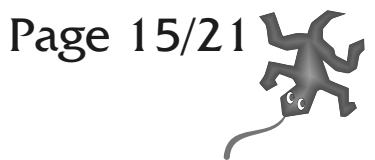

| TMyDynamicObjectInstance = <b>class</b> ( TInterfacedPersistent, IDynamicTypeInfo )                                                                                                    |
|----------------------------------------------------------------------------------------------------|
| <b>protected</b><br>FDefinition:TMyDynamicClassDefinition;                                                                                                    |
| <pre>protected // IDynamicTypeInfo function GetTypeInfo( const ATypeInfo : ITypeInfo ) : ITypeInfo; procedure Populate( AOwnerObject : Tobject;</pre>                                          |
| <pre>protected<br/>constructor Create( ADefinition : TMyDynamicClassDefinition );<br/>destructor Destroy(); override;<br/>end;<br/>//</pre>                                                    |
| <pre>TMyDynamicClassDefinition = class(TInterfacedObject,IDynamicTypeInfo) protected FName :String; FProperties:IArrayList<imydynamicpropertydefinition>;</imydynamicpropertydefinition></pre> |
| <pre>protected function GetName():String; function GetDeclaredSingleProperties():ISinglePropertiesInfo;</pre>                                                                                  |
| <pre>protected // IDynamicTypeInfo function GetTypeInfo( const ATypeInfo: ITypeInfo): ITypeInfo; procedure Populate( AOwnerObject : Tobject;</pre>                                             |
| <pre>public function CreateInstance(): TMyDynamicObjectInstance;</pre>                                                                                                    |
| <pre>protected procedure DestroyingInstance(AInstance:TMyDynamicObjectInstance);</pre>                                                                                                    |
| <pre>public property Properties : IArrayList<imydynamicpropertydefinition> read FProperties;</imydynamicpropertydefinition></pre>                                                              |
| <pre>public<br/>constructor Create( const AName : String );<br/>end;</pre>                                                                                                    |
| <pre>// TMyDynamicTypeInfo = class(TDynamicClassTypeInfo) protected FOwner: TMyDynamicClassDefinition;</pre>                                                                                   |
| <pre>protected function GetName(): String; override; function GetHandle(): PTypeInfo; override;</pre>                                                                                          |
| <pre>protected // ITypeInfo function GetDeclaredSingleProperties(): ISinglePropertiesInfo; overload; override;</pre>                                                                           |
| <pre>protected // IClassTypeInfo function GetMetaclassType(): TClass; override;</pre>                                                                                                    |
| <pre>public<br/>constructor Create( AOwner : TMyDynamicClassDefinition );<br/>end;<br/>//</pre>                                                                                                |
| <pre>// TMyDynamicPropertyInfo = class( TDynamicSinglePropertyInfo ) protected</pre>                                                                                                    |
| <pre>FOwner: TMyDynamicPropertyDefinition; protected // INamedObjectInfo function GetName(): String; override;</pre>                                                                           |
| <pre>protected // ITypedObjectInfo function GetTypeInfo(): ITypeInfo; override; //</pre>                                                                                                    |

Blaise Pascal Magazine 94/95 2021

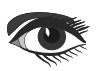

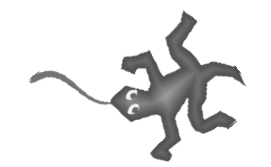

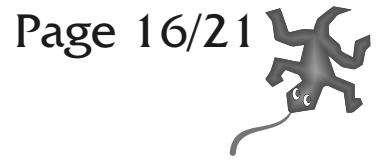

protected // IValueMemberInfo function GetDefault(AInstance:Pointer):TValue; override; function GetValue(AInstance: Pointer): TValue; override; procedure SetValue(AInstance: Pointer; const AValue: TValue); override; public constructor Create( AOwner : TMyDynamicPropertyDefinition ); end; 11-//-function TMyDynamicPropertyDefinition.GetDefault(AInstance:Pointer):TValue; begin Result := FDefault; end: //--function TMyDynamicPropertyDefinition.GetValue(AInstance: Pointer): TValue; begin Result := FValues AInstance ]; end: //----procedure TMyDynamicPropertyDefinition.SetValue(AInstance: Pointer; const AValue: TValue); begin FValues[AInstance] := AValue.AsString(); end: //-function TMyDynamicPropertyDefinition.GetPropertyInfo(): ISinglePropertyInfo; begin Result := TMyDynamicPropertyInfo.Create( Self ); end: //--procedure TMyDynamicPropertyDefinition.RegisterInstance(AInstance: TMyDynamicObjectInstance); begin FValues AInstance ] := FDefault; end: //-procedure TMyDynamicPropertyDefinition.UnregisterInstance(AInstance:TMyDynamicObjectInstance); begin FValues.Remove(AInstance); end: //---constructor TMyDynamicObjectInstance.Create( ADefinition : TMyDynamicClassDefinition ); begin inherited Create(); FDefinition := ADefinition; end: //--**destructor** TMyDynamicObjectInstance.Destroy(); begin FDefinition.DestroyingInstance(Self); inherited: end: //-function TMyDynamicObjectInstance.GetTypeInfo( const ATypeInfo : ITypeInfo ): ITypeInfo; begin Result := FDefinition.GetTypeInfo( ATypeInfo ); end; //-procedure TMyDynamicObjectInstance.Populate( AOwnerObject: TObject; const AMember: IValueMemberInfo; AObject: TObject; ARootInstance: TPersistent ); begin FDefinition.Populate(AOwnerObject, AMember, AObject, ARootInstance); end: //-

//

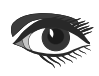
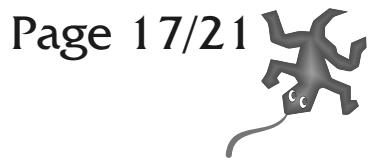

constructor TMyDynamicClassDefinition.Create( const AName : String ); begin inherited Create(); FName := AName: FProperties := TArrayList<IMyDynamicPropertyDefinition>.Create(); end; //--function TMyDynamicClassDefinition.CreateInstance(): TMyDynamicObjectInstance; begin Result := TMyDynamicObjectInstance.Create( Self ); for var AProperty in FProperties do AProperty.RegisterInstance(Result); end: //procedure TMyDynamicClassDefinition.DestroyingInstance(AInstance:TMyDynamicObjectInstance); begin for var AProperty in FProperties do AProperty.UnregisterInstance(AInstance); end: //function TMyDynamicClassDefinition.GetTypeInfo( const ATypeInfo: ITypeInfo): ITypeInfo; begin Result := TMyDynamicTypeInfo.Create( Self ); end; //--procedure TMyDynamicClassDefinition.Populate( AOwnerObject: TObject; const AMember: IValueMemberInfo; AObject: TObject; ARootInstance: TPersistent ); begin end; //function TMyDynamicClassDefinition.GetName(): String; begin Result := FName; end: //function TMyDynamicClassDefinition.GetDeclaredSingleProperties():ISinglePropertiesInfo; begin Result := TDynamicSinglePropertiesInfo.Create(); for var AProperty in FProperties do Result.Add( AProperty.GetPropertyInfo() ); end;

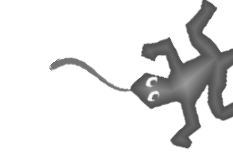

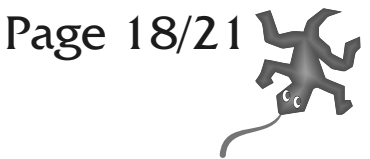

constructor TMyDynamicTypeInfo.Create( AOwner: TMyDynamicClassDefinition ); begin inherited Create(); FOwner := AOwner; end: //--function TMyDynamicTypeInfo.GetHandle(): PTypeInfo; begin Result := System.TypeInfo( TMyDynamicClassDefinition ); end; //-function TMyDynamicTypeInfo.GetMetaclassType():TClass; begin Result := TMyDynamicClassDefinition; end: //----function TMyDynamicTypeInfo.GetName(): String; begin Result := FOwner.GetName(); end; //--function TMyDynamicTypeInfo.GetDeclaredSingleProperties(): ISinglePropertiesInfo; begin Result := FOwner.GetDeclaredSingleProperties(); end: //---//---procedure TForm1.Button1Click(Sender: TObject); begin Memol.Lines.BeginUpdate(); Memol.Lines.Clear(); for var AType in TRttiInfo.Types do Memol.Lines.Add( AType.Name ); Memol.Lines.EndUpdate(); end: //-procedure TForm1.ReportTypeInfo( const ATypeName : String ); begin var ATypeInfo: ITypeInfo; if(TRttiInfo.GetType(ATypeName, ATypeInfo)) then begin Memo1.Lines.Add( '----- Type -----' ); Memol.Lines.Add( ATypeInfo.Name ); for var APoperty in ATypeInfo.SingleProperties do Memol.Lines.Add( APoperty.Name + ': ' + APoperty.TypeInfo.Name + ' = ' + APoperty.Default[ NIL ].AsString() ); Memol.Lines.Add( '-----' ); Memol.Lines.Add("); end; end; //procedure TForm1.ReportInstance( AInstance : TObject ); begin Memol.Lines.Add( '--- Instance ---' ); var ATypeInfo := AInstance.TypeInfo(); for var AProperty in ATypeInfo.SingleProperties do Memol.Lines.Add( ATypeInfo.Name + '. + AProperty.Name + ' = ' + AProperty.Value[ AInstance ].ToString()); Memol.Lines.Add( '-----' ); Memol.Lines.Add("); end; //--

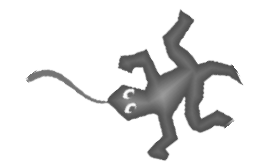

procedure TForm1.FormCreate(Sender: TObject);

begin

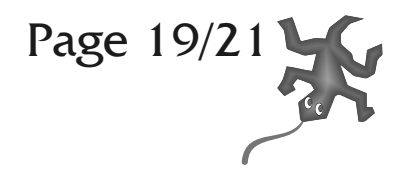

FDynamicClasses := TArrayList<IDynamicTypeInfo>.Create(); var AVirtualClass1 := TMyDynamicClassDefinition.Create( 'TMyVirtualClass' ); AVirtualClass1.Properties.Add( TMyDynamicPropertyDefinition.Create( 'MyProperty', 'Hello' ) ); FDynamicClasses.Add( AVirtualClass1 ); TRttiInfo.RegisterType(AVirtualClass1.TypeInfo()); var AVirtualClass2 := TMyDynamicClassDefinition.Create( 'TDeveloper' ); AVirtualClass2.Properties.Add( TMyDynamicPropertyDefinition.Create( 'FirstName', 'Boian' )); AVirtualClass2.Properties.Add( TMyDynamicPropertyDefinition.Create( 'LastName', 'Mitov' )); FDynamicClasses.Add( AVirtualClass2 ); TRttiInfo.RegisterType(AVirtualClass2.TypeInfo()); ReportTypeInfo( 'TMyVirtualClass' ); ReportTypeInfo( 'TDeveloper' ); AVirtualClass2.Properties.Add( TMyDynamicPropertyDefinition.Create( 'Language', 'Delphi' )); ReportTypeInfo( 'TDeveloper' ); var AInstance1 := AVirtualClass1.CreateInstance(); ReportInstance(AInstance1); var APropertyInfo : ISinglePropertyInfo; if (AInstance1.TypeInfo().GetSingleProperty ('MyProperty', APropertyInfo )) then APropertyInfo.Value[AInstance1] := 'World'; ReportInstance(AInstance1); var AInstance2 := AVirtualClass2.CreateInstance(); ReportInstance(AInstance2); if(AInstance2.TypeInfo().GetSingleProperty('Language', APropertyInfo )) then APropertyInfo.Value[AInstance2] := 'Object Pascal'; ReportInstance(AInstance2); AInstance1.DisposeOf(); AInstance2.DisposeOf(); end: //-procedure TForm1.FormDestroy(Sender: TObject); begin for var AItem in FDynamicClasses do TRttiInfo.UnregisterType((Altem as TObject).TypeInfo());

#### end;

//--end.

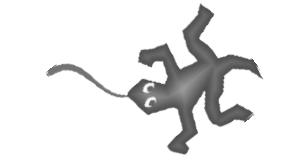

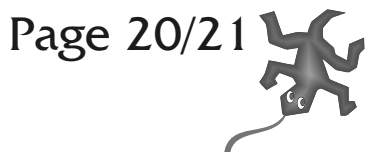

I hope you have found this article useful. You can download the free version of Mitov.Runtime containing the new Dynamic Type Info functionality from www.mitov.com. I am planning to write more articles on **DTI**, and maybe even an article on how you can define new Visuino components just using text editor, thanks to the new **DTI**. The **Blaise Pascal Magazine** web site allows you to write comments. If you are interested in any of these topics, or if you want to learn more about Video Processing, Audio Processing, Signal Processing, Computer Vision, AI, SCADA Industrial Control systems, programming Arduino, or Raspberry Pi with Visuino or maybe programming autonomous or remote controlled by **Delphi** robots, please leave comments with your suggestions, and I will try to write articles on the suggested topics. Hope to see your comments soon...

The Chameleon you see here is a colouring-game. If you go to the website https://www.blaisepascalmagazine.eu/colorgame/ you'll find a menu that allows you to change the colour of the Chameleon in the colour of your choice. You can of course revert to the original colour.

There are special areas that will pop up a message, from Mitov.com

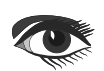

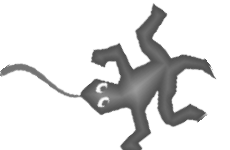

### Advertisement

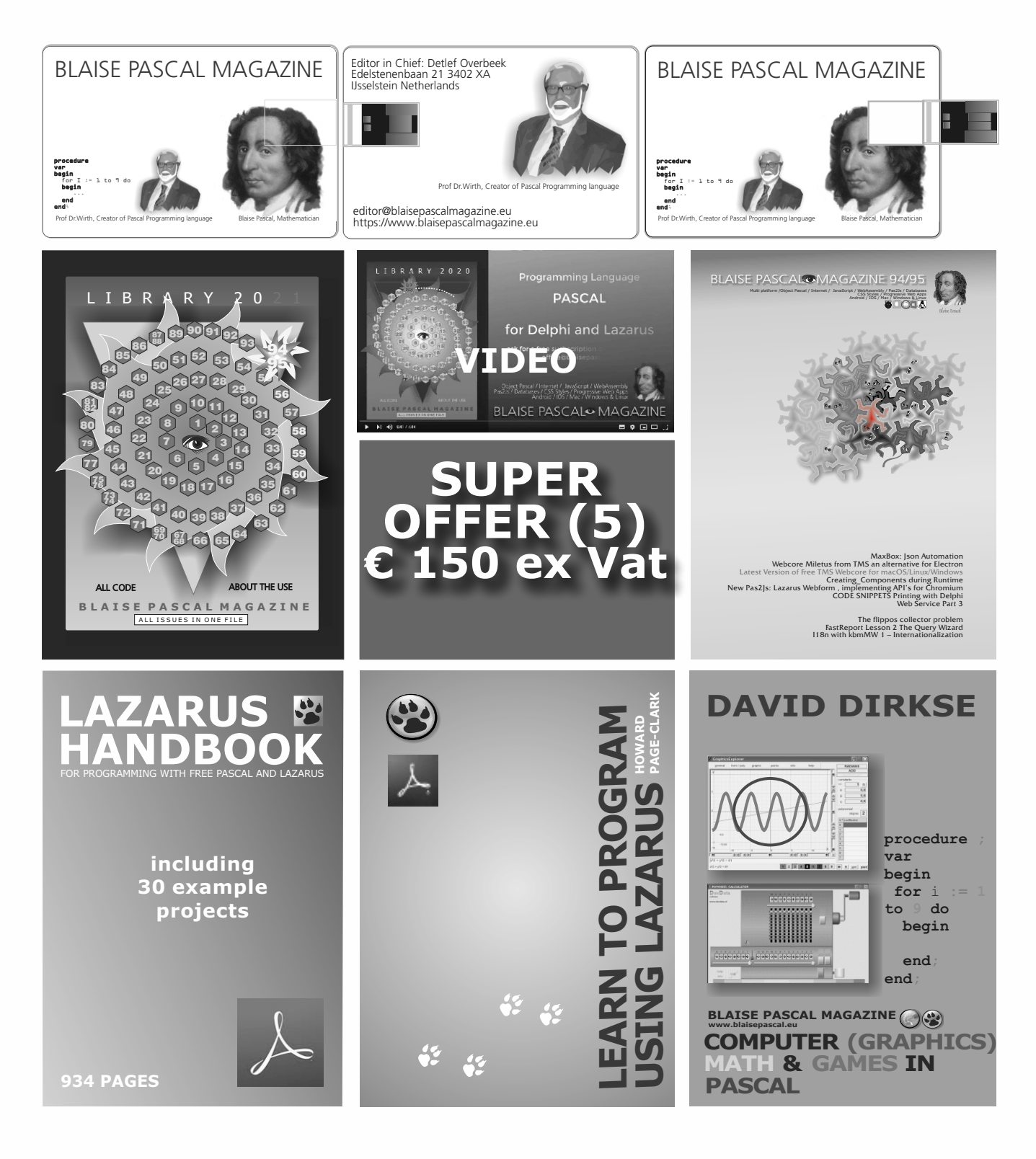

- 1. One year **Subscription**
- 2. The newest LIB Stick
  - including Credit Card USB stick
- 3. Lazarus Handbook Personalized -PDF including Code

- 4. Book **Learn To Program** using Lazarus PDF including 19 lessons and projects
- 5. **Book Computer Graphics Math & Games** book + PDF including ±50 projects

### ADVERTISEMENT

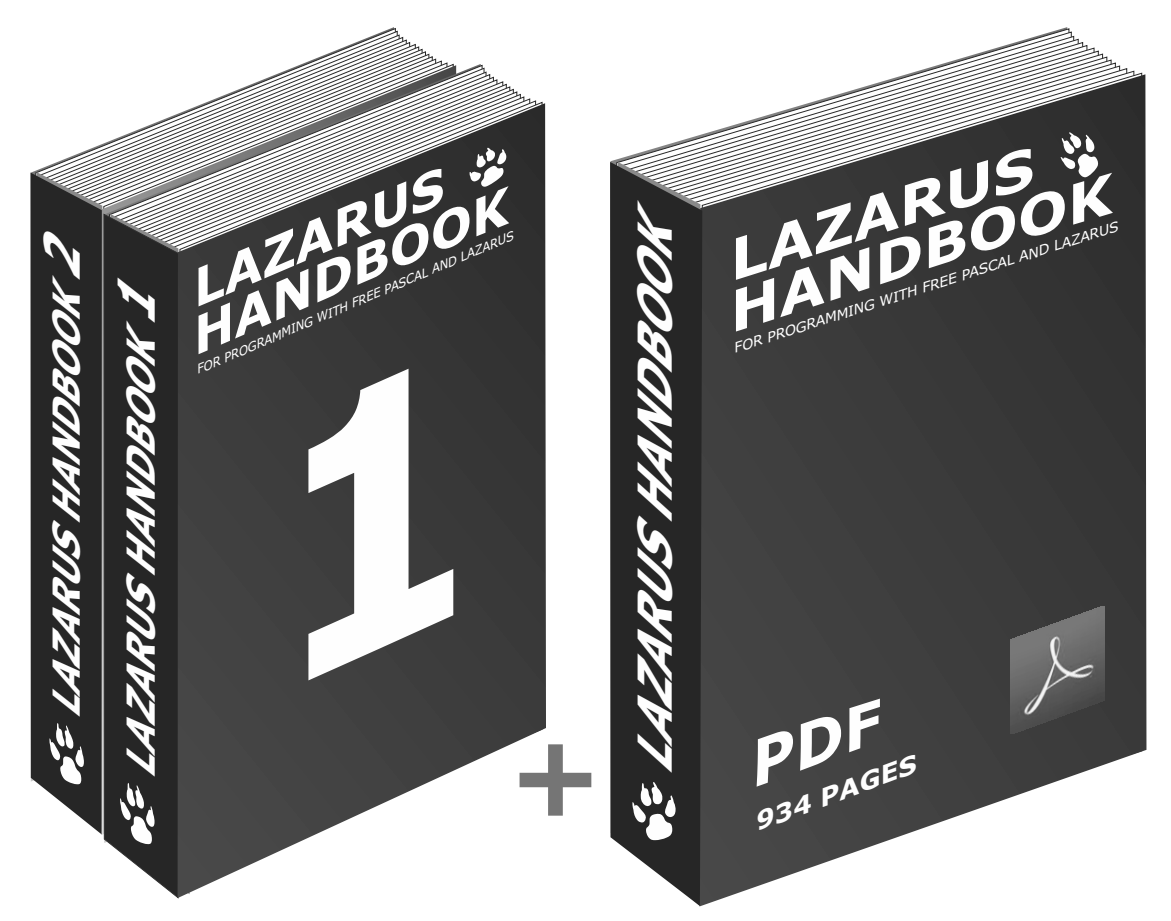

# Sewn POCKET (2)

ex Vat excluding shipment inc. PDF

We have a new service at our website, for shipping you can make three choices: 1. The shipping cost depending on which part of the world you want the book to be shipped: Europe or the other countries: the World

| L    |                            |                                            | 000000000000000000000000000000000000000       | r       | ~~~~~~~~~~~~~~~~~~~~~~~~~~~~~~~~~~~~~~~ | -                                         | provenny                                     |
|------|----------------------------|--------------------------------------------|-----------------------------------------------|---------|-----------------------------------------|-------------------------------------------|----------------------------------------------|
| 2222 | SHIPPING<br>COST<br>Europe | SHIPPING<br>COST<br>Europe +<br>Registered | SHIPPING<br>COST<br>Europe +<br>Track & Trace | 0000000 | SHIPPING<br>COST<br>World               | SHIPPING<br>COST<br>World +<br>Registered | SHIPPING<br>COST<br>World +<br>Track & Trace |
| Ĺ    | innin                      | mmmml                                      | í marina (                                    | Ľ       | ······································  | Janna                                     | Lunn                                         |

2. The same but including "Track and Trace"

3. The same but including "Registered"

LAZARUS HANDBOOK POCKET edition is also sewn, to make sure you will not lose pages after a while. It is printed on 100 percent guaranteed FSC certified Paper

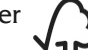

which contains the personalized pdf

file of the book and the extra program files. So you have your electronic as wel the printed book in one product.

### For ordering go to:

**INCLUDED:** 

https://www.blaisepascalmagazine.eu/product-category/books/

Blaise Pascal Magazine 94/95 2021

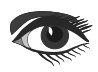

By David Dirkse

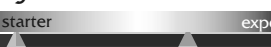

Flippos are small cardboard or plastic discs holding the printed image of a football player, movie star or comic hero.

In the '90s potato chips producer Smith added a flippo to their packets which made flippo collection a craze.

This is the flippos collector problem: After collecting a certain amount of flippos, what is the probability to possess a complete series?

This article consists of three parts:

- Basic theory behind : an intro to combinatorics
- O The solutions of the flippo problem
- **3** Description of the program

Theory (a short course in combinatorics) Combinatorics is the part of math where possibilities are counted.

Examples are:

- the number of boards to choose from a group of people (chairman, secretary, cashier, members)
- the ways to connect railway cars (1st, 2nd class, luggage-, restaurant carriage)
- the number of sequences in which to visit 20 customers
- the number of ways to travel from A to B

**Combinatorics** is the base of probability as this is the division of wanted- and total outcomes of a process. In the selection of objects or the counting of events the question is

- May we select an object from a set more than once?
- **2** Is the sequence of selection important?

Answering yes or no results in four cases:

# CASE 1: MULTIPLE SELECTION, SEQUENCE IS IMPORTANT.

This is the case with number systems. In the decimal system using 6 digits we can make numbers from 000000 to 999999 which are  $10^6 = 1000000$  rows of 6 digits. In general, having N different digits, there are N<sup>K</sup> different numbers of K digits.

#### **Example:**

A 32-bit word in computer memory may hold  $2^{32} = 4294967296$  numbers, from 0 to  $2^{32} - 1 = 4294967295$ 

### Example:

Using characters A,B,D,E,F we can make 5<sup>8</sup> words of 8 characters, from AAAAAAAA to FFFFFFFF.

### CASE 2: SINGLE SELECTION, SEQUENCE IS IMPORTANT

This is the case with permutations. A permutation simply is a sequence of objects or elements. When visiting 20 customers there are  $20 \times 19 \times 18 \times ... \times 3 \times 2 \times 1 = 2 \times 4 \times 10^{18}$ sequences. After each visit the choice for the next customer is one less. N! = (N) . (N-1) (N-2) ..... (3) (2) (1) say N factorial for N! which is the number of sequences in which we can arrange N objects. The characters A, B, C, D can be arranged to make 4! =  $4 \times 3 \times 2 \times 1 = 24$  sequences from ABCD to DCBA.

#### Now here follows a very important rule:

How many sequences are possible if some elements are the same?

Let the elements be AAAABCDE.

The trick is making the A's different at first by applying an **index:** (like in an array)  $A_1A_2A_3A_4BCDE$  are 8 elements which can make 8! sequences.

 $A_1A_2A_3A_4$  are 4 elements which can make 4! sequences however, because they are the same only one sequence AAAA (4! times less) is possible.

So, 8! must be divided by 4! the answer is 8! / 4! = 8\*7\*6\*5 = 1680 sequences.

#### Example:

From 15 people a committee is chosen (chairman, secretary, cashier).

Call the chairman A, secretary B, cashier C and call not chosen people N.

Then the number of boards possible is the way we can make sequences of characters ABCNNNNNNNNNN.

Applying the rule before: 15!/12! = 15\*14\*13 = 2730.

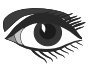

## Page 2/6

#### Example:

In how many ways can we arrange a train if there are 8 2nd class, 3 1st class, 3 luggage and 2 restaurant carriages? Call first class F, second class S, luggage L and restaurant carriage R.

How many sequences are possible of the characters FFFSSSSSSSLLLRR? 16! must be divided by 8! (the second class) also by 3! (first class) 3! (luggage) and 2! (restaurants) 16!/(8!.3!.3!.2!) = 16\*15\*14\*13\*12\*11\*10\*9/(6\*6\*2) = 7207200 possibilities.

#### CASE 3 : SINGLE SELECTION, SEQUENCE UNIMPORTANT This kind of choice is called a **combination**.

#### **Example:**

After a party a team of 4 people (from a group of 12) must be selected to clean the area.

We apply the character  $\mathbf{Y}$  to people selected and a  $\mathbf{N}$  to not selected people. The number of choices (combinations) is the possible number of sequences of characters  $\mathbf{Y}\mathbf{Y}\mathbf{Y}\mathbf{Y}\mathbf{N}\mathbf{N}\mathbf{N}\mathbf{N}\mathbf{N}\mathbf{N}$ which is 12! divided by 4! and also by 8!. 12!/(4!.8!) =

12.11.10.9/(4.3.2.1) = 495. Combinations are very common in mathematics so a special notation exists:

#### Combinations

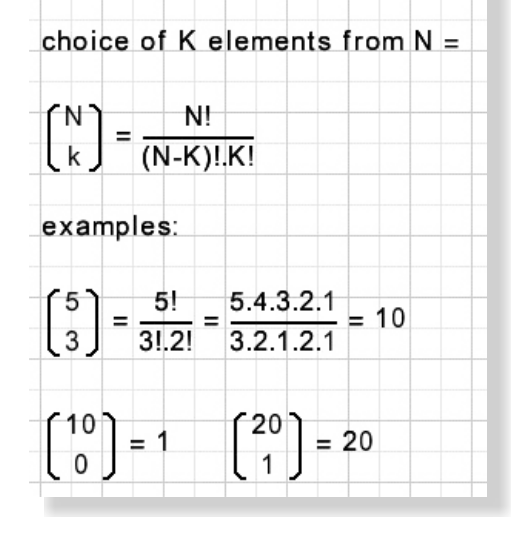

#### Example:

A computer code exists of 3 zero bits and 4 one bits.

How many codes are possible? Just the amount of codes as there are sequences of 0001111 which are the number of combinations of 4 out of 7 = 7!/(3!4!) = 35.

#### **Example: (Newton binomium)**

 $(a+b)^{2} = aa + ab + ba + bb = a^{2} + 2ab + b^{2}$  $(a+b)^{3} = aaa + aab + aba + abb + baa + bab + bba + bbb = a^{3} + 3a^{2}b + 3ab^{2} + b^{3}$ 

We notice that a, b act as digits of a counter.

So, in  $(a+b)^{10}$  the term  $a^7b^3$  originates from aaaaaaabbb and the number of occurrences are the combinations of 7 out of 10. The term has coefficient 10!/(7!\*3!) = 120

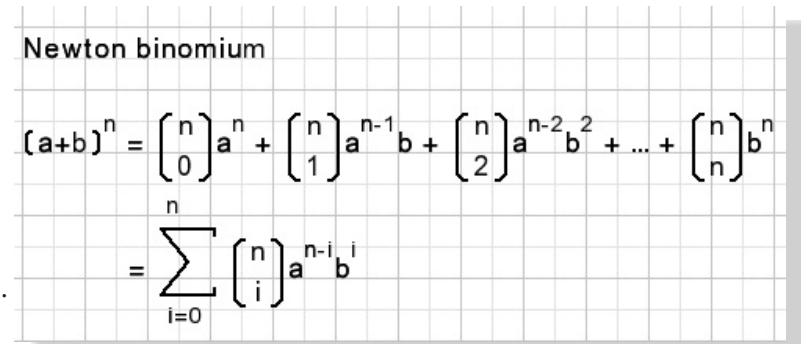

#### **Example:**

below is shown a roadmap. Question is how many roads exist from left top A to right bottom B.

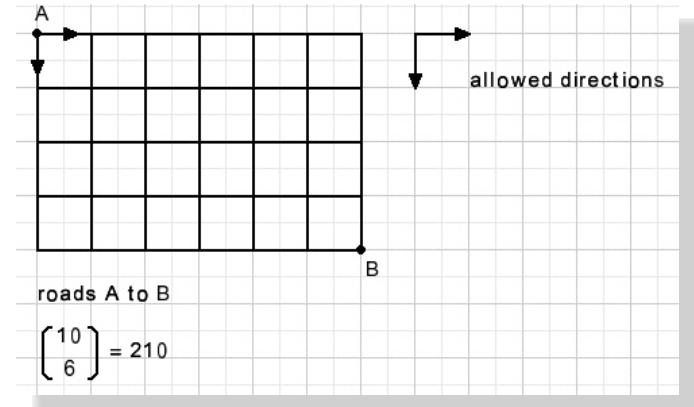

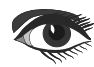

# Page 3/6

Call a horizontal direction H, vertical direction V, a possible road is HHHHHHVVVV but all other combinations are fine.

How to proceed if some roads are blocked? Write a 1 at the starting position, we arrived here in one way.

For each road crossing, write the sum of the numbers of the preceding crossings.

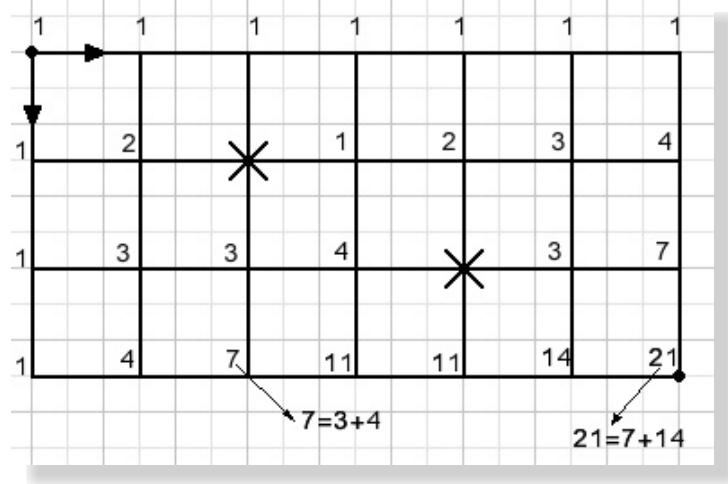

# CASE 4: MULTIPLE SELECTION, SEQUENCE UNIMPORTANT

This is the case where digits may be (re) selected but the position is unimportant. In this case the number 54481 is equal to 14458.

I call this the zoo problem.

Say we want to build a zoo with 12 animals, the choice is of apes (A) bears (B) crocodiles (C) and eagles (E).

How many zoos are possible? A possible zoo could be AAA | BBBB | CCC | EE

Call | a fence to separate the animals.

Then the number of zoos is the number of ways we can place the three fences:

AAAAAAA||CCCCC| would be a zoo with 7 apes, no bears, 5 crocodiles and no eagles.

Because the location of the animals is fixed, we no longer need the characters A, B, C, D, E and we write X.

The first zoo becomes: XXX | XXXX | XXX | XX. Animals + fences + 12 + 3 = 15. Three fences have to be placed where the choice is of 15 places.

Note that the number of fences is the number of animal types - 1.

The number of zoos are the combinations of 3 out of 15 so 15!/(12!3!) = 455.

Note: the selection is from places xxxxxxxxx... where ---are the fences.

### In general:

The number of  $\kappa$  choices from N re-selectable objects where the sequence is unimportant is:

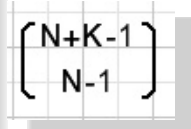

#### Example:

In how many ways can we paint 15 eggs if the choice is of 7 colors?

Comparing with the zoo problem:

Eggs = animal count, colors are animal types. Align the eggs and place cardboard between the colors.

$$K = 15$$
 (eggs).  $N = 7$  (colors).

$$\begin{pmatrix} \mathsf{N}-1+\mathsf{K}\\\mathsf{N}-1 \end{pmatrix} = \begin{pmatrix} 7-1+15\\7-1 \end{pmatrix} = \begin{pmatrix} 21\\6 \end{pmatrix} = \begin{pmatrix} 21!\\15!6! \end{pmatrix} = 54264$$

So far for the theory.

### THE FLIPPOS COLLECTOR PROBLEM

Three calculation methods are presented:

- Straight counting.
- A formula.
- A simplified formula with limited accuracy.

### Straight counting

The flippos in a series are called  $1, 2, 3, \ldots, N$  where N is the number of different flippos of a series.

This method was developed first to serve as validation for later developed formulas. We simply write all possible selections of  $\kappa$  flippos and count the number of selections that contain a complete series.

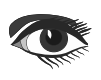

# Page 4/6

Say N=3 and K=5, then some of the 35 = 234 rows are: 1 1 1 1 1 1 1 2 ... 3 3 3 3 4 "good" row is 3 3 1 1 2 A "wrong" row is : 2 2 1 1 2

For  $\kappa$  flippos from a collection of  $\aleph$ ,  $\aleph \kappa$  rows of  $\kappa$  flippos are generated.

If G "good" rows are counted then the probability to posses a complete series in K flippos is:

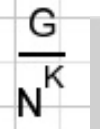

This method is very time consuming so the limit is set to small numbers {NK < 250.000.000}

### A formula

This provides for a fast and accurate calculation. Say A(1) is the number of rows where flippo 1 is absent.

Such a row was generated by choosing K times from (N-1) flippos, so (N-1)K rows result. A (1+2) is the number of rows with missing flippos 1 OR 2 and A (1\*2) the number of rows with missing flippos 1 AND 2. Read "+" as OR, "\*" as AND.

Then A(1+2) = A(1) + A(2) - A(1\*2) the last term corrects for double counting.

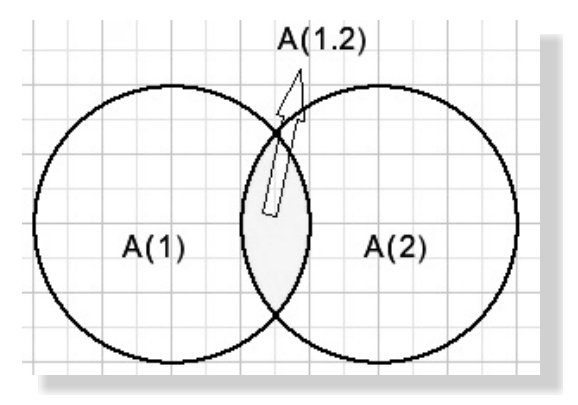

Applying this rule further: A(1+2+3) = A((1+2)+3) = A(1+2) + A(3) - A((1+2)\*3) A((1+2)\*3) = A(1\*3+2\*3) = A(1\*3) +A(2\*3) - A(1\*2\*3)

These rules may be visualized by drawing overlapping areas as we noticed before.

Summing up : A(1+2+3) = A(1) + A(2) + A(3) - [A(1\*2 + A(1\*3) + A(2\*3)] + A(1\*2\*3)

A(1) = A(2) = ... = A(K) are N terms. A(1\*2) = A(1\*3) = A(2\*3) = ... = A((k-1),K)are just as much terms as we can select 2 flippos out of N.

This results in a formula for the amount of incomplete rows:

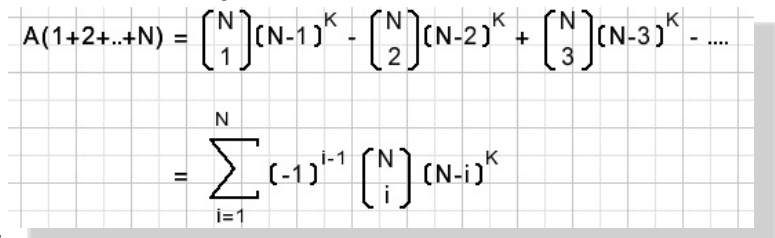

The number of "good" rows is  $N^{K} - A(1+2+...+N)$ Division by NK results in the probability for a

### A shorter formula

This formula provides an approximation which is only accurate for large numbers of  $\kappa \gg N$ We choose a row of  $\kappa$  flippos without flippo 1. The probability for this row is:

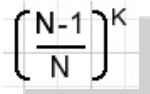

So, the probability for a row with at least 1 flippo of type -1- is:

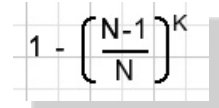

Repeating this formula for flippos type 2...N the probability of a complete series is:

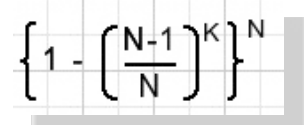

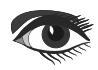

Above, we multiplied chances that were not completely independent which results in an error. For large values of K however this error is small. The formula may be simplified:

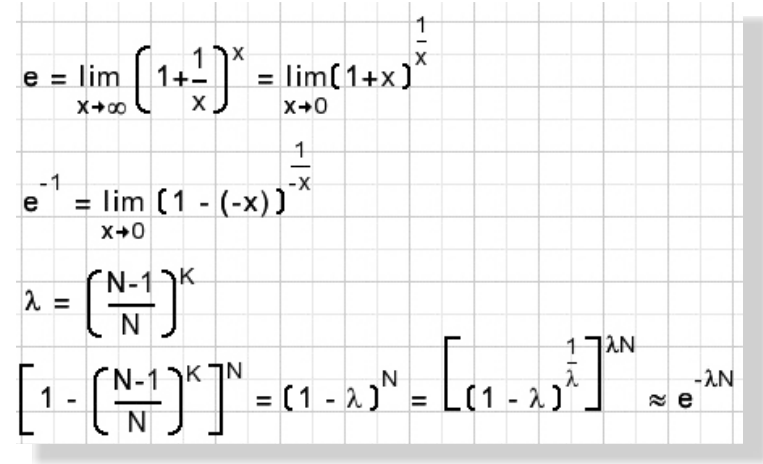

Table below shows some values for the case of N = 5

The "formula" column is accurate,

the "e-power" column is calculated using the approximation e power formula.

| Κ  | Formula | e-power approximation |
|----|---------|-----------------------|
| 5  | 3.8%    | 19.48                 |
| 10 | 52.5%   | 58.5%                 |
| 20 | 94.3%   | 94.48                 |

#### THE PROGRAM

🔏 Flippo series investigator - 🗆 × complete collection (N) collected (K) 5÷ 10÷ go method stop counting formula K >> N incomplete series probability complete series 4662625 52,255 1 % 9765625 total series finished

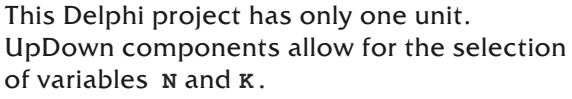

Counting , Formula or short formula approximation may be selected by Speedbutton components.

The speedbuttons use their tag (set to 1,2,3) to identify themselves: they share the OnClick event.

The counting method is not selectable for large numbers, the calculations simply would take too long.

Variables are of type double, which allows for 15 digit long numbers. The counting method uses an array (AK) of bytes to represent a selection of  $\kappa$  elements.

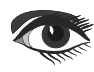

# Page 6/6

const maxN = 10; //maximal number of different flippo types
 maxK = 50; //maximal number of collected flippos
var AK : array[1..maxK] of byte;
 K,N : byte;
 stopflag : boolean;

calcmethod:byte;//1: count 2:formula 3:large K

#### Initially AK[ ] is set to 1111111...1111111

function incAK: boolean; //increment AK array var i:byte; carry:boolean; begin i := 1: repeat inc(AK[i]); carry := AK[i] = N + 1; if carry then begin AK[i] := 1; inc(i); end; until (carry = false) or (i = K+1); result := i <= K; end;

True is returned if the counter did not overflow. Before incrementing, the counter must be checked for a complete series.

```
function checkAK : boolean;
//return true if complete series in AK
var AN : array[1..maxN] of boolean;
  d,i:byte;
begin
for i := 1 to N do AN[i] := false;
for i := 1 to K do
begin
 d := AK[i];
 AN[d] := true;
 end:
result := true;
i := 1;
while result and (i <= N) do
begin
 result := result and AN[i];
 inc(i);
 end;
end
```

The code above is called by procedure count to do the job. Please see the source code for details.

The "formula" method needs the calculation of faculties, powers and of course the number of combinations.

function power(base:double; x:byte):double; var i:byte; begin result:= 1; for i := 1 to x do result := result \* base; end; function faculty(NN:byte):double; var i:byte; begin result:= 1; for i := 1 to NN do result := result \* i; end; function combinations(NN,KK:byte):double; //calculate NN over KK combinations var i:byte;

Procedure formula calls above code to do the job. Finally, the "largek" procedure calculates the e-power formula:

procedure largeK; //calculate approximation for K >> N var p,lambda : double; begin lambda := power((N-1)/N,K); p := exp(-lambda\*N); form1.Ppercentage.Caption := formatfloat('##0.##',100\*p); end:

#### NOTES:

The "counting" method has a possibility to interrupt the counting. A click on the **STOP BitBtn** sets the STOP flag which terminates counting.

This concludes the description of the flippo collectors problem.

Please refer to the source code for details.

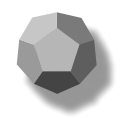

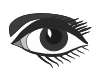

### **ADVERTISEMENT**

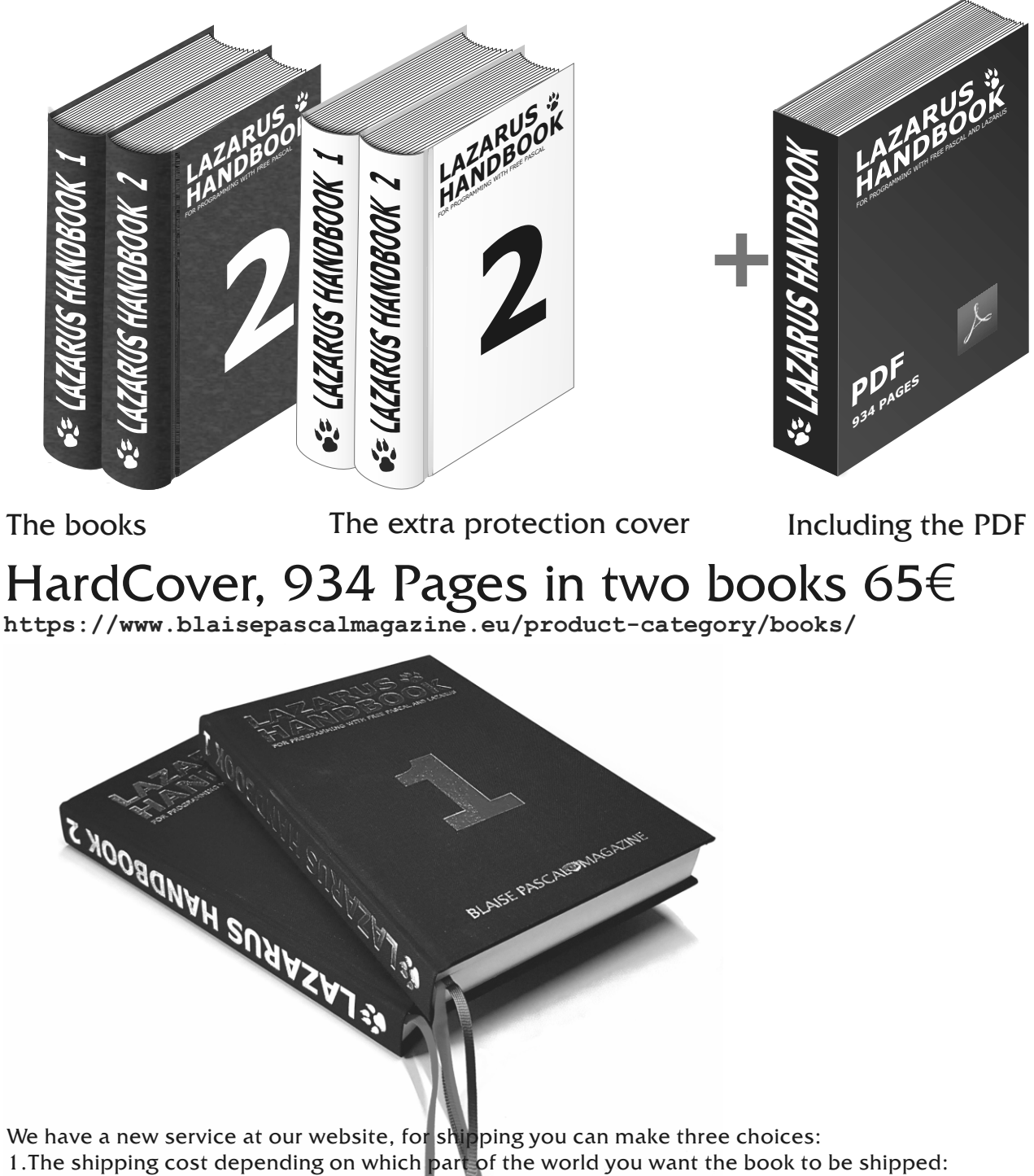

**Europe** or the other countries: the **World** 

| •                          |                                                  |                                                                                                    |
|----------------------------|--------------------------------------------------|----------------------------------------------------------------------------------------------------|
| [                          | www.commence.com                                 |                                                                                                    |
| SHIPPING<br>COST<br>Europe | IG SHIPPING SHIP<br>COST CO<br>Europe + CO<br>Wo | PING SHIPPING COST COST<br>ST World +<br>rld Registered Track & Trace                                                                                                    |
|                            |                                                  | and a second second sec |

2. The same but including "Track and Trace"

3. The same but including "Registered"

### Lazarus: Webform inside Lazarus Implementing APIs for Chromium

By Michaël Van Canneyt

# Page 1/15

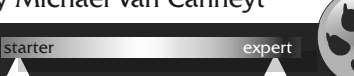

### ABSTRACT

In the previous article about embedding Chromium, we showed how to embed Chromium in your application. In this article, we go a step further, and we show how to add APIs to the Chromium environment, and how these APIs can be used in your Javascript or Pas2JS code.

### INTRODUCTION

In the previous article, we showed how you can embed Chromium in your Lazarus- (or Delphi, the procedure is the same) application.

We also showed how you can load files using a private protocol. This can be used to show any website, or to limit the shown HTML files shown to the files you choose. However, the same can be done (can more or

**mode**\* as a separate process: the possibilities are limited to what the browser offers you.

It becomes really interesting when you start adding possibilities to the embedded browser, that allows to interact with the user environment. It is possible to add file management, **tray icon management**, menu management, or virtually anything you want to add to the Browser environment: You can create Javascript objects with methods, and make these available to the HTML and Javascript running in the browser windows.

In this article, we'll show how to do this: we'll demonstrate how to add separate logging to the browser, or how to let the browser interact with a tray icon and popup menu that lives in your application.

Obviously, much more could be done, but the examples serve just to show how to do these things.

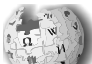

Kiosk software is the system and user WIKIPEDIA interface software designed for an interactive kiosk or Internet kiosk enclosing the system in a way that prevents user interaction and activities on the device outside the scope of execution of the software. This way, the system replaces the look and feel of the system it runs over, allowing for customization and limited offering of ad-hoc services. Kiosk software locks down the application in order to protect the kiosk from users which is specially relevant under, but not only limited to, scenarios where the device is publicly accessed such libraries, vending machines or public transport.

Kiosk software may offer remote monitoring to manage multiple kiosks from another location. An Email or text alerts may be automatically sent from the kiosk for daily activity reports or generated in response to problems detected by the software. Other features allow for remote updates of the kiosk's content and the ability to upload data such as kiosk usage statistics. Kiosk software is used to manage a touchscreen, allowing users to touch the monitor screen to make selections. A virtual keyboard eliminates the need for a computer keyboard.

### ARCHITECTURE

Adding Javascript classes to the Chromium browser is not so difficult. CEF (Chromium Embedded Framework) has a rich API (Application Programming Interface) for this, and the complete API is available to you through **CEF4Delphi**.

Basically, you build a Javascript object using the appropriate APIs, attach some methods or properties to it with some **callback** methods, and that is it.

(A callback function is a function passed into another function as an argument, which is then invoked inside the outer function to complete some kind of routine or action.)

However, it becomes more complicated when you need to handle a GUI in your Javascript objects.

For instance, you could decide to show a **file-open** dialog, or allow access to a menu, or anything else that requires access to the GUI (Graphical User Interface).

The reason it becomes more complicated is the browser is running in a separate process: when you start the CEF browser, it creates a new process (called the RENDER process), and everything connected with the browser is running in that process. This includes the Javascript and any classes you make available to the browser.

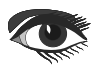

# Lazarus: Webform inside Lazarus Implementing APIs for Chromium

The code for your Javascript class will be running in the RENDER process, but your GUI components will live in your original program: called the BROWSER process (somewhat of a misnomer).

So, if your Javascript classes wish to change the GUI (show or hide a tray icon), or if an event in the GUI (a menu click) must be communicated to the Javascript, this will involve communication between the RENDER process and the BROWSER process.

This communication happens with messages, and is **asynchronous**.

Asynchronous Messaging is a communication method where participants on both sides of the A conversation have the freedom to start, pause, and resume conversational messaging on their own terms, eliminating the need to wait for a direct live connection.

This is schematically depicted in Figure 1 on page 2 of this article (Below).

Imagine you wish to make a special log call available to the Javascript code, which sends the log message to a memo on the main window.

This involves creating a class which will live in the browser-render-process.

When the Javascript log method is executed, the method in the class will receive the logged items.

To actually display the message, it needs to send this to the GUI process using a message (depicted by the blue, upward arrow).

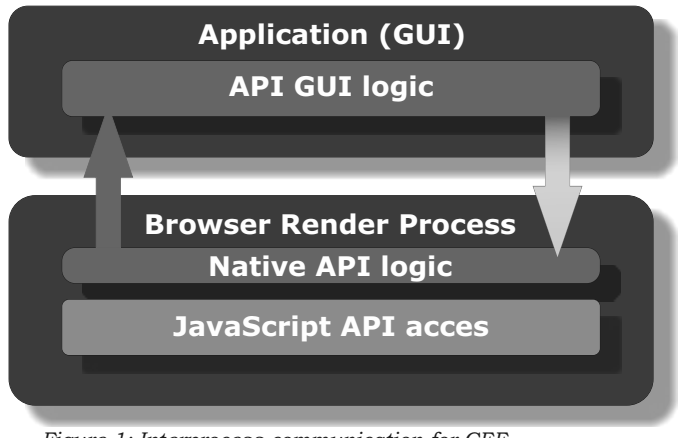

Figure 1: Interprocess communication for CEF

The reverse is also true: If there is an API that allows the browser Javascript code to respond to a menu click (for example a popup menu item of a tray icon), and the user clicks a message, there must be some way that the GUI process communicates this to the browser RENDER process (depicted by the green, downward arrow), and then the classes that implement the Javascript API will communicate this to the browser.

All this requires quite some code, but luckily the CEF API has a mechanism for sending messages between the two processes. In the below, we show how to do this.

We'll build on one of the previous examples: we create a small application with 2 APIs: one simply replaces console.log with a custom method: it will display the logged data in a memo. Since we implement a logging method, we'll also log unhandled Javascript exceptions, as a useful debugging tool.

The second API is an object that represents a Tray icon, managed by the program. The API is an object, with a property that controls the visibility of the tray icon – not surprisingly. the property is called 'visible'. It also has 2 methods: one to add a menu item to the popup menu of the tray icon, the second to remove the menu item.

In JavaScript, these 2 APIs would look like this:

| <pre>window.trayIcon = {     wisible : beelean</pre> |
|------------------------------------------------------|
| addMenuItem : function (aCantion ACallBack) {        |
| },                                                   |
| <pre>removeMenuItem : function (aID) {</pre>         |
| }                                                    |
| };                                                   |
| window.appLog = function() {                         |
| }:                                                   |
| , , , , , , , , , , , , , , , , , , ,                |

So, how to implement these in CEF? The CEF offers a rich API for representing Javascript values. The basis of this is the ICefv8Value interface, defined in the uCEFInterfaces unit, like all other interfaces offered by CEF. It allows to check the value type, get or set the value, or, if the interface represents an object, query the members of the object.

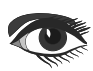

Implementing APIs for Chromium

# Page 3/15

### O CREATING A JAVASCRIPT FUNCTION

Functions in Javascript are values like any other, so if we want to create a logging function. it stands to reason that this will be a Function value. In CEF4Delphi, the TCefv8ValueRef class implements the ICefv8Value interface. So our logging function appLog starts with a TCefv8ValueRef instance: We create it like this, in the CreateLoggerObject function:

Function CreateLoggerObject : ICefv8Value; begin

Result:=TCefv8ValueRef.NewFunction(SFuncDoLog, TLogHandler.Create); end:

The NewFunction creates a function object. The first parameter is the name, the second parameter is the function handler interface: This must be a ICefv8Handler interface. This interface will be called when the function is invoked in Javascript.

In our logging function, the TLogHandler class is created. This is a descendent of the TCefv8HandlerOwn class in CEF4Delphi, which implements ICefv8Handler for us. This class has only 1 method that we must override, aptly named Execute:

TLogHandler = class(TCefv8HandlerOwn) function Execute(const name: ustring; const obj: ICefv8Value; const arguments: TCefv8ValueArray; var retval: ICefv8Value; var exception: ustring): Boolean; override; end;

The meaning of the parameters should be clear from their names.

In the Execute function, the logic of the function must be implemented.

The Javascript console.log function accepts any number of arguments, and writes a string representation of these arguments to the console. Here we mimic this behaviour. We start by creating a string representation of the arguments, separated by spaces.

As explained above, the code of **TLogHandler** is executed in the RENDER process. To actually display the string, we must send it to the BROWSER process.

This can be done with the ICefProcessMessage interface, which is implemented by the TCefProcessMessageRef class. So we must create an instance of this class.

and attach the string to it: an arbitrary amount of data can be attached to a message, the ArgumentList property of the message must be used for this.

Every message is named, and the BROWSER process can handle the messages by checking

the name. In our program, the names of the messages are defined as Pascal constants. For the log message, the name is in the SMsgDisplayLogMessage constant:

function TLogHandler.Execute(const name: ustring; const obj: ICefv8Value; const arguments: TCefv8ValueArray; var retval: ICefv8Value; var exception: ustring): Boolean; Var msg: ICefProcessMessage; i,j:Integer; S:uString; begin

Result:=True; msg := TCefProcessMessageRef.New(SMsgDisplayLogMessage); msg.ArgumentList.SetSize(1); S:="; For I:=0 to Length(Arguments)-1 do begin if I>0 then S:=S+''; S:=S+CefValToString(Arguments[i]); end; msg.ArgumentList.SetString(0,S);

```
SendProcessMessage(PID BROWSER, msg);
end;
```

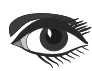

### Lazarus: Webform inside Lazarus Implementing APIs for Chromium

CREATING A JAVASCRIPT OBJECT The last 2 statements attach the constructed string to the message, and send it to the Creating a Javascript object is not much BROWSER process using the different from creating a function: we define it SendProcessMessage method of the as a value of type object (using the NewObject iCEFFrame interface: class method), and attach the definition of this interface represents a HTML frame of a the visible property and the methods to add webpage. The SendProcessMessage is a small or remove menu items to it. helper method that encapsulates To control access to the properties of TCefv8ContextRef.Current.Browser.MainFrame.SendProcessMessage an object, the ICefV8Accessor interface must be used. This long expression is a rather complex way of This interface must be passed to the getting a reference to the main frame of NewObject method. We'll create a class the HTML page from which the Javascript TTrayIconAccessor to handle the access for function was called. our traylcon object: How the BROWSER process must respond to The CEF4Delphi framework defines a this message, we will see later in this article. TCefV8AccessorOwn class which has the The cefvalToString function transforms a necessary methods for the ICefV8Accessor iCEFv8value to a string, it uses the methods interface, and if we make a descendent of this of iCEFv8Value to inspect the value type and class, we must simply override these methods. convert it in an appropriate way to a string: Function CefValToString(A: ICefv8Value): String; Adding a property to a var i,j:Integer;L:TStrings; Javascript object can be done begin using the SetValueByKey if A.IsString then Result := A.GetStringValue else if A.IsBool then method of iCEFV8value. Result:=BoolToStr(A.GetBoolValue) This method takes 3 else if A.IsInt then Result:=IntToStr(A.GetIntValue) parameters: else if A.IsDouble then the name, the initial value Result:=FloatToStr(A.GetDoubleValue) (a boolean in our case) and a else if A.IsNull then Result:='null' set of attributes (some OR-ed else if A.IsArray then begin integer values). Result:='['; Object methods are functions, for J:=0 to A.GetArrayLength-1 do and functions are Javascript begin if J>0 then Result:=Result+', '; values like any other. Result:=Result+CefValToString(A.GetValueByIndex(J)); So, in order to define a method end: Result:=Result+']; for an object, we must simply end add a property with the name else if A.IsObject then begin of the method and supply a Result:='{'; function value as initial value. L:=TstringList.Create; trv As seen above, functions can be A.GetKevs(L); implemented with an instance For J:=0 to L.Count-1 do begin of a handler class. if J>0 then Result:=Result+', '; Result:=Result+'"'+L[i]+'": '+CefValToString(A.GetValueByKey(L[i])); Because the Execute method end; of the handler class receives finally 1.Free; the name of the function that is end; Result:=Result+']'; called, we can use a single end handler class to handle both the else addMenuItem and Result:=Result+'[Cannot display this value]'; end: removeMenuItem methods: The TTrayIconHandler class.

Note that this function recursively calls itself in the case of Javascript arrays and objects.

Armed with the 2 classes TTrayIconHandler

Implementing APIs for Chromium

and TTrayIconAccessor, we can now construct our trayIcon object in the CreateTrayIconObject class. The main method to define a property is SetValueByKey:

```
Function CreateTrayIconObject: ICefv8Value;
Var
  TempAccessor: ICefV8Accessor;
  TempHandler: ICefv8Handler;
  Ref: ICefv8Value;
begin
  TempAccessor := TTrayIconAccessor.Create;
  TempHandler:= TTrayIconHandler.Create;
   // Create object
  Result:=TCefv8ValueRef.NewObject(TempAccessor, nil);
   // Add visible property
  if not Result.SetValueByKey(SPropVisible,
                               TCefv8ValueRef.NewBool(False),
                               V8 PROPERTY ATTRIBUTE NONE) then
      Raise Exception.Create('Could not set visible attribute');
  Result.SetValueByAccessor(SPropVisible,
                               V8 ACCESS CONTROL DEFAULT,
                               V8 PROPERTY ATTRIBUTE_NONE);
   // Add addMenuItem method
  Ref:=TCefv8ValueRef.NewFunction(SFuncAddMenuItem,TempHandler);
  if not Result.SetValueByKey(SFuncAddMenuItem,
                               Ref,
                               V8_PROPERTY_ATTRIBUTE NONE) then
      Raise Exception.Create('Could not add addMenuItem function');
   // Add removeMenuItem method
  Ref:=TCefv8ValueRef.NewFunction(SFuncRemoveMenuItem,TempHandler);
   if not Result.SetValueByKey(SFuncRemoveMenuItem,
                               Ref,
                               V8 PROPERTY ATTRIBUTE NONE) then
    Raise Exception.Create('Could not add addMenuItem function');
end;
```

Object properties have a lot of attributes in CEF, but we don't need those, so we pass **V8 PROPERTY ATTRIBUTE NONE for all of** them. Access to the visiblity property is handled by the following class:

```
TTrayIconAccessor = class(TCefV8AccessorOwn)
private
  FVisible:Boolean;
  procedure SendBrowserShowHideTrayIcon(aValue: Boolean);
protected
  function Get(const name: ustring; const obj: ICefv8Value;
                var retval : ICefv8Value;
                var exception: ustring): Boolean; override;
  function Set_(const name: ustring; const obj,
                value: ICefv8Value;
                var exception: ustring): Boolean; override;
end;
```

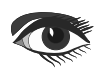

Implementing APIs for Chromium

It is quite a simple class: it has methods Get and Set , which are called whenever a property is read or written, much like the getter and setter of properties in Pascal. The name of the property is passed to these methods. In our case, only the 'visible' property is handled. The following is then pretty straightforward:

```
function TTrayIconAccessor.Get(const name : ustring;
        const obj : ICefv8Value;
        var retval : ICefv8Value;
        var exception : ustring): Boolean;
begin
 Result:=(name=SPropVisible);
 if Result then
    retval:=TCefv8ValueRef.NewBool(FVisible);
end:
```

The setter is slightly more complicated: we must not only check the name, but also the value type:

```
function TTrayIconAccessor.Set (const name : ustring;
                                 const obj : ICefv8Value;
                                 const value : ICefv8Value;
                                 var exception : ustring): Boolean;
begin
   Result:=(name=SPropVisible);
   if Result then
   begin
   if value.IsBool then
    begin
    FVisible:=value.GetBoolValue;
    SendBrowserShowHideTrayIcon(FVisible);
    end
   else
   exception := 'Invalid value type, expect boolean';
   end
end;
 Note that we set the exception parameter if
 something is wrong with the passed value:
 This will cause a Javascript exception to be
 raised.
 To actually show (or hide) the tray icon, the
 BROWSER process must be notified. For this,
 we send again a message, and this is done in the
 SendBrowserShowHideTrayIcon method.
 The process is similar to the way the browser is
 notified that a log message is sent.
procedure TTrayIconAccessor.SendBrowserShowHideTrayIcon(aValue:Boolean);
var
  msg: ICefProcessMessage;
begin
  msg := TCefProcessMessageRef.New(SMsgSetTrayIconVisibility);
  msg.ArgumentList.SetBool(0,aValue);
  SendProcessMessage(PID BROWSER, msg);
end:
```

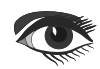

The AddMenuItem and RemoveMenuItem functions do the actual work: they update

the local copy of the tray icon menu, and then

send a message to the BROWSER process.

The handler class for the tray icon much resembles the function handler for the log function:

| TTrayIconHandler = <b>class</b> (TCefv8HandlerOwn)                     |
|------------------------------------------------------------------------|
| Private                                                                |
| <b>Class Var</b> FMenu : TTrayMenu;                                    |
| function AddMenuItem(aCaption: uString; AHandler: ICefv8Value;         |
| AContext:ICefV8Context):Integer;                                       |
| function RemoveMenuItem(aID: Integer;                                  |
| AContext: ICefV8Context): Integer;                                     |
| class procedure CheckMenu; static;                                     |
| protected                                                              |
| <pre>class procedure CallTrayMenuCallBack(aID: integer); static;</pre> |
| function Execute(const name: ustring; const obj: ICefv8Value;          |
| <pre>const arguments: TCefv8ValueArray;</pre>                          |
| <b>var</b> retval: ICefv8Value;                                        |
| <pre>var exception: ustring): Boolean; override;</pre>                 |
| end:                                                                   |

Again, the Execute method is the entry point when the Javascript environment needs to call the methods: It checks the name of the called function:

| <pre>function TTrayIconHandler.Execute(const name: ustring<br/>const obj: ICefv8Value;<br/>const arguments: TCefv8ValueArray;<br/>var retval: ICefv8Value;<br/>var exception: ustring): Boolean;<br/>Var<br/>aLen, aID: Integer;<br/>begin<br/>Result:=True;<br/>aLen:=length(arguments);<br/>Case name of<br/>SFuncAddMenuItem:<br/>begin</pre> | The local copy of the menu is a simple global<br>collection with ID, caption, handler and<br>context. These fields are needed to keep the<br>various event handlers that have been<br>registered in the Javascript: this is the<br>aHandler argument.<br>The aContext parameter (and property) is<br>necessary to be able to call the correct handler<br>when the BROWSER process sends a message<br>notifying that the menu item is clicked:                                                                                                    |  |  |
|----------------------------------------------------------------------------------------------------|----------------------------------------------------------------------------------------------------|--|--|
| <pre>if (aLen&gt;1) and arguments[0].IsString and arguments[1].IsFunction then begin aID:=AddMenuItem(arguments[0].GetStringValue,</pre>                                                                                                    | <pre>function TTrayIconHandler.AddMenuItem(aCaption:uString;<br/>AHandler:ICefv8Value; AContext:ICefV8Context):Integer;<br/>Var<br/>M:TTrayMenuItem;<br/>msg:ICefProcessMessage;<br/>begin<br/>CheckMenu;<br/>M:=FMenu.AddMenu(aCaption);<br/>M.Handler:=aHandler;<br/>M.Context:=aContext;<br/>Result:=M.ID;<br/>// Send message to browser process.<br/>msg:=TCefProcessMessageRef.New(SMsgAddTrayMenuItem);<br/>msg.ArgumentList.SetSize(2);<br/>msg.ArgumentList.SetInt(0,M.ID);<br/>msg.ArgumentList.SetString(1,M.Caption);<br/>SendProcessMessage(PID_BROWSER,msg);<br/>end;</pre> |  |  |
| retVal:=TCerv8ValueRer.NewInt(alD);<br>end                                                                                                    | As you can see, the last statement again                                                                                                    |  |  |
| else<br>exception:='Need 1 arguments; menu item TD':                                                                                                    | sends the message to the BROWSER process.                                                                                                    |  |  |
| end;                                                                                                    | The RemoveMenuItem is similar, but it needs                                                                                                    |  |  |
| else                                                                                                    | less arguments:                                                                                                    |  |  |
| Result:=False;                                                                                                    |                                                                                                    |  |  |
| end;                                                                                                    |                                                                                                    |  |  |

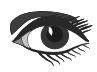

### Lazarus: Webform inside Lazarus Implementing APIs for Chromium

function TTrayIconHandler.RemoveMenuItem(aID: Integer; AContext: ICefV8Context): Integer; Var msg: ICefProcessMessage; begin CheckMenu; FMenu.RemoveMenu(aID); Result:=0; // Send message to browser process. msg:= TCefProcessMessageRef.New(SMsgRemoveTrayMenuItem); msg.ArgumentList.SetSize(1); msg.ArgumentList.SetInt(0,aID); SendProcessMessage(PID\_BROWSER, msg); end;

With this, we have implemented a Javascript object that can be manipulated from within a HTML Page displayed in the embedded browser.

### ❺ ADDING THE IDENTIFIERS TO THE BROWSER

The previous paragraphs showed how to construct Javascript functions and objects using the classes that CEF4Delphi makes available, but it did not yet make the browser aware of these classes. This must be handled explicitly. Also, we still need a mechanism to react on the actual OnClick of the tray icon's popup menu: from the architecture sketched above, it should be clear that the BROWSER process will have to notify the RENDER process with a message when a click happens. We also want to do 2 extra things:

- Replace console.log with our own handler, so all log messages are sent to the Console.
- Log a message whenever a Javascript exception occurs. This is useful for debugging.

The place to set up the necessary callbacks for all this is in the CreateGlobalCEFApp routine we developed in the previous article. In this routine, we set some additional event handlers: From the comments, we can see that 4 extra events have been assigned. We'll discuss them one by one.

The OnContextCreated event is fired when a new browser context is created. This is where you can introduce new Javascript identifiers for that particular browser. We use the 2 functions we created in the above to create an instance of the objects we wish to expose. Any global Javascript object or identifier is actually attached to

the Window object. So, we must attach our new identifiers to the global Window object. Since this is a Javascript object like any other, the code to do so is no different from the code to add methods and properties to an object, except that in this case the object is the Window object, which is made available to us through the context.Global value:

| <pre>procedure HandleNewContext(const browser: ICefBrowser;</pre> |
|-------------------------------------------------------------------|
| const frame: ICefFrame;                                           |
| const context: ICefv8Context);                                    |
| Var                                                               |
| logger,                                                           |
| trayIcon:ICefv8Value;                                             |
| begin                                                             |
| trayIcon:=CreateTrayIconObject;                                   |
| logger:=CreateLoggerObject;                                       |
| With Context.Global do                                            |
| begin                                                             |
| <pre>if not SetValueByKey(STrayIcon, trayIcon,</pre>              |
| V8 PROPERTY ATTRIBUTE NONE) then                                  |
| Raise Exception.Create(                                           |
| 'Could <b>not set</b> global tray icon <b>object')</b> ;          |
| <pre>if not SetValueByKey(SFuncDoLog,</pre>                       |
| logger,                                                           |
| V8_PROPERTY_ATTRIBUTE_NONE) then                                  |
| Raise Exception.Create(                                           |
| ,Could not set global log function');                             |
| end;                                                              |
| end:                                                              |

procedure CreateGlobalCEFApp; begin if GlobalCEFApp <> nil then exit; GlobalCEFWorkScheduler := TCEFWorkScheduler.Create(nil); GlobalCEFApp:= TCefApplication.Create; GlobalCEFApp.ExternalMessagePump:= True; GlobalCEFApp.MultiThreadedMessageLoop:= False; GlobalCEFApp.OnScheduleMessagePumpWork:= @GlobalCEFApp OnScheduleMessagePumpWork; GlobalCEFApp.OnReqCustomSchemes:=@CEFReqisterCustomSchemes; // New handlers GlobalCEFApp.OnContextCreated:=@HandleNewContext; GlobalCEFApp.OnWebKitInitialized:=@HandleWebkitInitialized; GlobalCEFApp.OnUncaughtException:=@HandleJSException; GlobalCEFApp.OnProcessMessageReceived := @HandleProcessMessage; // End of new handlers {\$IFDEF LINUX} GlobalCEFApp.DisableZygote := True; {\$ENDIF} end:

That's all there is to it. CEF offers the possibility to execute some custom Javascript when the browser window is created and ready, but before all other Javascript is executed. This is called an 'extension'.

Extensions can be registered using the CefRegisterExtension method of CEF. We will use this to reroute the console.log function to our own appLog function. The place to register an extension is in the OnWebKitInitialized event:

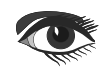

procedure HandleWebkitInitialized; var HookConsole:string; begin HookConsole:='(function() {' + ' var oldlog;' + ' if (!console) console = { }; '+ ' if (console.log) oldlog=console.log; '+ ' console.log = function() {' + ' if (oldlog) oldlog.apply(window,arguments); '+ ' indow.'+ SFuncDoLog+'.apply(window,arguments); '+ ' };' + '})();'; CefRegisterExtension('v8/hookconsole', HookConsole,Nil); end:

People familiar with Javascript will see that this little piece of Javascript defines console.log if it does not yet exist, or reroutes it to our applog function.

### **6** GETTING NOTIFIED OF EXCEPTIONS

We want to be notified whenever the Javascript code throws an exception that is not explicitly handled. This can be done in the OnUncaughtException event, which we set to the HandleJSException method. This method is quite simple. It converts the exception message to a string and sends a log message to the BROWSER process:

We could also add a stacktrace, but for simplicity we limited ourselves to simply logging the exception message. Note that this method received the actual browser instance: we use that to send the message to the BROWSER process.

### • COMMUNICATION FROM BROWSER TO RENDER PROCESS

We've shown how to create Javascript objects and functions, and in the code handling these functions we've seen how messages are sent from the RENDER process to the BROWSER process. When the user clicks a menu item in the tray icon's popup menu, the BROWSER process needs to communicate this back to the RENDER process, and specifically to the Javascript handler that was passed as part of the creation of the menu item. This is where the Chromium app's event handler

OnProcessMessageReceived comes in: this event is triggered when the RENDER process receives a message from the BROWSER process. We set

the event to the HandleProcessMessage procedure:

| procedure HandlePro                        | cessMessage(const browser: ICefBrowser;   |  |  |  |  |
|--------------------------------------------|-------------------------------------------|--|--|--|--|
|                                            | <pre>const frame: ICefFrame;</pre>        |  |  |  |  |
|                                            | sourceProcess: TCefProcessId;             |  |  |  |  |
|                                            | <b>const</b> aMessage: ICefProcessMessage |  |  |  |  |
|                                            | <pre>var aHandled: boolean);</pre>        |  |  |  |  |
| var                                        |                                           |  |  |  |  |
| aID:Integer;                               |                                           |  |  |  |  |
| begin                                      |                                           |  |  |  |  |
| if (aMessage.name=                         | SMsgExecuteTrayMenuClick)                 |  |  |  |  |
| and (aMessage.ArgumentList.GetSize>0) then |                                           |  |  |  |  |
| begin                                      |                                           |  |  |  |  |
| aID:=aMessage.Arc                          | <pre>gumentList.GetInt(0);</pre>          |  |  |  |  |
| TTrayIconHandler                           | CallTrayMenuCallBack(aID);                |  |  |  |  |
| aHandled:=true;                            |                                           |  |  |  |  |
| end;                                       |                                           |  |  |  |  |
| end:                                       |                                           |  |  |  |  |

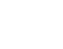

Implementing APIs for Chromium

The CallTrayMenuCallBack method is responsible for calling the Javascript callback that was registered together with the menu item. It's again quite simple:

class procedure TTrayIconHandler.CallTrayMenuCallBack(aID: integer);

#### Var

M:TTravMenuItem: arguments: TCefv8ValueArray; begin If not Assigned(FMenu)then exit; M:= TTrayMenuItem(FMenu.FindItemID(aID)); if (M=Nil) then SetLength(arguments,1); Arguments[0]:=TCefv8ValueRef.NewInt(aID); M.Handler.ExecuteFunctionWithContext(M.Context, nil, arguments); end:

Since we need to be informed when the javascript logs a message or wants to create or remove a menu item, we set this event in the form's OnCreate event:

Here we can see that the M. Handler property, a function value (which is of type ICefv8Value) has a ExecuteFunctionWithContext method:

procedure TMainForm.FormCreate(Sender: TObject); begin

TLocalResourceHandler.BaseDir:=ExtractFilePath(Paramstr(0)); TLocalResourceHandler.RegisterHandler('local'); bwBrowser.Chromium.OnProcessMessageReceived:=@HandleProcessMessage; bwBrowser.LoadURL(STrayIconURL); end;

this will execute the function in the Javascript context which was captured when the handler was registered.

We must pass to this function the ID of the menu item, and this is done by creating an array of iCEFv8value interfaces. This array will be available in the Javascript function as the arguments variable.

### **③** IMPLEMENTING THE GUI

All code presented till now will run in the RENDER process: the process where the HTML is displayed and Javascript is running. We now turn to the BROWSER process. This is the GUI application that we implement in Lazarus, the LCL. This is also where the tray icon and its associated popup menu is handled, and where the memo with the log messages is handled: the main form of the application. The application is similar to the application developed in the previous article.

The bwBrowser component we used to display the browser window has a Chromium property, representing the TChromium instance responsible for the browser window.

The TChromium class has a

OnProcessMessageReceived event. This event is triggered whenever the RENDER process sends a message to the BROWSER process.

The implementation of this message is again quite simple, and looks exactly the same as its counterpart in the RENDER process: (see next page)

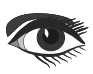

Page 11/15

```
procedure TMainForm.HandleProcessMessage(Sender: TObject;
const browser: ICefBrowser;
  const frame: ICefFrame:
  sourceProcess: TCefProcessId;
  const aMessage: ICefProcessMessage;
  out Result: Boolean);
Var
  aList: ICEFListValue;
begin
  aList:=Nil;
  if Assigned(aMessage) then aList:=aMessage.ArgumentList;
  if not (Assigned(aList) and (aList.getSize>0)) then exit;
  Case aMessage.Name of
     SMsqSetTrayIconVisibility; Application.QueueAsyncCall(@SetTrayIconVisibility, Ord(aList.getBool(0)));
     SMsqAddTrayMenuItem:
          if (aList.getSize>1) then AddTrayMenuItem(aList.getInt(0), utf8Encode(aList.getString(1)));
     SMsqRemoveTrayMenuItem: RemoveTrayMenuItem(aList.getInt(0));
     SMsqDisplayLogmessage: DoLog('Render process: '+UTF8Encode(aList.getString(0)));
  end;
end;
```

As you can see, we capture 4 messages: the 4 different messages that we implemented in the RENDER process. Note the use of UTF8Encode: strings in the CEF4Delphi APIs are UTF16-encoded unicode strings. Lazarus uses UTF8-encoded strings, so to avoid compiler warnings, we manually convert them. The first method sets the visibility of the tray icon. It is wrapped in a QueueAsyncCall method, because as we've seen in the previous article, the messages can arrive in another thread than the main thread. The implementation is quite simple:

The message signaling that a menu item must be added to the Tray Icon's popup menu is a little more complicated. It gets 2 parameters: the ID identifying the menu item, and the caption: As you can see, the code creates a TTrayMenuItem menu item, it has an extra property APIID which holds the ID that was allocated for the menu item in the RENDER proces.

The method to remove an item is similar, and uses the APIID to find the menu item that must be removed:

```
procedure TMainForm.RemoveTrayMenuItem(aAPIID: integer);
Var
   Itm: TTrayMenuItem; I: Integer;
begin
   Itm:=Nil;
   I:=PMTray.Items.Count;
   While(I>=0) and(Itm=Nil) do
   begin
    Itm:=TTrayMenuItem(PMTray.Items[i]);
   if(Itm.APIID<>aAPIID) then
   Itm:=Nil;
   Dec(I);
end;
   Itm.Free;
end;
```

```
procedure TMainForm.AddTrayMenuItem(aAPIID: integer; ACaption: String);
Var
   tm:TTrayMenuItem;
begin
   Itm:=TTrayMenuItem.Create(Self);
   Itm.APIID:=aAPIID;
   Itm.Caption:=aCaption;
   Itm.OnClick:=@HandleTrayIconClick;
   PMTray.Items.Add(Itm);
end;
```

The last message is the logging message. It uses a form variable FLogMsg to store the log message, and then uses the QueueAsyncCall mechanism to actually display the log message in ShowLogMsg:

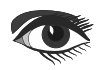

### Lazarus: Webform inside Lazarus Implementing APIs for Chromium

# Page 12/15

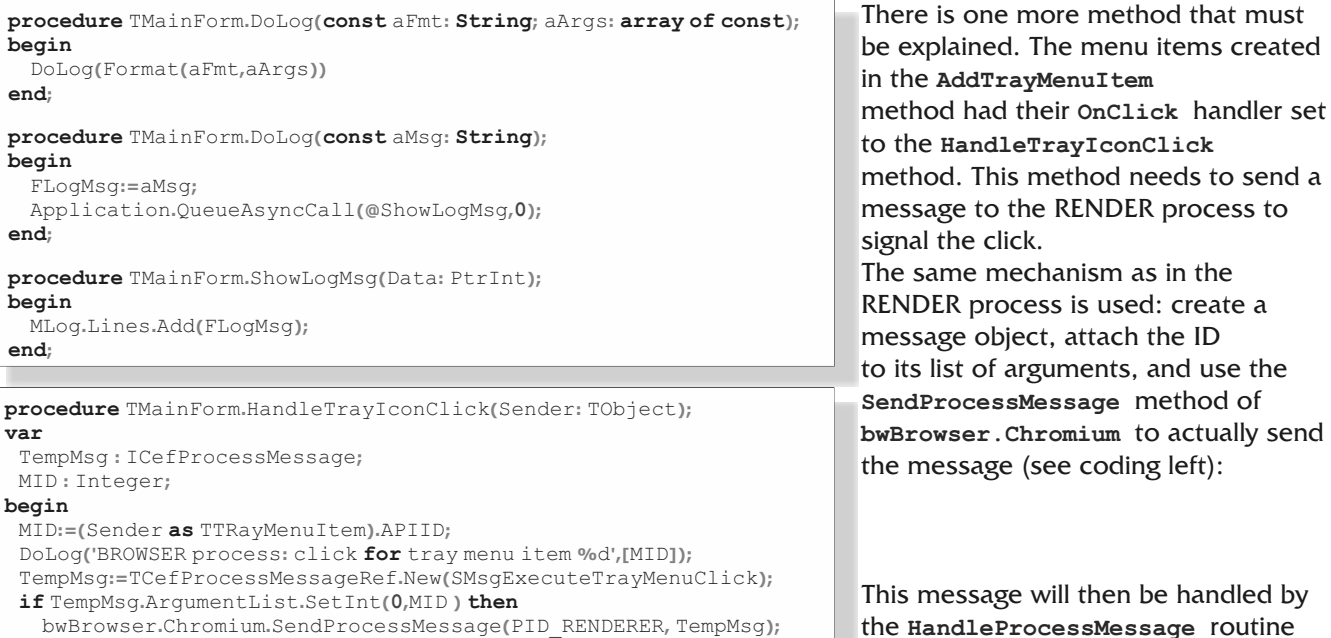

bwBrowser.Chromium.SendProcessMessage(PID RENDERER, TempMsg); end:

O USING THE API IN JAVASCRIPT

After all this coding, it's time to show the fruits of all this labour: actually use the created classes in Javascript. The following very simple HTML is used:

```
<!DOCTYPE html>
<html>
<head>
<title>Tray icon demo</title>
<link rel="stylesheet" href="notyf.min.css">
<script src="notyf.min.js"></script>
<script src="app.js"></script>
</head>
<body>
<hl>Tray icon.</hl>
The following buttons set the visibility of
the tray icon: 
<button
onclick="makeVisible()">Visible</button>
<button
onclick="makeInVisible()">Invisible</button>
Enter a caption and click the button to add
an entry to the tray menu:
<input type="text" id="myCaption" value="">
<button onclick="addMenuItem()">Add menu
item</button><br>
<input type="text" id="myRemoveId" value="">
<button onclick="removeMenuItem()">Remove menu
item</button>
After adding a menu item, you can right-
click on the menu item,
and the callback will be executed.
Click count: <span id="count">0</span>,
last ID: <span id="lastid">?</span>
</body>
```

the notyf.min.js script and associated CSS are a minimalistic message toast implementation. It can be found on https://carlosroso.com/notyf/ and it is used in the actual Javascript for our little

of the RENDER process.

HTML page, in the app. is file:

```
aCount = 0;
 notyf = new Notyf({position: {x:"center", y:"top"}});
function doLog(msg) {
 console.log(msg);
 notyf.success(msg);
}
function makeVisible() {
 window.trayIcon.visible=true;
 doLog('TrayIcon: '+window.trayIcon.visible);
function trayIconClicked(aID) {
 aCount=aCount+1;
 doLog("Menu item "+aID+" Clicked!");
 document.getElementById("count").innerText=aCount;
 document.getElementById("lastid").innerText=aID;
function makeInVisible() {
 window.trayIcon.visible=false;
 doLog('TrayIcon : '+window.trayIcon.visible);
```

Continuation code next page  $\rightarrow$ 

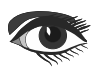

var

```
function addMenuItem() {
var aCaption = document.getElementById("myCaption").value;
var aID =
window.trayIcon.addMenuItem(aCaption,trayIconClicked);
doLog("Menu item with ID "+aID+" Created!");
}
function removeMenuItem() {
var aID = document.getElementById("myRemoveId").value;
window.trayIcon.removeMenuItem(parseInt(aID,10));
doLog("Menu item with ID "+aID+" Created!");
}
```

The console.log messages will end up in our memo, and the results of calls will be shown with a Notyf sucesss toast as well. The result of all this work can be admired in the screenshot in figure 2 on page 13.

| Tray icon demo                                                                                     | - o 8 |  |
|----------------------------------------------------------------------------------------------------|-------|--|
| Tray icon.  Menu item 1 Clicked!                                                                   | \$    |  |
| The following buttons set the visibility of the tray icon:                                         |       |  |
| Visible                                                                                            |       |  |
| Enter a caption and click the button to add an entry to the tray menu:                             |       |  |
| And the last click !     Add menu item       Remove menu item                                      |       |  |
| After adding a menu item, you can right-click on the menu item, and the callback will be executed. |       |  |
| Click count: 2, last ID: 1                                                                         |       |  |
|                                                                                                    |       |  |
|                                                                                                    |       |  |
|                                                                                                    |       |  |
|                                                                                                    |       |  |
|                                                                                                    |       |  |
| MLog                                                                                               |       |  |
| Render process: Traylcon: true                                                                     |       |  |
| Render process: Menu item with ID 0 Created!<br>Render process: Menu item with ID 1 Created!       |       |  |
| Render process: Menu item with ID 2 Created!                                                       |       |  |
| DOWNER assessed dick for tray many item 1                                                          |       |  |

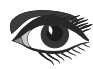

Implementing APIs for Chromium

### O USING PAS2IS

Obviously, we would prefer to make the Javascript program as a Pascal program. This is also possible. We need to change the HTML a little bit for this: we must remove the onclick attributes in the button tags and we must make sure all buttons have an ID, so we can attach an onclick handler in code. Like all pas2is programs, we must call rt1.run() in the HTML file.

#### The result of such changes is the following HTML:

```
<!DOCTYPE html>
<html>
<head>
<title>Tray icon demo</title>
<link rel="stylesheet" href="notyf.min.css">
<script src="notyf.min.js"></script>
<script src="trayicon.js"></script>
</head>
<body>
<h1>Tray icon.</h1>
```

```
The following buttons set the visibility of the tray icon: 
<button id="btnVisible">Visible</button>
<button id="btnInvisible">Invisible</button>
```

```
Enter a caption and click the button to add an entry to the tray
menu:
<input type="text" id="myCaption" value="">
```

```
<button id="btnAddMenuItem">Add menu item</button><br>
<input type="text" id="myRemoveId" value="">
<button id="btnRemoveMenuItem">Remove menu item</button>
After adding a menu item, you can right-click on the
menu item, and the callback will be executed.
Click count: <span id="count">0</span>,
last ID: <span id="lastid">?</span>
```

<script> rtl.run(); </script>

To be able to use the tray icon in pas2js, we must declare an external class: this allows the compiler to check the validity of the code. As a side effect, the Lazarus code completion will also work.

The definition is as follows:

#### Type

```
TClickHandler = reference to procedure (aID: Integer);
 TTrayIcon = class external name 'Object' (TJSObject)
 visible:boolean;
 function addMenuItem(aCaption :string;
                        aHandler: TClickHandler): integer;
 procedure removeMenuItem(aID: Integer);
end:
Var
```

trayIcon: TTrayIcon; external name 'window.trayIcon';

With this declaration, the compiler knows that there is a TTrayIcon class, and that there is an instance in window.trayIcon. Something similar must be made for the Notyf class, this is done in the unit libnotyf.

This unit is now part of pas2js.

The DoLog procedure can now be written as:

#### var

notyf: TJSNotyf; procedure DoLog(Msg:string); begin console.log(msg); notyf.success(msg); end:

> The instance of notyf is create in the program main code block. We must also attach an onclick handler to the buttons in our HTML. because the HTML cannot refer to the pas2js methods. For this reason we had to give an id to each button in the HTML.

Attaching the onClick handler is also done in the program initialization code:

#### begin

opts:=TJSNotyfOptions.new; opts.position:=TJSNotyfPosition.New; opts.position.x:='center'; opts.position.y:='top'; notyf:=TJSNotyf.new(opts); AddClick('btnVisible',@DoVisibleClick); AddClick('btnInvisible',@DoInVisibleClick); AddClick('btnAddMenuItem',@DoAddMenuItem); AddClick('btnRemoveMenuItem',@DoRemoveMenuItem); end.

As you can see, the creation of the notyf instance is done using pascal classes only: the compiler will check your code and guarantees a correctly constructed Notyf instance. The AddClick routine is a small helper routine which makes the adding of the onclick handler a little more readable. The code of this routine is quite simple:

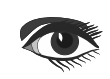

### Lazarus: Webform inside Lazarus Implementing APIs for Chromium

# Page 15/15

Procedure AddClick(aName: string; aHandler: TJSRawEventHandler); Var El: TJSHTMLElement; begin El:=TJSHTMLElement(document.getElementById(aName)); El.AddEventListener('click',aHandler); end: The event handlers to make the tray icon visible begin or invisible are very simple: Procedure DoVisibleClick(aEvent: TJSEvent); begin trayIcon.visible:=true; doLog('TrayIcon: '+BoolToStr(trayIcon.visible)); end: end; Procedure DoInVisibleClick(aEvent: TJSEvent); begin trayIcon.visible:=false;

traylcon.visible:=false; doLog('TrayIcon: '+BoolToStr(trayIcon.visible)); end;

Again, the compiler will check your code.

The code to add and remove a menu item are equally short. For readability, the code to get the value of an input element has been split out to a getValue function:

```
function getValue(aID: String): string;
var
 EL: TJSElement;
begin
 El:=document.getElementById(aID);
 Result:=JSHTMLInputElement(el).Value;
end:
procedure DoAddMenuItem(aEvent: TJSEvent);
Var
 aCaption: String;
 aID: Integer;
begin
 aCaption:=getValue('myCaption');
 aID:=trayIcon.addMenuItem(aCaption,@trayIconClicked);
 DoLog('Menu item with ID '+IntToStr(aID)+' Created!');
end:
procedure DoRemoveMenuItem(aEvent:TJSEvent);
var
 aID: Integer;
begin
 aID:=StrToIntDef(GetValue('myRemoveId'),-1);
 if aID<>-1 then
 travIcon.removeMenuItem(aID);
 DoLog('Menu item with ID '+IntToStr(aID)+' removed!');
end;
```

The main difference of this code with the Corresponding Javascript code is that it is typesafe. The last routine is the onclick handler of the menu item, which we called trayIconClicked:

> And that's all there is to it. The code is a little more verbose than the Javascript code, but it is type-safe and the compiler has verified that all your code is syntactically correct, and that the functions have the correct signatures and get the correct amount of parameters. The resulting program will of course behave exactly the same as the Javascript version.

### CONCLUSION

To add objects to a Javascript environment in CEF is possible, and opens a lot of possibilities for interacting with the OS. It allows you to create an Electron-like environment - much as the 'Miletus' product from TMS Software does. The mechanisms are a little cumbersome, but it should be possible to reduce the amount of needed code by making clever use of RTTI: leveraging (extended) RTTI, it should be possible to directly expose a Pascal class in the Javascript environment, without having to write all this glue code. This we will investigate in a future contribution.

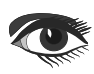

# Lazarus: New free TMS Webcore for Lazarus By DetlefOverbeek & Coding Mattias Gärtner

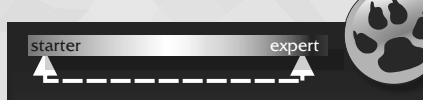

### ANNOUNCEMENT:

### new free TMS Webcore for Lazarus

which means you can freely try but do not have the sourcecode available of the components.

I have created a very small project to test on all versions of Lazarus: Mac, Linux and Windows.

So because of this I can tell you the macOS version has been tested with the newest macOS Big Sur, Lazarus 2.012.

The Linux version is Mint, Lazarus 2.012 and works fine like the Windows 10 Version.

So now you have the ability to test Webcore from TMS as much as you want. Play with it! You can download it from your site:

https://www.blaisepascalmagazine.eu/your-downloads/

The project is available there as well.

You need to get a FREE Registration Key from TMS:

https://www.tmssoftware.com/site/trialkey.asp

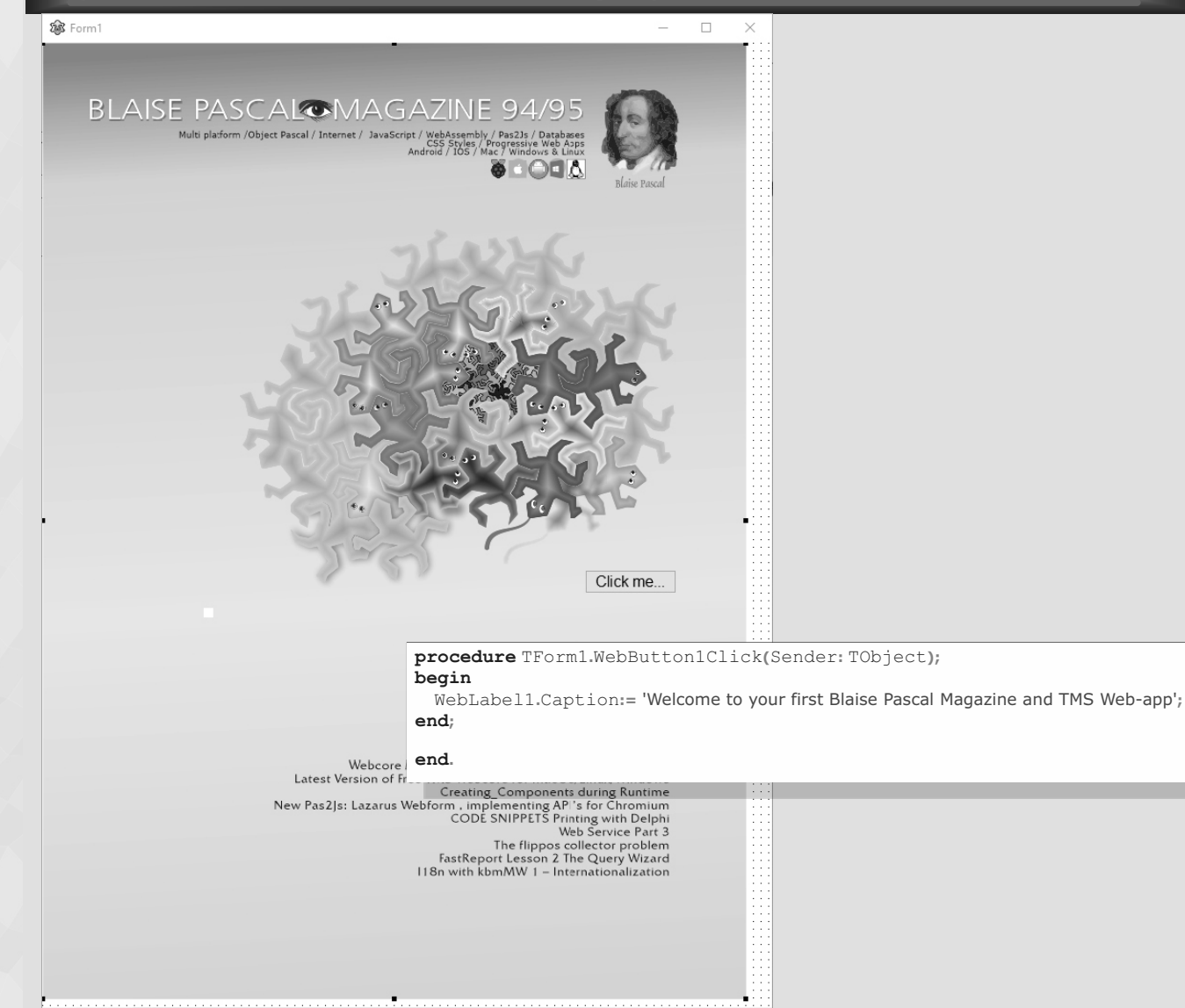

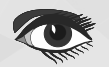

# Page 1 / 20

## BASIC WIZARDS FOR BUILDING REPORTS

INTRODUCTION

In this second part I will explain the use of a database, SQL and reporting. The programs used for these examples can be obtained from your downloadpage(after logging in).

To start with this project you first need to start your Delphi version and the installed version of FastReport completed. After starting you will see at the right hand an overview of the possible databases. We chose to use (see the Data Explorer) and then DBDemos, which is an Access Database from Microsoft. As soon you have made the correct settings you will be able to view the Tables. So simply follow the settings on the next pages we have prepared for you. The necessary settings are circumcised in red.

We have used as you can see in the Data Explorer (which is devided in two different segments: FireDAC and dbExpress) I use Firedac because I think this version is the best.

Please choose:

1. Microsoft Access Database

2. Choose DBDEMOS and make sure that you can see in the list of tables and the fields. The DBDEMOS database is included in the project. So the path to it is the same as your project.

There are all kinds of drivers, but don't get confused, we do not need that. So far the settings inside Delphi for the DBDDEMOS.

Data Explorer 0000 CON FireDAC > Advantage Database Server > 🕅 SAP SQL Anywhere > (7) IBM DB2 Server > m DataSnap Server > m Firebird > 🕅 InterBase > m InterBase Lite > 🕅 Informix > 🕅 MongoDB Microsoft Access Database > 에어 Access\_Demo > @마 Access\_Demo\_Pooled S OP DBDEMOS > 🖨 country Customer 
 Indices
 > 🖅 PrimaryKey > 🗏 ByCompany Primary Key > 腘 SQL\_BEST\_ROWID Foreign Keys 🛱 CustNo 🛱 Company 🛱 Addr1 🛱 Addr2 🛱 City 🛱 State 🛱 Zip Country 🛱 Phone 🔓 FAX 🛱 TaxRate Contact 🛱 LastInvoiceDate > 🛱 employee items 🗟 🗟 nextcust

Figure 1: The DataExplorer

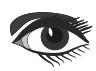

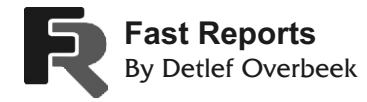

| 🚳 FastReport Practice Course 🗖 🗖 🖾                                                                                                    |                                                                                                    |                                                                                                    |  |  |  |
|----------------------------------------------------------------------------------------------------|----------------------------------------------------------------------------------------------------|----------------------------------------------------------------------------------------------------|--|--|--|
| frxReport1 FDConnection1                                                                                                    | FDTable 1 frxDBDataset1                                                                                                    | Figure 2: The DataExplorer                                                                                                    |  |  |  |
| Object Inspector                                                                                                    |                                                                                                    | Object Inspector O<br>EDConnection                                                                                                    |  |  |  |
| Properties     Events       > DataSet     DataSetName       DotMatrixReport     >       > EngineOptions     IniFile       > LiveBindings Designer     Name       OldStyleProgress     OnReportPrint       OnRunDialogs     Onstate | frxDBDataset1<br>frxDBDataset1<br>False<br>(TfrxEngineOptions)<br>\Software\Fast Reports<br>LiveBindings Designer<br>frxReport1<br>False | Properties       Events         Connected       Image: True [auDesignTime,auRunTime]         ConnectionDefName       DBDEMOS         ConnectionName       DBDEMOS         DriverName       MSAcc         FetchOptions       (TFDFetchOptions)         FormatOptions       LiveBindings Designer         LoginDialog       LiveBindings Designer                                                                                                    |  |  |  |
| OnStartReport<br>OnStopReport<br>ParentReport<br>Preview<br>PreviewOptions<br>PrintOptions<br>ReportOptions<br>ScriptLanguage<br>ScriptText<br>ShowProgress<br>StoreInDFM<br>Tag<br>Version                                        | (TfrxPreviewOptions)<br>(TfrxPrintOptions)<br>(TfrxReportOptions)<br>PascalScript<br>(TStrings)<br>✓ True<br>✓ True<br>0<br>2021.0.3     | LoginPrompt       False         Name       FDConnection1         > Params       (TFDConnectionDefParams)         > ResourceOptions       (TFDTopResourceOptions)         Tag       0         Transaction       0         Transaction       (TFDTxOptions)         > UpdateOptions       (TFDUpdateOptions)         UpdateTransaction       (TFDUpdateOptions)         Figure 4:       The FDConnection has 3 important settings that need to be made |  |  |  |

Figure 3: The settings fore the frxReport

We have created an overview of all the different settings made inside Delphi: the components 1: The frxReport 2: The FDConnection 3: The FDTable 4: The frxDBDataset 1 As a result you can see the Report Editor and the Project form with components.

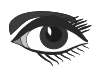

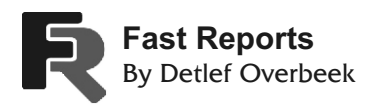

# Page 3 / 20

| Object Inspector 3       |                                      | Object Inspector 4         |                                |  |  |  |
|--------------------------|--------------------------------------|----------------------------|--------------------------------|--|--|--|
| FDTable1 TFDTable        |                                      | frxDBDataset1 frxDBDataset |                                |  |  |  |
| Properties Events        |                                      | Properties Events          |                                |  |  |  |
| Active                   | True                                 | BCDToCurrency              | ☐ False                        |  |  |  |
| > ActiveStoredUsage      | [auDesignTime,auRunTime]             | CloseDataSource            | E False                        |  |  |  |
| Aggregates               | (TFDAggregates)                      | > DataSet                  | EDTable1                       |  |  |  |
| AggregatesActive         | False                                | DataSec                    | TotableT                       |  |  |  |
| AutoCalcFields           | V Irue                               | DataSource                 |                                |  |  |  |
| CachedUpdates            | L False                              | Description                |                                |  |  |  |
| CatalogName              |                                      | Enabled                    | V True                         |  |  |  |
| ChangeAlerter            |                                      | FieldAliases               | (TStrings)                     |  |  |  |
|                          | EDConnection1                        | IndexTag                   | 0                              |  |  |  |
| Connection               | rbconnection                         | > LiveBindings Designer    | LiveBindings Designe           |  |  |  |
| Constraints              | (TCheckConstraints)                  | Name                       | frxDBDataset1                  |  |  |  |
| ConstraintsEnabled       |                                      | OpenDataSource             | True                           |  |  |  |
| DetailFields             |                                      | RangeBegin                 | rbFirst                        |  |  |  |
| Exclusive                | False                                | RangeEnd                   | rel ast                        |  |  |  |
| > FetchOptions           | (TEDEetchOptions)                    | PangeEndCount              | 0                              |  |  |  |
| > FieldOntions           | (TEieldOntions)                      | RangeEndCount              | 0                              |  |  |  |
| Filter                   | (incluophons)                        | lag                        | 0                              |  |  |  |
| > FilterChanges          | [rtModified.rtInserted.rtUnmodified] | UserName                   | frxDBDataset1                  |  |  |  |
| Filtered                 | √ True                               |                            |                                |  |  |  |
| > FilterOptions          | Π                                    | Figure 6: The frxDBDataset |                                |  |  |  |
| > FormatOptions          | (TFDFormatOptions)                   |                            |                                |  |  |  |
| IndexFieldNames          | CustNo                               | Chrysophiuma               |                                |  |  |  |
| IndexName                |                                      | Structure                  |                                |  |  |  |
| > LiveBindings Designer  | LiveBindings Designer                | わわ 合 🖓                     |                                |  |  |  |
| LocalSQL                 |                                      | V Eorm16                   |                                |  |  |  |
| MasterFields             |                                      | E EDConnection1            |                                |  |  |  |
| MasterSource             |                                      |                            |                                |  |  |  |
| Name                     | FDTable1                             |                            |                                |  |  |  |
| ObjectView               | ✓ True                               | Aggregates                 |                                |  |  |  |
| > ResourceOptions        | (TFDBottomResourceOptions)           | Constraints                |                                |  |  |  |
| SchemaAdapter            |                                      | Fields                     |                                |  |  |  |
| SchemaName               |                                      | 💐 0 - CustNo {FDTa         | able1CustNo}                   |  |  |  |
| TableName                | customer                             | 💐 1 - Company (Fl          | )<br>Table1Company}            |  |  |  |
| Tag                      | 0                                    | 2 - Addr1 (EDTab           | le1Addr1}                      |  |  |  |
| Transaction              |                                      | »» 2 Addr2 (EDTsk          | le1Addr21                      |  |  |  |
| UpdateObject             |                                      |                            | 10:2-1                         |  |  |  |
| > UpdateOptions          | (IFDBottomUpdateOptions)             | ₩ 4 - City {FDIable        | icity}                         |  |  |  |
| Update transaction       |                                      | 5 - State {FDTable1State}  |                                |  |  |  |
|                          |                                      | 🖏 6 - Zip (FDTable1        | Zip}                           |  |  |  |
| Figure 5:                | provially Cust No and Table name     | 🖏 7 - Country {FDT         | able1Country}                  |  |  |  |
| The FDTuble settings, es | pecially cusino and table name       | 💐 8 - Phone {FDTal         | ole1Phone}                     |  |  |  |
|                          |                                      | 💐 9 - FAX {FDTable         | 1FAX}                          |  |  |  |
|                          |                                      | 📲 10 - Tax Rate (FD        | Table1TaxRate}                 |  |  |  |
|                          |                                      | 11 - Contact (FD           | Table1Contact1                 |  |  |  |
|                          |                                      | ₩ 12 Louis 1               |                                |  |  |  |
|                          |                                      | 💥 12 - Lastinvoicel        | Jate {FD lable 1 LastinvoiceDa |  |  |  |

Figure 7: The Structure overview shows what is available

frxDBDataset1

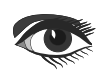

| Fast<br>By De   | Reports<br>etlef Overbeek           |                 |                               |                            | Page 4              | 1 / 20      |
|-----------------|-------------------------------------|-----------------|-------------------------------|----------------------------|---------------------|-------------|
| 🚥 FastReport Pr | actice Course                       |                 |                               |                            |                     |             |
|                 | 5                                   |                 |                               |                            |                     |             |
|                 | <u>E</u> dit Report                 | > This PC > New | v Volume (D:) → FastRe        | oort Book & Courses → Proj | ects FR → Task_2    |             |
|                 | E <u>d</u> it                       | New folder      |                               |                            |                     |             |
|                 | Control                             | ^               | Name                          | ^                          | Date modified       | Туре        |
|                 | <u>Q</u> uick Edit                  |                 | history                       |                            | 25-5-2021 12:45     | File folder |
|                 | Position                            |                 | recovery                      |                            | 25-5-2021 12:45     | File folder |
|                 | -<br>Flip Children                  |                 | Win32                         |                            | 24-5-2021 21:21     | File folder |
|                 | Tab Order                           |                 | task2_1.fr3                   |                            | 30-3-2021 22:47     | FR3 File    |
|                 | Creation Order                      |                 | task2_2.fr3                   |                            | 30-3-2021 22:47     | FR3 File    |
|                 | Hide Non-Visual (                   |                 | task2_3.fr3                   |                            | 30-3-2021 22:47     | FR3 File    |
|                 | Price Non-Visual C                  |                 |                               |                            |                     |             |
|                 | Kevert to Innerited                 |                 | Figu                          | ire 8: You can use the 1   | Explorer (in windou | vs)         |
|                 | Add to <u>R</u> epository           |                 |                               |                            |                     |             |
|                 | <u>V</u> iew as Text                | 6               | FastReport - task2_1.fr3      |                            |                     |             |
|                 | <ul> <li><u>T</u>ext DFM</li> </ul> | File            | Edit Report View              | Help                       |                     |             |
|                 | ••••••••••••••••                    |                 | ef 🗎 🔍 📋 🛅                    |                            | C 1 100%            | ▼ # ‡ ‡     |
|                 |                                     |                 | ▼ <sup>T</sup> <b>T</b> Arial | ▼ 10 ▼ I                   | BIU Tr <u>A</u>     |             |
|                 |                                     |                 | /Code (Data Page 1)           |                            |                     | •           |

Figure 7: The frxReport can be edited:

Right click and edit. If you choose to simply open you can later use the the opening of the wizard. See page 6.

|                           |                            |   |    | 1 |          |   | - 4 | 1                     | 100% | 0   |      | ###   | 1      | 11    |      |
|---------------------------|----------------------------|---|----|---|----------|---|-----|-----------------------|------|-----|------|-------|--------|-------|------|
|                           | ▼ Tral                     | • | 10 | • | В        | I | U   | $\mathbf{T}_{\Gamma}$ | Ā    | Ŧ   | ab   | 9     | =      | =     | -    |
| R.                        | /Code (Data) Page 1        |   |    |   |          |   |     |                       |      |     |      |       |        |       |      |
| Ð                         | Report Tree                |   |    |   | ą        | × |     | _                     |      |     | ı.   | 1     | 2      | 1     | 3    |
| Q                         | Y - Page1                  |   |    |   |          | ^ | 1   | E                     |      |     |      |       |        |       |      |
| $\mathbf{T}_{\mathbf{I}}$ | ✓ □ ReportTitle1           |   |    |   |          |   |     |                       |      |     |      |       |        |       |      |
| 3                         | V ········ A Memo I        |   |    |   |          |   |     |                       |      | R   | еро  | rtTit | le: R  | eport | tTit |
| ⇒Ę                        | - A Memo2                  |   |    |   |          |   | _   |                       |      |     |      |       |        |       |      |
| Δ                         | ····A Memo3                |   |    |   |          |   | _   |                       |      | P   | age  | Head  | der: I | agel  | Hea  |
|                           | A Memo4                    |   |    |   |          |   | 2   |                       |      | C   | ust  | lo    | T      | :om   | pa   |
|                           | A Memo6                    |   |    |   |          |   | -   |                       |      | H   | -    | -     | -      | -     | -    |
| £.                        | A Memo7                    |   |    |   |          |   | ~   |                       |      | ł   |      |       |        |       |      |
|                           | ✓ ·── MasterData1          |   |    |   |          |   | -   |                       |      | M   | last | erDa  | ita: N | laste | rD   |
| Σ                         | Arienoo                    |   |    |   | ~        | š | 4   |                       |      | [fr | хDЕ  | BDat  | as [i  | frxDl | 30   |
| <u>A</u>                  |                            |   |    |   |          | P | - 1 |                       |      | -   |      |       | -      |       | Τ    |
| OLE                       | Object Inspector           |   |    |   | <b>д</b> | × | 6   |                       |      |     |      |       |        |       |      |
| ~                         |                            |   |    |   |          |   | 1   |                       |      | P   | age  | Foot  | er: P  | ageF  | 00   |
| : <b>.</b> ≠              | Page1: IffxReportPage      |   |    |   |          | ~ | 1   |                       |      |     |      |       |        |       |      |
|                           | /Properties Events         |   |    |   |          | P | ~   |                       |      | Ē   | -    |       | _      |       | +    |
|                           | BackPicture (Not assigned) |   |    |   |          |   | - I | ۰.                    |      | 1   |      |       |        |       |      |

Figure 9: The Report Designer

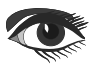

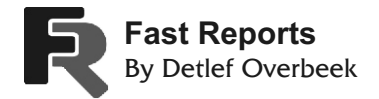

If you right click on File→New you can start a new report or you can choose one,

as we did here.

There is of course the option to open a report: Choose the report called **task2\_1.fr3.** You will instantly get all the right settings for

the project. The other reports should not yet be tried.

Within the **Report Editor** you now can go to: → **File** → **New** ...

A Wizard will appear.

We are going to through all these options.

|                      | New        |
|----------------------|------------|
|                      | New Report |
| 2100<br>2017<br>2017 | New Page   |
|                      | New Dialog |
| Ê                    | Open       |
| H                    | Save       |
|                      | Save As    |

Figure 10 - Start window

| 4 1 5 1 6 1    | Image: Second second secon | · 13 · 14 · 15 · 18 · 17 · 18 · 19 ·         | <sup>20</sup> <sup>2</sup> Data Tree                                                                                    |
|----------------|----------------------------------------------------------------------------------------------------|----------------------------------------------|----------------------------------------------------------------------------------------------------|
|                | Report                                                                                                    |                                              | ✓ Data     ✓ Variables     ✓ Functions     ✓ Classes       ✓ □     frxDBDataset1       □     CustNo       □     Company |
|                | TAddr1                                                                                                    | City Phone                                   | A       Addr1        A       Addr2        A       City        A       State        A       Zip                          |
|                |                                                                                                    | frxDBDataset1                                | A Phone                                                                                                    |
| et1."Company"] | Ţ[frxDBDataset1."Addr1"]                                                                                                    | [frxDBDataset1." ][frxDBDataset1." ]<br>Page | A Phone<br>A FAX<br>                                                                                                    |

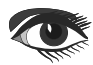

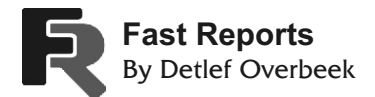

To make it easier for users to work in the **Report Designer**, it has been provided with helpers - masters. Such wizards allow you to specify the main parameters of the report, which will form a ready-made template.

Wizards can be distinguished by their intended purpose (See figure 11):

- The masters of the new report;
- Wizard for the new database connection;
- Master of the new table;
- The master of the new inquiry.

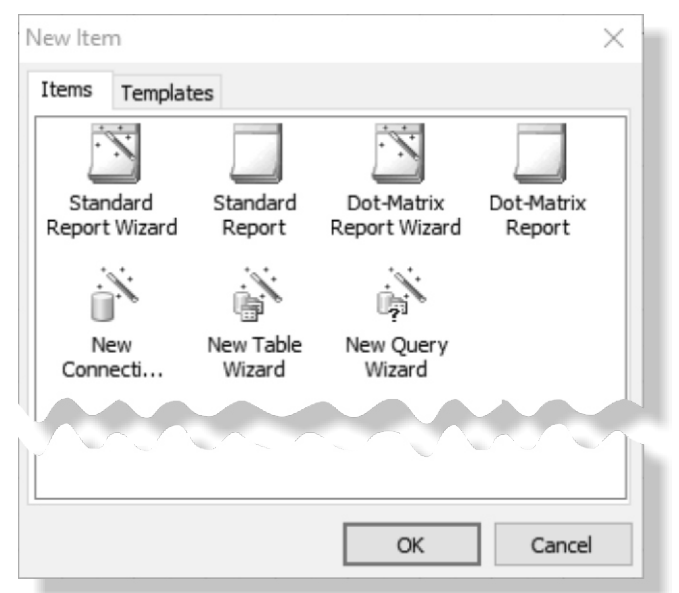

#### Figure 11 - Wizards

For the help in drawing up of inquiries to a database there is a special constructor of inquiries about which we will speak a little later.

#### MASTER OF NEW REPORT

The master of the new report is divided into four:

- The master of the standard report;
- Matrix report master;
- It's a blank standard report;
- O Empty matrix report.

The **"Blank Standard Report"** and **"Blank Matrix Report"** wizards generate a blank report (for standard or matrix printers - you can read about the matrix reports in the next chapter), which contains one page.

The Wizards "Standard Report Wizard" and "Matrix Report Wizard" allow you to select the list of fields to be displayed in the report, grouping and method of placing the fields in the report.

Let's consider creating a report using the "Standard Report Wizard" in more detail.

Select the menu "File | New ...", in the opened window - item "Standard Report Wizard". We will see the window of the report wizard:

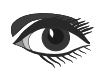

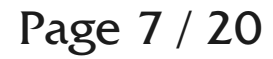

| ероπ   | Wizard                     | > |
|--------|----------------------------|---|
| Data   | Fields Groups Layout Style |   |
| Step 1 | 1. Select the dataset.     |   |
| frxDB  | 3Dataset1 ~                |   |
|        | New table                  |   |
|        | New query                  |   |
|        |                            |   |

Figure 12 - Standard Report Wizard

As you can see, the window has several bookmarks. On the first tab, we need to select the data source on which the report will be built. To do this, first select the desired database connection. Select the data source table and click the "**Next** >>" button. On the next tab (Figure 13) you need to select the fields from the tables that you want to show in the report: The list on the left shows the available fields, while the list on the right shows the selected ones. You can move fields from one list to another using the "Add", "Add all", "Delete all" buttons. Using the buttons of fields you can change places.

Let's add Company, Contact, Phone, FAX fields

to the list of selected fields and press the "Next >>" button at the bottom of the figure 13.

| Data     Fields     Groups     Layout     Style       Step 2. Select the fields to display.       Available fields:       CustNo       Addr1       Addr2       City       Add >         Fields         Groups         Selected fields:         Company         Contact         Phone | Report Wizard                                                                        |                     |                                                 | $\times$ |
|----------------------------------------------------------------------------------------------------|--------------------------------------------------------------------------------------|---------------------|-------------------------------------------------|----------|
| Step 2. Select the fields to display.  Available fields:  CustNo Addr 1 Addr 2 City Add >  Add >  Add >  FAX                                                                                                    | Data Fields Groups Lay                                                               | out Style           |                                                 |          |
| City Add > FAX                                                                                                    | Step 2. Select the fields to disp<br>Available fields:<br>CustNo<br>Addr 1<br>Addr 2 | olay.               | Selected fields:<br>Company<br>Contact<br>Phone | •        |
| State<br>Zip Add all >><br>Country<br>TaxRate                                                                                                    | Addr2<br>City<br>State<br>Zip<br>Country<br>TaxRate                                  | Add ><br>Add all >> | FAX                                             |          |
| LastInvoiceDate     < Remove                                                                                                    | LastInvoiceDate                                                                      | < Remove            |                                                 |          |
| << Back Next >> Finish                                                                                                    |                                                                                      | << Back             | Next >>                                         | Finish   |

Selection of table fields to be displayed in the report

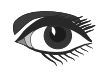
| Report Wizard                                                                                                 | ×              |
|----------------------------------------------------------------------------------------------------|----------------|
| Data Fields Groups Layout Style                                                                               |                |
| Step 3. Create groups (optional).                                                                             |                |
| Available fields:<br>Company<br>Contact<br>Phone<br>FAX<br>Add ><br><remove< td=""><td>Groups:</td></remove<> | Groups:        |
| << Back                                                                                                    | Next >> Finish |

Figure 14 - Selecting groups

On the next tab (Figure 14) you can add a grouping of one or more selected fields to the report. Bands Group header, Group footer will be added to the report. You can skip this step - click "Next >>".

On the next tab (Figure 15) you can choose the orientation of the report page and the way the fields are placed on it:

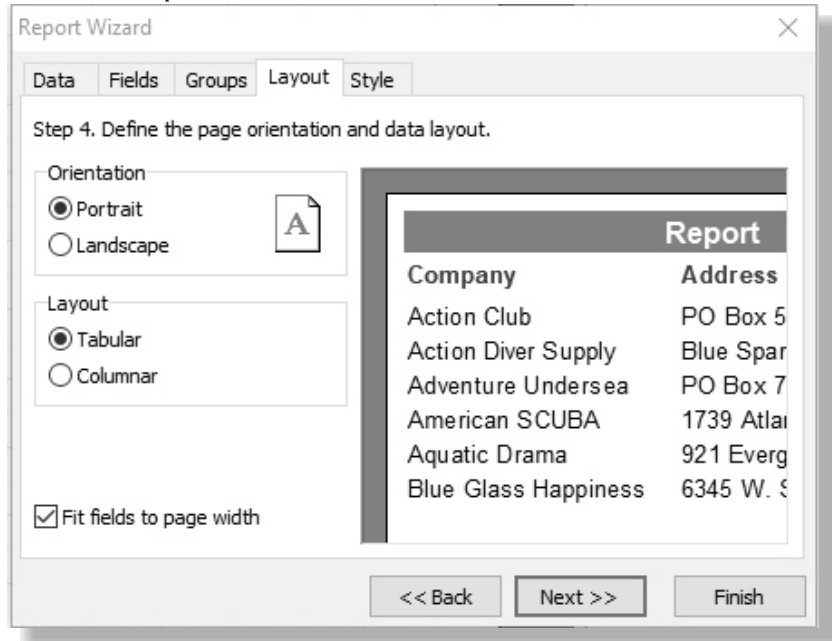

Figure 15- Page settings

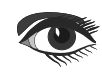

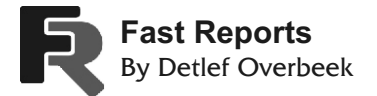

You can choose the style of placement of the fields - tabular when the fields are located from left to right, or column when the fields are located under each other. When you select the field placement, the report image on the right side is redrawn. The "Fit all fields by width" option selects the width of the selected fields so that all fields fit on the page.

Finally, on the last tab (Figure 16), we can choose the report style - the color palette of the various report elements.

| Report V                  | Vizard             |            |          |                                                          | ×                                               |
|---------------------------|--------------------|------------|----------|----------------------------------------------------------|-------------------------------------------------|
| Data                      | Fields             | Groups     | Layout   | Style                                                    |                                                 |
| Step 5.                   | Choose             | the report | t style. |                                                          |                                                 |
| FastRe                    | port               |            |          |                                                          |                                                 |
| Standa<br>Soft g<br>Corpo | ard<br>ray<br>rate |            |          |                                                          | Custom                                          |
| ·                         |                    |            |          | Company                                                  | Address                                         |
|                           |                    |            |          | Action Club                                              |                                                 |
|                           |                    |            |          | Action Club<br>Action Diver Supply<br>Adventure Undersea | PO Box 5451-F<br>Blue Spar Box #:<br>PO Box 744 |
|                           |                    |            |          | Count: 3                                                 |                                                 |
|                           |                    |            |          | << Back Next                                             | t>> Finish                                      |

Figure 16 - Selection of report color palette

To finish the standard report wizard, click the "**Done**" button. After that the wizard will create the following report:

| ReportTitle: ReportTitle1          |                     |                 |                 |          |           |  |  |  |
|------------------------------------|---------------------|-----------------|-----------------|----------|-----------|--|--|--|
| Report                             |                     |                 |                 |          |           |  |  |  |
| PageHeader: PageHeader1<br>Company | Contact             | Phone           | FAX             | ]        |           |  |  |  |
| MasterData: MasterData1            |                     |                 |                 |          | Customers |  |  |  |
| [Customers."Company"]              | [Customers."Contact | "] _[Customers. | "Phon [Customer | s."FAX"] |           |  |  |  |
| PageFooter: PageFooter1            |                     |                 |                 |          | Page      |  |  |  |
| •                                  |                     |                 |                 |          | L         |  |  |  |

Figure 17 - Example of a report created using the wizard

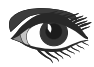

## Page 10 / 20

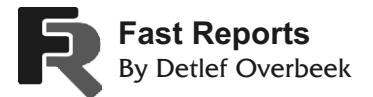

You can view the report immediately in the preview window. Thus, using the wizard, we create a complete report that displays data from the database. For a novice user this feature will be very useful and will save time required for detailed familiarization with the **Designer.** Of course, you need to be able to build reports manually as well, but thanks to the wizard, you can simplify the process of learning the **Designer.** 

### NEW CONNECTION WIZARD

The **New Connection Wizard** allows you to add a new connection to the database to an already existing report. This may be necessary if you want to display data from two or more databases in the report. The wizard adds a component such as an **ADO** database to the report. In Figure 18, you can see the **Database Connection Wizard** window.

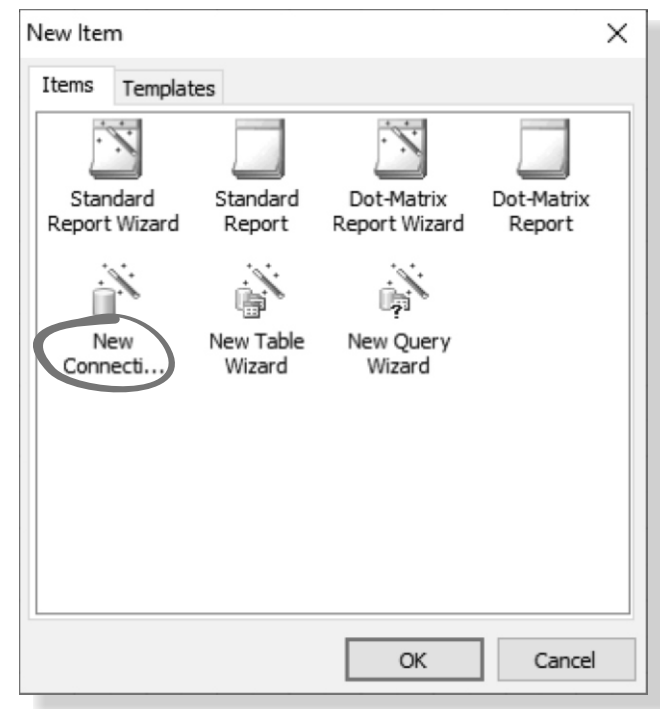

Figure 18 - New Connection Wizard

| Connection Wizard     | ×         |
|-----------------------|-----------|
| Connection            |           |
| Choose the connection | type:     |
| ADO Database          | $\sim$    |
| Choose the database:  |           |
|                       |           |
| Prompt login          |           |
| OUse login/password:  |           |
| Login                 |           |
| Password              |           |
|                       |           |
|                       | OK Cancel |

Figure 19 - The ADO Database Chosen

First, you need to select the type of connection. By default, **ADO** is selected, but **BDX** and **DBE** are also available.

Then, create a connection string, and the standard Windows window will open, where you can select the connection type and its parameters (Figure 19). After that, set a username and password, if necessary.

| Connection Wizard X                            |
|------------------------------------------------|
| Connection                                     |
| Choose the connection type:                    |
| IBX Database $\checkmark$                      |
| IBX Database<br>ChDBX Database<br>ADO Database |
|                                                |
| Prompt login                                   |
| O Use login/password:                          |
| Login                                          |
| Password                                       |
|                                                |
| OK Cancel                                      |

Figure 20 - The dropdown menu

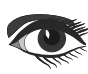

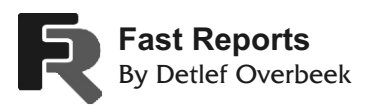

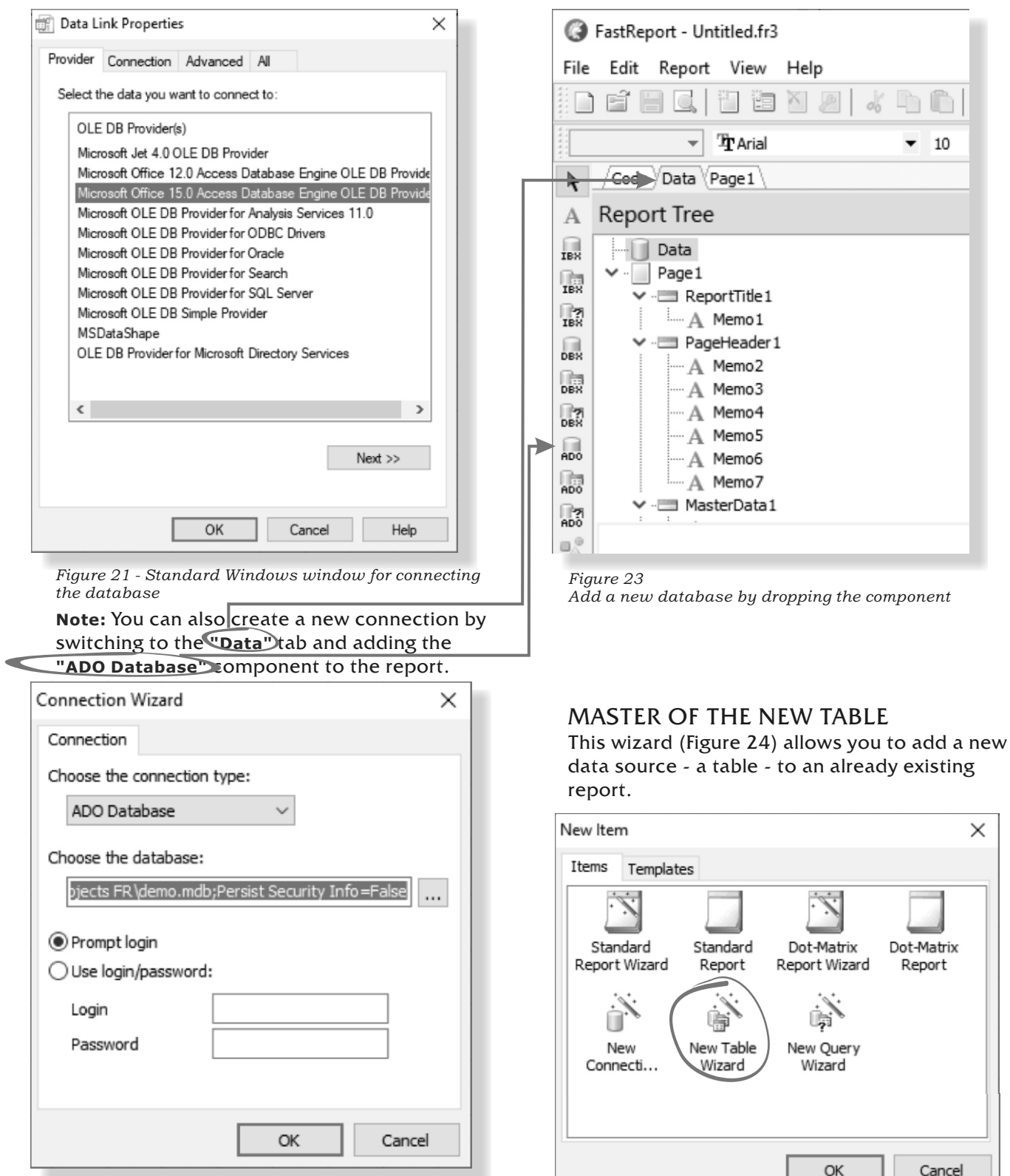

Figure 22 - Entering the path

Figure 24 - Master of the new table

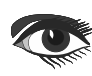

 $\times$ 

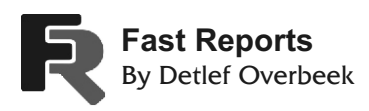

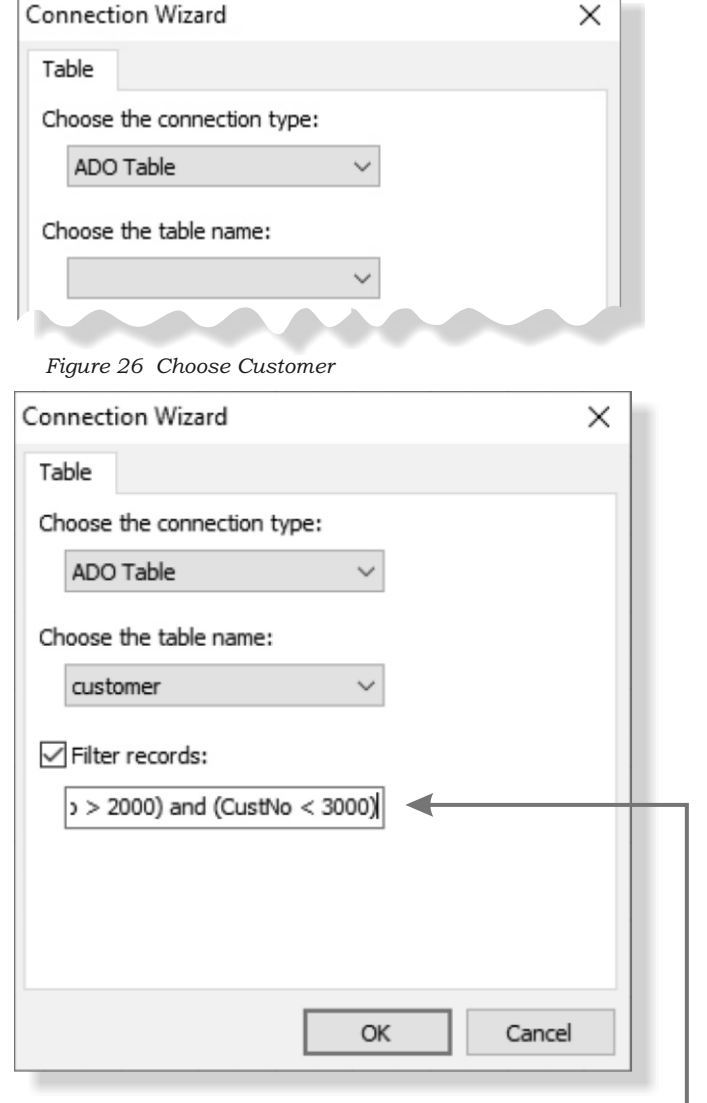

Figure 26 - Master of the new table

In the wizard window you should select the table name. You can also specify a condition for filtering the table records, for example:

(CustNo > 2000) and (CustNo < 3000) -

**Note:** You can also create a new table by switching to the **"Data"** tab and adding the **"ADO Table"** component to the report.

### NEW QUERY WIZARD

The New Query Wizard (Figure 21) allows you to add a new data source to an existing report - an SQL query.

| New Item                  |                     |                             |                      | $\times$ |
|---------------------------|---------------------|-----------------------------|----------------------|----------|
| Items Templa              | ates                |                             |                      |          |
| Standard<br>Report Wizard | Standard<br>Report  | Dot-Matrix<br>Report Wizard | Dot-Matrix<br>Report |          |
| New<br>Connecti           | New Table<br>Wizard | New Query<br>Wizard         |                      |          |
|                           |                     | OK                          | Cancel               |          |

Figure 27 - New Query wizard

| Connection Wizard           | $\times$ |
|-----------------------------|----------|
| Query                       |          |
| Choose the connection type: |          |
| ADO Query $\sim$            |          |
| SQL statement:              | £ª ∷≣    |
| select * from customer      |          |
|                             |          |
|                             |          |
|                             |          |
|                             |          |
| <                           | >        |
| ОК                          | Cancel   |

Figure 28: In the wizard window you should enter the SQL query text.

You can also use the visual query constructor by pressing the  $r^{\perp}$  icon.

The visual constructor will be described further in this chapter.

**Note:** You can also create a new query by switching to the "Data" tab and adding the "ADO query" component to the report.

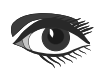

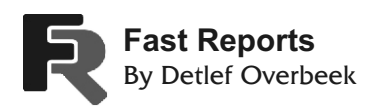

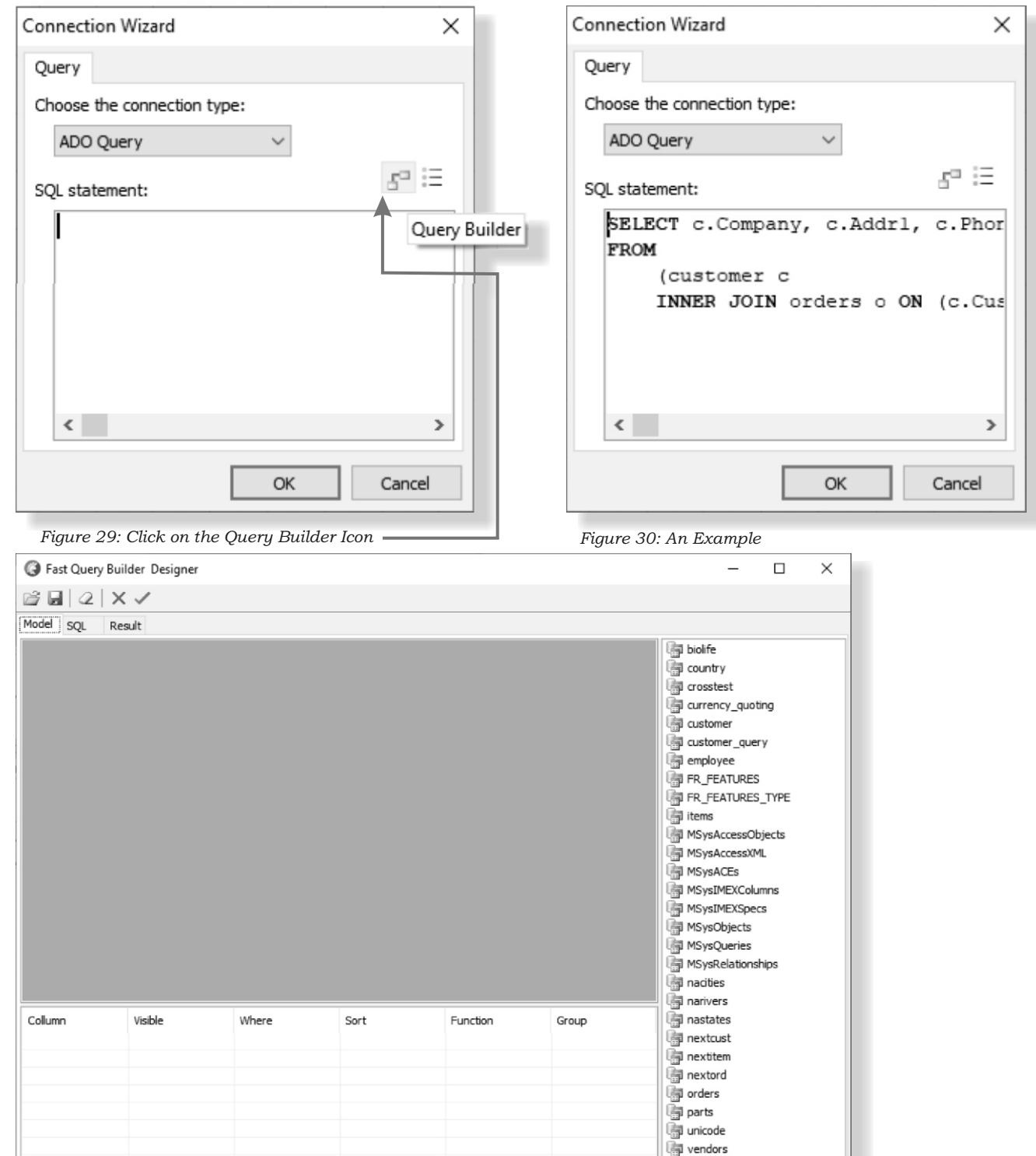

Figure 31: The Query Designer pops up

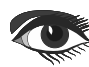

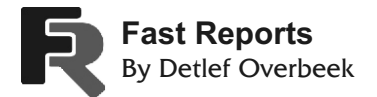

### QUERY BUILDER DESIGNER

FastReport VCL (Professional, Enterprise versions) include a visual query builder. (FastQueryBuilder is used for this purpose and is also available as a separate product for use in your applications). The Query Builder is designed to build a query text in SQL using visual tools. Figure 32 shows the appearance of the constructor.

| 🔇 Fast Query Bui | lder Designer                                                                                                    |                                                                                                    |                                                                                                    |          |       | _                                                                                                    |                                      | × |
|------------------|----------------------------------------------------------------------------------------------------|----------------------------------------------------------------------------------------------------|----------------------------------------------------------------------------------------------------|----------|-------|----------------------------------------------------------------------------------------------------|--------------------------------------|---|
| 🖻 🖬 🖉 🗙          | V 0                                                                                                    |                                                                                                    |                                                                                                    |          |       |                                                                                                    |                                      |   |
| Model SQL Res    | sult                                                                                                    |                                                                                                    |                                                                                                    |          |       |                                                                                                    |                                      |   |
| Customer         | - C - ×<br>deString)<br>String)<br>ing)<br>tring)<br>ng)<br>eString)<br>String)<br>ing)<br>at)<br>eString)<br>at)<br>eString)<br>at)<br>eString)<br>at)<br>at(DateT | orders - o     *     OrderNo (Flo     SaleDate (Da     ShipDate (Da     ShipToContal     ShipToContal     ShipToAddr1     ShipToAddr2     ShipToCity (V     ShipToCity (V     ShipToZtate (Da     ShipToCantal     ShipToCantal     ShipToCanta | at)<br>teTime<br>teTime |          |       | <ul> <li>biolife</li> <li>country</li> <li>crosstest</li> <li>currency_quotin</li> <li>customer</li> <li>customer_query</li> <li>employee</li> <li>FR_FEATURES</li> <li>FR_FEATURES</li> <li>MSysAccessObje</li> <li>MSysAccessObje</li> <li>MSysACcess</li> <li>MSysACces</li> <li>MSysIMEXColum</li> <li>MSysObjects</li> <li>MSysRelationshi</li> <li>nacities</li> <li>narivers</li> </ul> | ng<br>//<br>TYPE<br>ects<br>ins<br>; | 3 |
| Collumn          | Visible                                                                                                    | Where                                                                                                    | Sort                                                                                                    | Function | Group | a nastates                                                                                                    |                                      |   |
| Addr 1           | 4                                                                                                    |                                                                                                    |                                                                                                    |          |       | inextitem                                                                                                    |                                      |   |
| Phone            |                                                                                                    |                                                                                                    |                                                                                                    |          |       | nextord                                                                                                    |                                      |   |
| FAX              |                                                                                                    |                                                                                                    |                                                                                                    |          |       | and orders                                                                                                    |                                      |   |
| OrderNo          |                                                                                                    |                                                                                                    |                                                                                                    |          |       | arts                                                                                                    |                                      |   |
| SaleDate         |                                                                                                    |                                                                                                    |                                                                                                    |          |       | 🕞 unicode                                                                                                    |                                      |   |
|                  |                                                                                                    |                                                                                                    |                                                                                                    |          |       | vendors                                                                                                    |                                      |   |

Figure 32 - Visual query builder.

The numbers on the picture are marked:

- toolbar,
- **2** designer working field,
- **3** list of available tables,
- a parameters of selected table fields

As you can see by the figure, the visual constructor is divided into 3 zones: on the right - the list of tables, in the center - the working area, at the bottom - the window of table parameters.

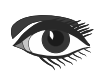

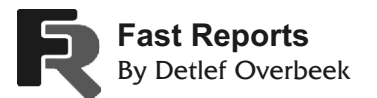

The toolbar is represented by the following elements:

- Open a SQL file
  - Save the request to a file

(the request scheme is also saved in a file)

- Designer workspace cleansing
- Button Okay.

Exit the designer with saving.

Cancel button.

Exit the designer without saving

The constructor working field and the list of available tables support Drag&Drop technology, i.e. to place a table in the working area it is enough to move it there with the mouse. Another option is to double-click the table name in the list of available tables.

Let's look at the table in more detail. The table window contains all its fields.

You can mark the necessary fields to include them in the query (Figure 33).

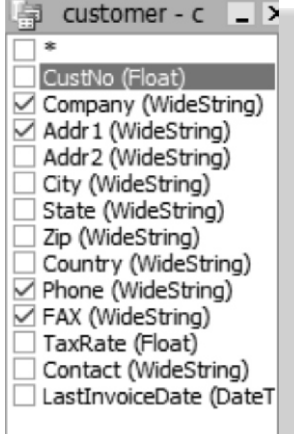

Figure 33 - Table window

The marked fields will appear in the parameter window:

|   | millione B |            | runcuon                       | Group D                       |
|---|------------|------------|-------------------------------|-------------------------------|
| Y |            | ×          | ~                             | Y                             |
|   |            | No         |                               |                               |
|   |            | Ascendina  |                               |                               |
|   |            | Descending |                               |                               |
|   |            |            |                               |                               |
|   |            |            |                               |                               |
|   |            |            |                               |                               |
|   |            |            |                               |                               |
|   |            |            |                               |                               |
|   |            |            | No<br>Ascending<br>Descending | No<br>Ascending<br>Descending |

Figure 34 - Table parameter window. See explanation below.

The following options are available for editing:

- Visibility determines whether a field falls into the structure select
- Where is the condition for selecting a field.
   For example '> 5'.
- Sort determines the sorting by field.
- Function determines the function applicable to the field
- Group grouping by field.

## Page 15 / 20

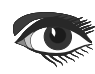

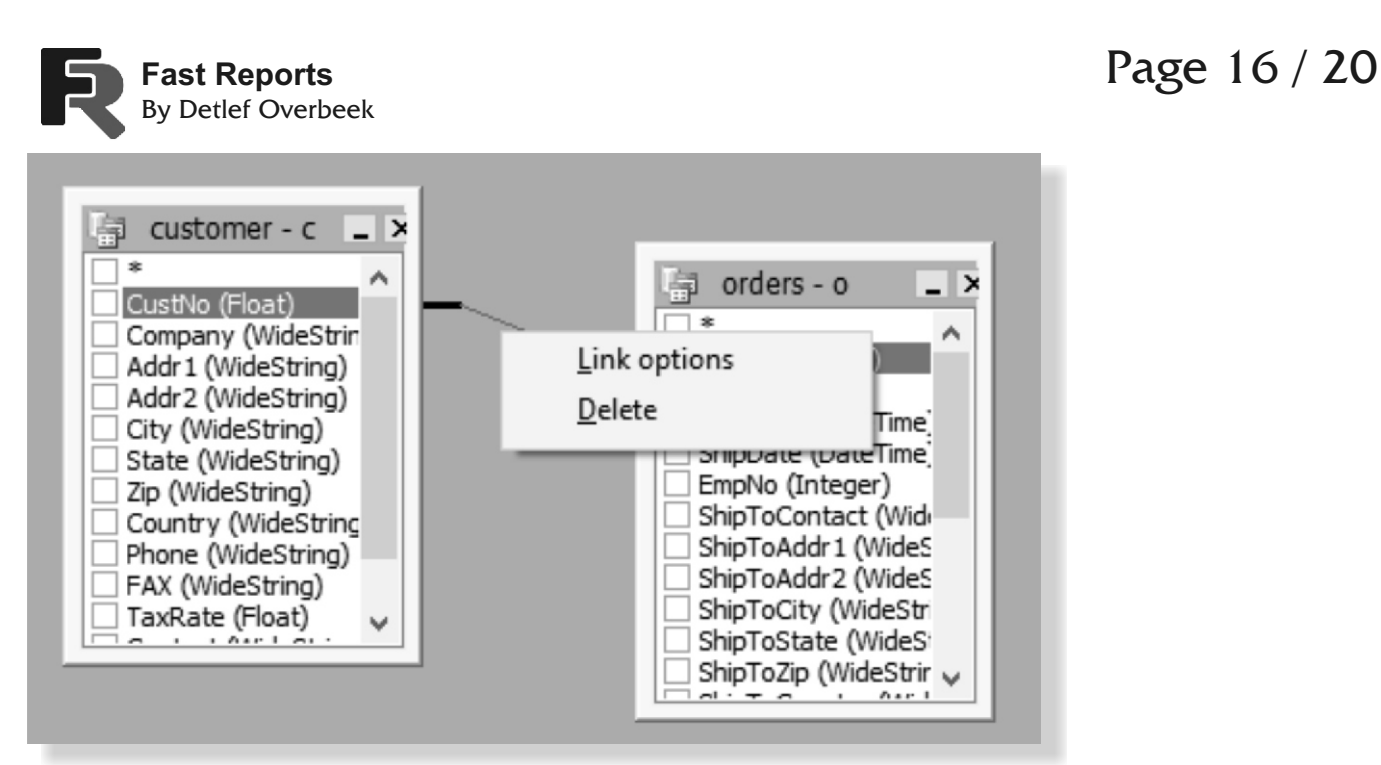

Figure 35: Select the communication line

When a connection is created, the compatibility of the field types is checked. You cannot create a connection between incompatible fields.

To set up the communication settings, click on the communication line and select Link options. See figure 35.

The communication parameter window will appear (Figure 36):

| Link Opti           | ons                |                                                               | $\times$ |
|---------------------|--------------------|---------------------------------------------------------------|----------|
| Table 1<br>Column 1 | customer<br>CustNo |                                                               |          |
| Table 2<br>Column 2 | orders<br>OrderNo  |                                                               |          |
| Join Ope            | rator              | Join Type<br>Inner<br>Left Outer<br>Right Outer<br>Full Outer | V OK     |

Figure 36: Link Options

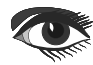

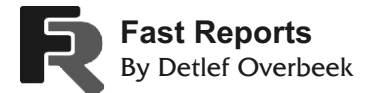

### VISUAL QUERY DESIGN (example)

Click the "New report" button on the designer toolbar. This will create a report page with the "Report title", "Level 1 data" and "Page Footer legends.

Put the "ADO Query" component on the "Data" page. Double-click on the component and you will see the request editor window.

| 0                       | FastReport - Untitled.fr                                                                                                    | 3      |       |          |               |                  | -       |
|-------------------------|----------------------------------------------------------------------------------------------------|--------|-------|----------|---------------|------------------|---------|
| File                    | Edit Report View                                                                                                    | Help   |       |          |               |                  |         |
|                         | ef 8 C, 11 1                                                                                                    | N 2 06 | 50.00 | 1        | i T           | :                | •       |
|                         | -                                                                                                    |        | • • B | I        | U             | Ψ <u>A</u> ,     | - 11 2  |
| k                       | /Code Data Page1                                                                                                    | Page2  |       |          |               |                  |         |
| А                       | Report Tree                                                                                                    |        | Ŧ     | $\times$ |               | .                | 10      |
| IBX IBX DBX DBX DBX ADO | ADOQuery 1 Page 1 Page 1 Page 1 PageHeadee A Memo 2 A Memo 3 A Memo 4 A Memo 5 A Memo 5 A Memo 7 A Memo 7 A Mem | 1      | ~     | < > 0    | 200   · 100 · | ADOData<br>ADOQU | abase 1 |

Figure 37 - Create a new report

Click the button in the editor and you will see the query constructor window. Select the Customer table in the left part of the window and move it to the working field (you can also double-click to move the table). Tick the CustNo, Company, Phone checkboxes:

| 🗗 🗄 🗙 🗸 SQL Syntax: Default 🗸 😪 🖆 🗎 |  |  |
|-------------------------------------|--|--|
|                                     |  |  |
| •                                   |  |  |
|                                     |  |  |
|                                     |  |  |

Figure 38 - The SQL Editor

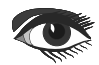

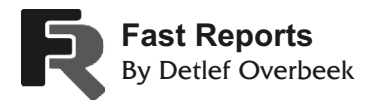

| 🛞 Fast Query Bu | ilder Designer                                                                                                    |       |      |          |       | _                                                                                                    |                                 | $\times$ |
|-----------------|----------------------------------------------------------------------------------------------------|-------|------|----------|-------|----------------------------------------------------------------------------------------------------|---------------------------------|----------|
| 2 . 2 ×         | < ->                                                                                                    |       |      |          |       |                                                                                                    |                                 |          |
| Model SQL Re    | esult                                                                                                    |       |      |          |       |                                                                                                    |                                 |          |
| Custome         | at)<br>WideStrin<br>eString)<br>eString)<br>String)<br>IdeStrinc<br>eString)<br>lideStrinc<br>eString)<br>loat) v |       |      |          |       | biolife     country     country     country     country     currency_quoti     customer     customer_quer     moloyee     FR_FEATURES     FR_FEATURES     FR_FEATURES     MSysAccessOb     MSysAccessOb     MSysACCEs     MSysIMEXColur     MSysIMEXColur     MSysIMEXSpect     MSysObjects     MSysQueries     MSysRelationsh     nacities     narivers | ng<br>Y<br>jects<br>L<br>s<br>s |          |
| Collumn         | Visible                                                                                                    | Where | Sort | Function | Group | anastates                                                                                                    |                                 |          |
| CustNo          |                                                                                                    |       |      |          |       | i nextcust                                                                                                    |                                 |          |
| Company         |                                                                                                    |       |      |          |       | a nextitem                                                                                                    |                                 |          |
| Phone           |                                                                                                    |       |      |          |       | nextord                                                                                                    |                                 |          |
|                 |                                                                                                    |       |      |          |       | orders                                                                                                    |                                 |          |
|                 |                                                                                                    |       |      |          |       | parts                                                                                                    |                                 |          |
|                 |                                                                                                    |       |      |          |       | unicode                                                                                                    |                                 |          |
|                 |                                                                                                    |       |      |          |       | vendors                                                                                                    |                                 |          |

### Figure 39: Visual design of the query

This is all that is needed to build a query. You can view the text of a query on the SQL tab, and on the Result tab you can see the data that the query returned. Click the button to close the constructor. In doing so, we will return to the window of the query editor, which now displays the generated query text: Warning! If you fix the text of the query, you will lose the scheme (placement of tables in the query constructor and links between them). If you do not modify the query text manually, you can always go to the query constructor and correct the scheme visually.

SQL
I
X

I
X
SQL Syntax: Default
I
I

SELECT c.CustNo, c.Company, c.Phone
I
I
I

FROM
customer c
I
I
I

customer c
I
I
I

By clicking OK in the editor, we will return to the report designer. All we have to do is connect the "Level 1 Data" band to the data source and place the fields on the band.

Figure 40: simple SQL

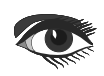

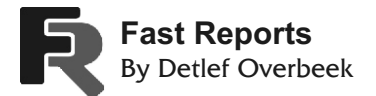

### Page 19 / 20

### BUILDING A COMPLEX QUERY

In the previous example, we built a report based on data from a single table. Consider building a query that includes data from two tables.

We need to make a query in SQL language, which will return data from both tables, grouped according to a certain condition. In our case, the condition is that the CustNo fields in both tables match.

Like in the previous example, we create a new report and place the "ADO request" component on the page. In the query editor click the button to start the query constructor. Drag and drop two tables on the working field -Customers and Orders. Both tables have the CustNo field, by which we should link them. By dragging and dropping the CustNo field from one table to another, we create a link between the tables (See Figure xx below):

Now you need to select the fields that should include the query and group it by the CustNo field. To do so, tick the "\*" field in both tables and the CustNo field in the Customer table. The fields we have selected will appear at the bottom of the window, after which you should select the sorting for the CustNo field:

| Fast Query        | Builder Designer                                                                                                    |                                                                                                    |                                                                                                    |          |       | - (                                                                                                    | ⊐ ×      |
|-------------------|----------------------------------------------------------------------------------------------------|----------------------------------------------------------------------------------------------------|----------------------------------------------------------------------------------------------------|----------|-------|----------------------------------------------------------------------------------------------------|----------|
| 882               | × ✓                                                                                                    |                                                                                                    |                                                                                                    |          |       |                                                                                                    |          |
| Model SQL         | Result                                                                                                    |                                                                                                    |                                                                                                    |          |       |                                                                                                    |          |
| Custo             | mer - c<br>Float)<br>(WideString)<br>VideString)<br>VideString)<br>(WideString)<br>(WideString)<br>(WideString)<br>(WideString)<br>(Float)<br>(Float) | orders -     *     OrderNo (Fic     SaleDate (C     ShipDate (C     ShipToAddr     ShipToAddr     ShipToCity     ShipToZity     ShipToZity     ShipToZity | 0 - ×<br>ioat)<br>aat)<br>DateTime;<br>tact (Wide<br>tact (WideS<br>2 (WideStr<br>e (WideStr<br>wideStrir × |          |       | biolife     country     crosstest     currency_quoting     customer     customer_query     employee     FR_FEATURES     FR_FEATURES_TY     MSysAccessXML     MSysACCEs     MSysIMEXColumns     MSysIMEXColumns     MSysIMEXSpecs     MSysObjects     MSysQueries     MSysRelationships     inacities     inarivers | PE<br>ts |
| Collumn<br>CustNo | Visible                                                                                                    | Where                                                                                                    | Sort                                                                                                    | Function | Group | anastates                                                                                                    |          |
| OrderNo           |                                                                                                    |                                                                                                    | Ascending                                                                                                   |          |       | nextitem                                                                                                    |          |
|                   |                                                                                                    |                                                                                                    |                                                                                                    |          |       | 📑 nextord                                                                                                    |          |
|                   |                                                                                                    |                                                                                                    |                                                                                                    |          |       | arders                                                                                                    |          |
|                   |                                                                                                    |                                                                                                    |                                                                                                    |          |       | ligi parts                                                                                                    |          |
|                   |                                                                                                    |                                                                                                    |                                                                                                    |          |       | iii unicode                                                                                                    |          |
|                   |                                                                                                    |                                                                                                    |                                                                                                    |          |       | Vendors                                                                                                    |          |

Figure 41: Designing a query with two tables

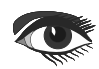

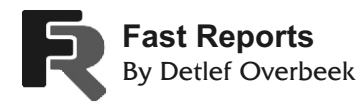

| Collumn | Visible | Where | Sort            | Function | Group |
|---------|---------|-------|-----------------|----------|-------|
| CustNo  |         |       |                 |          |       |
| OrderNo | ~       |       | Ascendina 🛛 🗸 🗸 | ~        | ~     |
|         |         |       |                 |          |       |
|         |         |       |                 |          |       |
|         |         |       |                 |          |       |
|         |         |       |                 |          |       |
|         |         |       |                 |          |       |
|         |         |       |                 |          |       |

Figure 42: Editing the table parameters

All right, the SQL is Finalized now. Its text looks like this:

| G SQL                                        |                                                   |                               |                 | _         |       | ×  |
|----------------------------------------------|---------------------------------------------------|-------------------------------|-----------------|-----------|-------|----|
| ${\cal S}^{\circ} \coloneqq  \times {\bf n}$ | /                                                 | SQL Syntax:                   | Default         | ~         | ] 🖻 🖆 | ie |
| SELECT<br>FROM<br>(cu<br>INN<br>5 ORDER B    | c.CustNo,<br>stomer c<br>ER JOIN o:<br>Y o.Order) | o.OrderNo<br>rders o OM<br>No | )<br>N (c.CustN | Io=o.Cust | :No)) |    |
| <                                            |                                                   |                               |                 |           |       | >  |

Figure 43: - Request to database

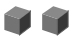

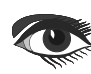

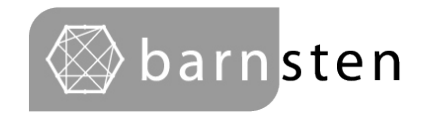

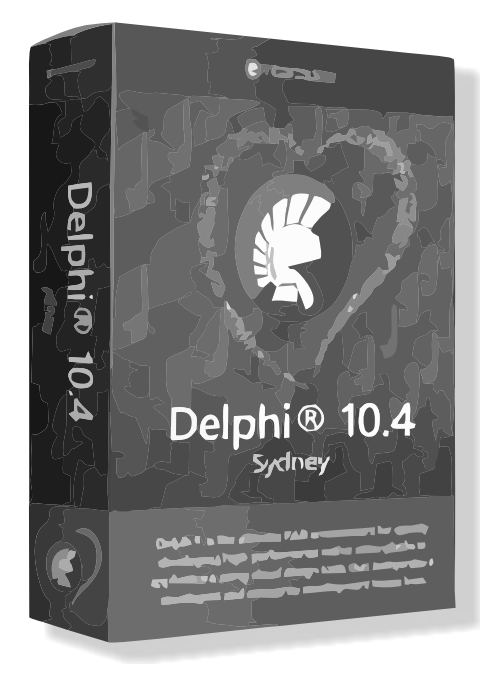

## Delphi 10.4 Sydney Professional Delphi €1.699,00 Special offer €1.444,00

https://www.barnsten.com/promotions/

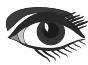

### CODE SNIPPETS Part 11 Printing With Delphi

Page 1/8

### INTRODUCTION:

File

μŝ

New

🐻 Open Project...

Reopen

P Open...

Save

Save As...

Save All

🚔 Print...

× Exit

Close

Close All

Use Unit...

🖳 Save Project As...

In the last issue (93) I have shown how to print in Lazarus. As promised here comes a Delphi version. I searched of course for examples. And I found one that almost met my requirements: http://delphiprogrammingdiary.blogspot.com/ 2019/03/customized-printing-in-delphi.html . The author is Jitendra Gouda.

I reconstructed his code to applications and of course added some parts extra. If you study this, you will understand how the printing mechanism works. To make it more interesting I added a complete Library of Glyphs. As a subscriber you can obtain that from your downloadpage https://www.blaisepascalmagazine.eu/ your-downloads/. (First log in).

With this show-model you can print text, you can use a RichEditMemo and a ListView to make a report. It's not easy but very helpful to understand how to print.

In a separate article I'll show a RichEdit from TMS that can print in a way you never dreamed of, but that's commercial. I here pay extra attention towards built in components in Delphi. Except for the Glyph Library nothing special. And they are for free, like the editor for creating and/or altering them: XNResources. This was explained and shown some issues ago: Nr. 71 and even before (29)- unless you would go back to Delphi 7,which includes the "Image Editor".

I'll again describe what you need to do to make your BitButton or SpeedButton work with small images.

Ctrl+F11

Ctrl+S

Shift+Ctrl+S

Alt+F11

Component Tools

Package - Delphi

VCL Form - Delphi

Unit - Delphi

Customize...

Figure 1: Starting

Other...

e,

(Å)

-

1

归

>

Windows VCL Application - Delphi

Multi-Dwice Application - Delphi

Console Application - Delphi

Multi-Device Form - Delphi

Tabs Help

Edit Search View Refactor Project Run

Open From Version Control...

| Print                                  |                                                                                                    | × |
|----------------------------------------|----------------------------------------------------------------------------------------------------|---|
| Printer                                |                                                                                                    |   |
| Name:                                  | SHARP MX-5001N PCL6 V Properties                                                                                                    |   |
| Status:<br>Type:<br>Where:<br>Comment: | Ready<br>SHARP MX-5001N PCL6<br>S2_IP_192.168.1.6                                                                                                    |   |
| Print range<br>All<br>Pages<br>Selecti | from: 0 to: 0 Solution to: 0 Solution from: 0 to: 0 Solution for to: 0 Solution from: 0 Solution for to: 0 Solution for to: 0 S | e |
|                                        | OK Cancel                                                                                                    |   |

Figure 2: Printing with selection, page range ability and Printerselection - some extra settings must be made.

| Print Setup |                     |        |            |                               | × |
|-------------|---------------------|--------|------------|-------------------------------|---|
| Printer     |                     |        |            |                               |   |
| Name:       | SHARP MX-5001N PCL6 |        | $\sim$     | Properties                    |   |
| Status:     | Ready               |        |            |                               |   |
| Type:       | SHARP MX-5001N PCL6 |        |            |                               |   |
| Where:      | S2_IP_192.168.1.6   |        |            |                               |   |
| Comment     |                     |        |            |                               |   |
| Paper       |                     |        | Orientatio | n                             |   |
| Size:       | A4                  | $\sim$ | _          | Portrait                      |   |
|             |                     |        | A          | <u></u>                       |   |
| Source:     | LCI                 | ~      |            | <ul> <li>Landscape</li> </ul> |   |
|             |                     |        |            | _                             | _ |
| Network     |                     |        | LOK        | Cancel                        |   |
|             |                     |        | N          |                               |   |

Figure 3: easy overview of what you can achieve, choose from a list of printers, set the size and orientation.

In this article is shown:

The use of

•

- PrinterDialogs (See Above Figure 2 and 3) – and special settings
- OpenTextFile- and
- OpenPictureDialog in combination
- (See Above Figure 2 and 3)
  RichEditMemo

(See Above Figure 2 and 3)

- coloring the text
- Memo adding text from file
- Listview preparing for use of columns, adding text

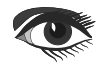

CODE SNIPPETS Part 10 Printing With Delphi Page 2/8

| Object Inspector                  |                                          | <del>4</del> ×                                         |                                                 |
|-----------------------------------|------------------------------------------|--------------------------------------------------------|-------------------------------------------------|
| PrintDialog1 TPrintDialog         |                                          | $\sim$                                                 |                                                 |
| Properties Events                 |                                          | Q                                                      |                                                 |
| Collate                           | False                                    |                                                        |                                                 |
| Copies                            | 1                                        |                                                        |                                                 |
| CtI3D                             | ✓ True                                   |                                                        |                                                 |
| FromPage                          | 0                                        |                                                        |                                                 |
| HelpContext                       | 0                                        |                                                        | MaxPage should not be set                       |
| > LiveBindings Designer           | LiveBindings Designer                    |                                                        | if you want to be able to print                 |
| MaxPage                           | 10 <                                     |                                                        | <ul> <li>the complete document</li> </ul>       |
| MinPage                           | 0                                        |                                                        |                                                 |
| Name                              | PrintDialog1                             |                                                        |                                                 |
| ✓ Options                         | [poPageNums,poSelection,poWarning]       |                                                        | poPageNums needs to be set                      |
| poPrintToFile                     | False V                                  |                                                        | if you want to set the page                     |
| poPageNums                        | True                                     |                                                        | <ul> <li>numbers to be printed</li> </ul>       |
| poSelection                       | True                                     |                                                        | <ul> <li>poSelection needs to be set</li> </ul> |
| poWarning                         | ✓ True                                   |                                                        | if you want to be able to print                 |
| poHelp                            | False                                    |                                                        | a selection                                     |
| poDisablePrintToFile              | False                                    |                                                        |                                                 |
| PrintRange                        | ▶ prSelection ◀                          |                                                        | These are items that need to                    |
| PrintToFile                       | False                                    |                                                        | be set: you can not alter                       |
| Tag                               | 0                                        |                                                        | them during runtime. They                       |
| ToPage                            | 0                                        |                                                        | appear but are not availble                     |
|                                   | 1                                        |                                                        |                                                 |
|                                   | Figure 4: The optional settings for enab | ling the printer ite                                   | ems                                             |
| Print                             | ×                                        |                                                        |                                                 |
| Printer                           |                                          |                                                        |                                                 |
| Name: SHARP MX-5001N PCL6         | Properties                               | Properties of                                          | the specific printer                            |
|                                   | The Petters                              |                                                        |                                                 |
| Type: SHARP MX-5001N PCI 6        |                                          |                                                        |                                                 |
| Where: S2 IP 192.168.1.6          |                                          |                                                        |                                                 |
| Comment:                          |                                          |                                                        |                                                 |
|                                   | ,                                        | The "PrintRar                                          | nge" is set to "All"                            |
| Print range                       | Copies                                   | For printing t                                         | he same document more                           |
|                                   | Number of copies: 1                      | then once                                              |                                                 |
| OPages from: 0 to: 0              |                                          | <ul> <li>Pages from Fi<br/>and and ing page</li> </ul> | ill out the beginning                           |
| Selection                         |                                          | <ul> <li>Selection means</li> </ul>                    | age<br>ans you can choose which                 |
|                                   | ^ /                                      | specific page                                          | you want to be printed                          |
|                                   | OK Cancel                                | SHARP MX-50                                            | 001N PCL6 🗸 🗸                                   |
|                                   |                                          | Adobe PDF                                              |                                                 |
| Figure 5: The available possil    | pilities                                 | DYMO LabelW                                            | /riter 400                                      |
| - if not pre-set are not possible | to enable during runtime                 | Fax                                                    |                                                 |
|                                   |                                          | Microsoft Print                                        | to PDF                                          |
|                                   |                                          | Microsoft XPS                                          | Document Writer                                 |
|                                   |                                          | NPI7DD056 (H                                           | IP Color LaserJet M254dw)                       |
|                                   |                                          | OneNote for W                                          | /indows 10                                      |
|                                   |                                          | Send to Onel                                           | Note 2013                                       |
|                                   | Figure 6: The list of specific printers  | SHARP MX-50                                            | 001N PCL6                                       |
|                                   |                                          |                                                        |                                                 |

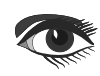

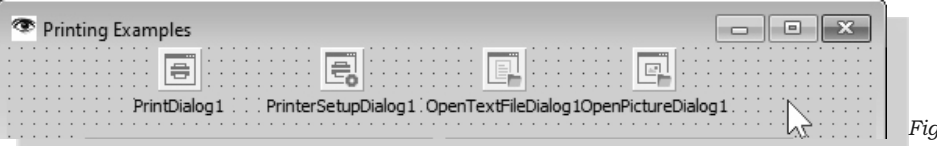

Figure 7: The needed components

#### unit U\_Print\_GUI;

{ Credits: this is a remake of the

this is a remake of the examples made by Jitendra Gouda http://delphiprogrammingdiary.blogspot.com/2019/03/customized-printing-in-delphi.html His Blog : http://delphiprogrammingdiary.blogspot.com/

### interface

#### uses

Winapi.Windows, Winapi.Messages, System.SysUtils, System.Variants, System.Classes, Vcl.Graphics, Vcl.Controls, Vcl.Forms, Vcl.Dialogs, Vcl.StdCtrls, Vcl.Buttons, Vcl.ComCtrls, Printers, Vcl.ExtDlgs, Vcl.ExtCtrls, System.ImageList, Vcl.ImgList, Vcl.BaseImageCollection, Vcl.ImageCollection;

### STARTING

We begin a new VCL application and now need to add some components: The Printdialog, Printersetupdialog, OpenTxtFileDialog and open PictureDialog. (see figure 4). You need to add the Printers Unit to the uses-clause, otherwise you will get error messages - (See Figure 5).

The complete code of this project is also available in your downloads list. Some parts are shown here so you can get an impression of what it looks like. On the first page of this article there are shown two direct elements of the printing topic: If you right click on the dropped PrintDialog -component you will be able to select: **TestDialog**.

Imediately starts a wizard as shown on page 1 of this article figure 2.

Now in the **Object Inspector** you can see the settings corresponding to the settings for printing you want to use or allow in your application.

You best test and switch to find out that some settings are interconnected.

Some selections will even not only change, but also exclude others. If the print range is "All" you exclude others: "Pages from" or "Selection". To fully understand you absolutely should change these settings and try them – the only way to find out what you need or want and finally can implement in the application you have or are building. *Figure 8: Add Printers to the use clause* 

```
procedure TfrmPrint.FormCreate(Sender: TObject);
begin
RichEdit1.Clear;
```

```
RichEdit1.SelAttributes.Color := clBlue;
RichEdit1.SelAttributes.Style := [fsBold];
RichEdit1.SelText := 'This is bold blue text.';
RichEdit1.SelAttributes.Color := clRed;
RichEdit1.SelAttributes.Style := [fsItalic];
RichEdit1.SelText := #32'This is italic red text';
end;
```

```
procedure TfrmPrint.BitBtnPrintMemoClick(
Sender: TObject);
var
rectPage: Trect; sText: string;
begin
 if PrintDialog1.Execute then
begin
  rectPage := Rect(
   0, 0, Printer.PageWidth, Printer.PageHeight);
  with Printer do
  begin
   BeginDoc;
   sText := memol.Text;
   //setting font
   Canvas.Font.Name := 'Verdana';
   Canvas.Font.Size := 11;
   Canvas.Font.Color := clBlack:
    //draws the text with wordbreak
   Canvas.TextRect(rectPage, sText,
        [tfWordBreak]);
   EndDoc;
```

### end;

ShowMessage('Printing has been finished.');
end;

Figure 9: Add Printing the RichEditMemo

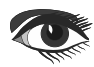

### CODE SNIPPETS Part 11 Printing With Delphi

## Page 4/8

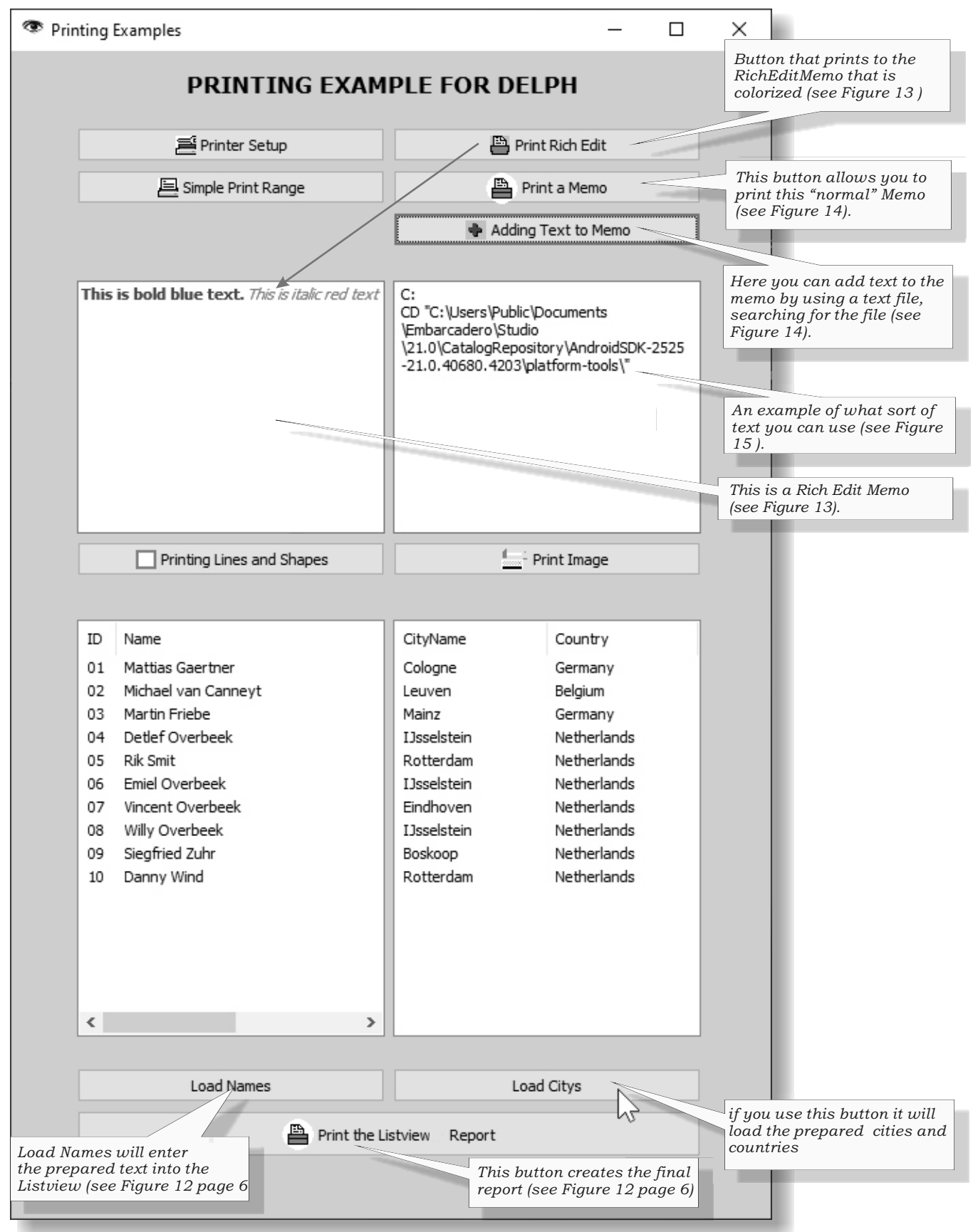

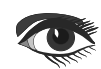

### ADDING TEXT

The dialogues are described by their functionality and are shown in the code of the project.

If you want to set the RichMemo text you could add this in the form create-procedure (illustrated in the app-overview on page 4 of the article. Please note the overlapping procedures are meant to explain certain ways of handling, they are only examples. So there are so many buttons (procedures) in the app simply having different sorts of coding for their events.

A worth knowing part is how to add text to the Listview; three buttons help: "Load names" (page 6), "Load City's and "Print the ListView" report. (see the code on page 8). Of course you can change the algorithm to a much shorter and better list like putting it all in arrays etc. but that is out of scope.

In the list view component you can right-click and then the extra's will pop up: choose the **Columns Editor** (see below).

You than can add or remove Columns in the "Structure" - overview you find the example of the editor as well the settings you can make or alter. If you have a "Name" file give it a length value otherwise you might not see it.

| ID | Name                              |     |
|----|-----------------------------------|-----|
|    | Col <u>u</u> mns Editor           |     |
|    | Items Editor                      | - 1 |
|    | <u>G</u> roups Editor             |     |
|    | E <u>d</u> it                     | •   |
|    | <u>C</u> ontrol                   | •   |
| 1  | Quick Edit                        |     |
|    | Quick Select Largelmages          | •   |
|    | Quick Select GroupHeaderImages    | •   |
|    | Quick Select SmallImages          | •   |
|    | Quick Select Statelmages          | •   |
|    | Bind Visually                     | . 1 |
| <  | Position                          | •   |
|    | Flip C <u>h</u> ildren            | •   |
|    | Tab <u>O</u> rder                 | - 1 |
|    | Creatio <u>n</u> Order            |     |
|    | Hide Mon-Visual Components Ctrl+H |     |

#### Structure わわ 合ぐ Implement BitBtn2 BitBtnAddText BitBtnLines\_Shapes BitBtnLoadNames BitBtnPrint BitBtnPrinterSetup BitBtnPrintlmage BitBtnPrintListView BitBtnPrintMemo BitBtnRichedit Abc Label1 🔇 Editing listview... 🛛 🗙 > ListViewCity わわ 合 🕹 ∨ I listviewEmp V 💩 Columns 0 - ID 🔩 0 - ID 1 - Name 📩 1 - Name V 📥 Groups 🔩 0 - TListGroup Memo1 OpenPictureDialog1 OpenTextFileDialog1 PrintDialog1 Object Inspector listviewEmp.Columns[1] TListColumn Properties Events taLeftJustify Alignment AutoSize ✓ True Caption Name ImageIndex -1 MaxWidth 800 MinWidth 400

Figure 11: The details are shown...

Tag Width 0

400

*Figure 10: the Columns Editor is used by the preparing for printig a report* 

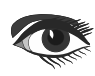

## CODE SNIPPETS Part 10 Printing With Delphi

Page 6/9

procedure TfrmPrint.BitBtnLoadNamesClick(Sender: TObject); begin procedure TfrmPrint.BitBtnRicheditClick(Sender: TObject); with listviewEmp do begin begin if PrintDialog1.Execute then with Items.Add do begin begin RichEdit1.Print('Print Rich Edit Data'); Caption := '01'; SubItems.Add('Mattias Gaertner'); ShowMessage('Printing the RichEdit is done.'); end: with Items.Add do end: begin end; Caption := '02'; SubItems.Add('Michael van Canneyt'); procedure TfrmPrint.BitBtnPrintImageClick(Sender: TObject); end var with Items.Add do rectPage: TRect; begin image1: TBitmap; Caption := '03'; begin SubItems.Add('Martin Friebe'); if PrintDialog1.Execute then end: begin with Items.Add do rectPage := Rect(0, 0, Printer.PageWidth, Printer.PageHeight); begin with Printer do Caption := '04'; begin SubItems.Add('Detlef Overbeek'); if OpenPictureDialog1.Execute then end: //start printing with Items.Add do BeginDoc; begin Caption := '05'; image1 := TBitmap.Create; SubItems.Add('Rik Smit'); image1.LoadFromFile(OpenPictureDialog1.FileName); end: Canvas.StretchDraw(Rect(500, 1000, 1500, 2000), image1); image1.Free; //finish printing with Items.Add do EndDoc; begin end: Caption := '09'; ShowMessage('Printing the image is done.'); SubItems.Add('Siegfried Zuhr'); end; end; end: with Items.Add do begin Figure 13: Print the RichEditMemo Caption := '10'; SubItems.Add('Danny Wind'); procedure TfrmPrint.BitBtnAddTextClick(Sender: TObject); end var end; Encoding: TEncoding; end; EncIndex: Integer; Filename : String; begin Figure 12: Adding names to the ListView if OpenTextFileDialog1.Execute(Self.Handle) then begin Load Names // Selecting the file name and encoding Filename := OpenTextFileDialog1.FileName; Load Citys EncIndex := OpenTextFileDialog1.EncodingIndex; Encoding := 💾 Print the Listvieww Report OpenTextFileDialog1.Encodings.Objects[EncIndex] as Tencoding; //Checking if the file exists if FileExists(Filename) then //Display the contents in a memo based on the selected encoding. Memol.Lines.LoadFromFile(FileName, Encoding) else raise Exception.Create('File does not exist.'); end: end;

Figure 14: The settings for adding text to the memo

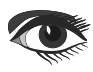

CODE SNIPPETS Part 10 Printing With Delphi

Page 8/8

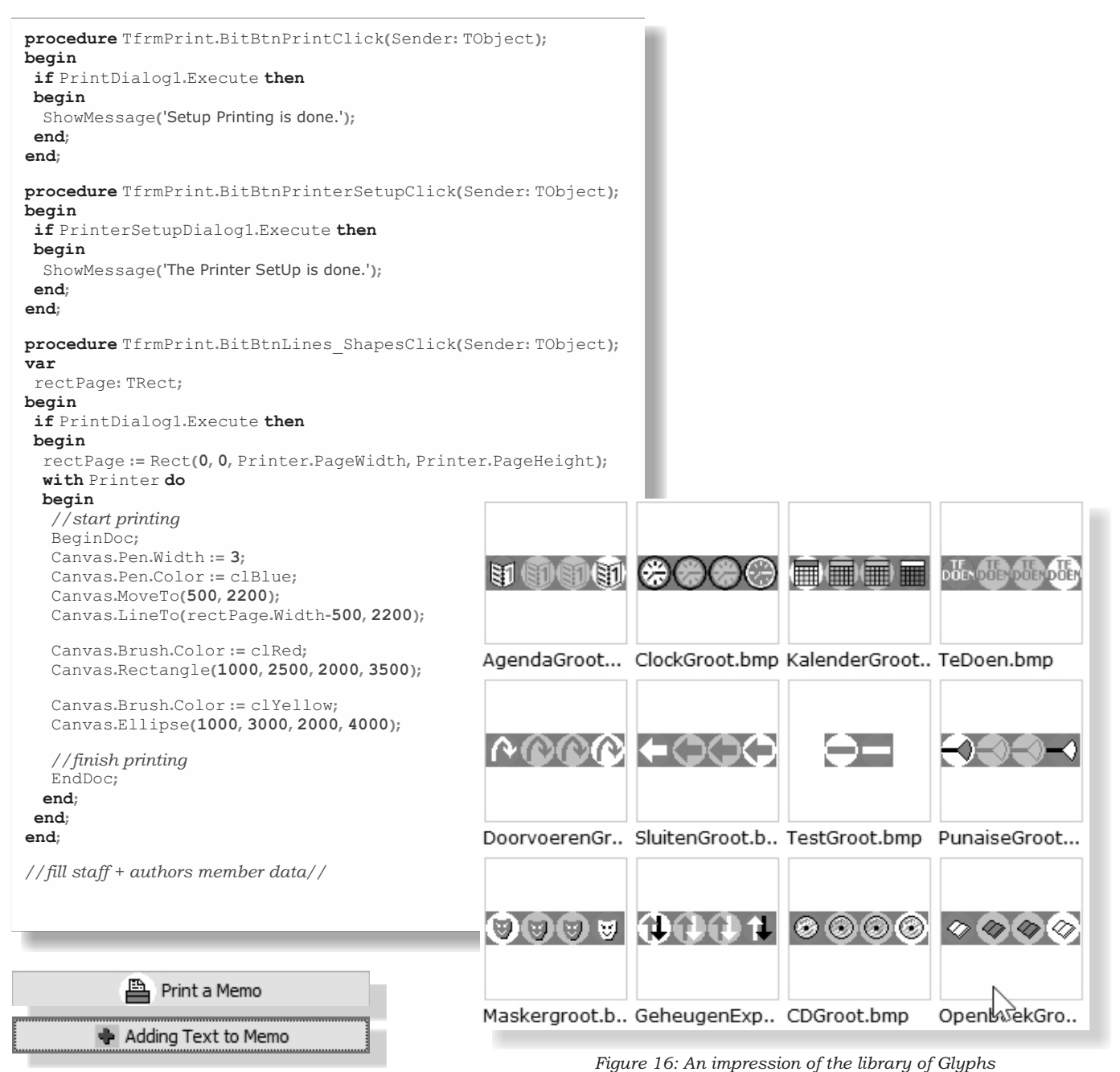

Figure 16. An impression of the library

Blaise Pascal Magazine 94/95 2021

Figure 15: These Buttons print the text as

you can see on page

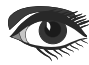

## CODE SNIPPETS Part 10 Printing With Delphi

Þ.  $\langle \gamma \rangle \rangle$ Т ZoekenInText... Openboek.bmp PrinterNw.bmp Letterttype.b.. Hint2.bmp Masker.bmp å - (Z Т ][ ⇇↽↽ Tekst.bmp Info.bmp About.bmp Terug2.bmp Terug1.bmp Terug.bmp Þ 렌테 ΠĒ print3.bmp Prior.bmp Last.bmp UitWin.bmp Uitdelph.bmp Next.bmp ଦୁ ା ା ଦୁ ZoomToFit.bmp zoomback.bmp Tedoen1.bmp tedoen.BMP Minimize.bmp vinkblw.bmp **R** × 2 2 2 + + + -Hint1.bmp voriggr.bmp Volggr.bmp Taurus1.BMP Poort1.bmp HelpInt1.bmp  $\odot$ ????? 2 ? ? ? III) II) 0 UItBlauw.bmp Help1.bmp Help.bmp UItGroen.bmp LampjeGroen.. LampjeRood1... There is more if you download them **F**isisisi O)O)O)O OOO O <u>©</u>©© I DOD 00 from your personal **Download** Page LampjeRood.b., LampjeGroen... LampjeGeel.b., LampjeBlauw... LampjeAan.b., ptrsetup.bmp Ð. عبمهم (A) A A A ZoomToWidth ... vorig.bmp Preview.bmp Print.bmp Sysdata.bn shapes1.bmp

Page 2/5

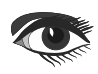

From our Technical advisor: Cartoons from Jerry King

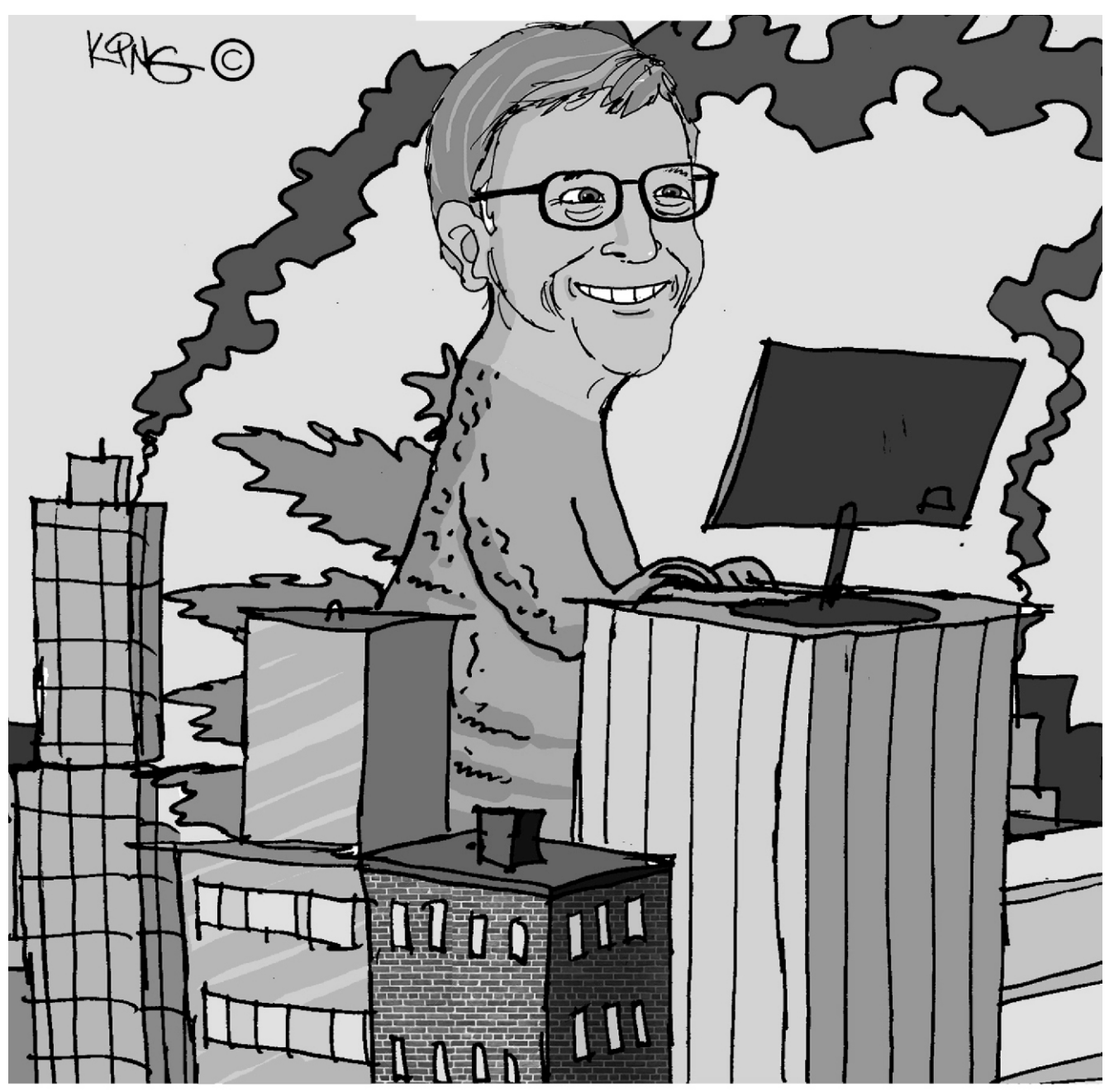

"We got him a phone, computer and his own social media page. That should keep him distracted for a long time."

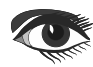

# THE DELPHI COMPANY

-est 1998-

## OS X Android iOs Windows

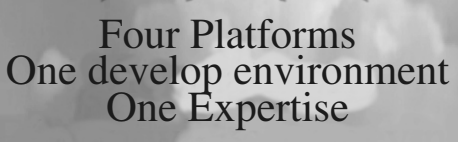

Vier platforms Eén ontwikkelomgeving Eén expertise

## DELPHI

www.delphicompany.nl info@delphicompany.nl

THE DELPHI COMPANY

Page 1/14

By Danny Wind

This series of articles is about writing your own web services server and client in **Delphi.** The approach of all articles is pragmatic.

The first article introduced some of the concepts you need to know and shows you how to create and consume your own web service in **Delphi** with just the GET request.

The second article showed you how to update the data in the web service and how to create in-memory storage for the web service.

This third article shows you how to consume and use your web service from both **Delphi** clients on **Windows** and from a web page with **JavaScript**.

It also adds error handling and tweaks some code on the web service which were left as teasers in the previous article.

The web service from the previous article is a functional web service that uses the HTTP commands GET, POST, PUT and DELETE to get, update, insert or delete items in a key value store.

The key value store holds string keys and string values, and can be used to store **JSON** or other string based data.

The **REST** endpoint we defined was

http://localhost:8080/KeyValue

and we can GET or DELETE a value for a given key using parameters in the URL segment.

http://localhost:8080/KeyValue/0

Similarly we can POST (update existing) or PUT (insert or replace) data

http://localhost:8080/KeyValue/1/One

but remember that you need to send a POST or PUT HTTP command, which you can do with the **REST** debugger. Just opening the above link in a browser would send a GET HTTP

command. The PUT and POST also allow for sending large or complex data within the body of the request instead of using the URL segment.

The Delphi web service client we created in the previous article looked like this

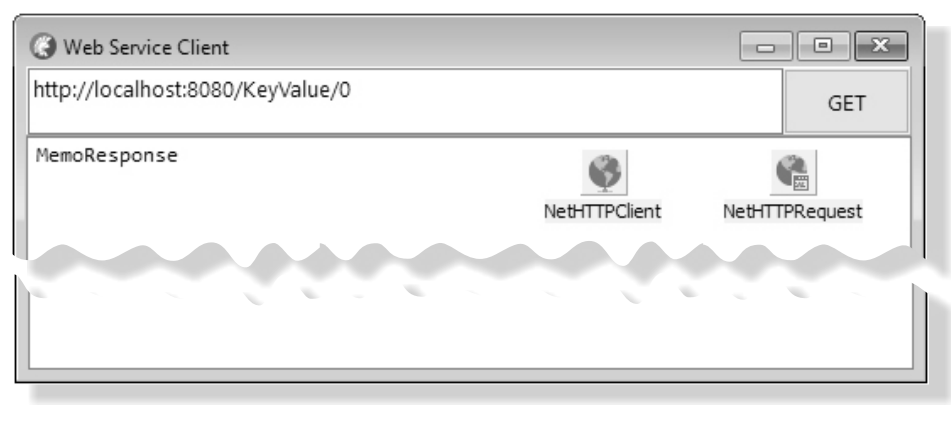

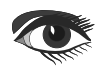

### WEB SERVICE PART 3 - CLIENT By Danny Wind Starter Expert

By Danny Wind

and we will use this web service client as a starting point for our next steps to create a web service client with POST, PUT and DELETE which looks like this:

| () Web Service Client            |                         |
|----------------------------------|-------------------------|
| http://localhost:8080/KeyValue/0 | GET POST                |
|                                  | PUT DELETE              |
| MemoBody                         | TPClient NetHTTPRequest |
| MemoResponse                     |                         |

Open the previous Web Service Client

| U | Add a GridPanel under the GET button   |
|---|----------------------------------------|
|   | (you can move components around in the |
|   | Structure Viewer, left in the IDE)     |

- Set the Align of the ButtonGet to None and the Anchors to empty
- Add three additional Buttons to this GridPanel and rename them to ButtonPost, ButtonPut, ButtonDelete
- Temporarily set Align of MemoResponse to None and move it down
- Add a Memo to the Form, place it between the MemoResponse and the Edit and then align Top
- **6** Set Align of MemoResponse back to Client
- Add an OnClick event-handler on the Button Put to add the code to Insert or Replace a value in the web service

```
procedure TFormMain.ButtonPUTClick(Sender: TObject);
var
lContentStream: TStringStream;
begin
   { Encode string stream as UTF8 }
lContentStream := TStringStream.Create(MemoBody.Lines.Text, TEncoding.UTF8);
lContentStream.Seek(0, TSeekOrigin.soBeginning);
NetHTTPRequest.Put(EditURL.Text, lContentStream, nil, nil);
end;
```

In this code we use the body of the HTTP request to send our data with the NetHTTPRequest.Put. We could also have added it as a URL segment parameter in the EditURL.Text, but that would have more limitations,

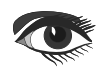

Page 2/14

THE DELPHI COMPANY -est 1998-

Page 3/14

in size and in the supported or allowed characters. Because we use a stream, we also need to manually encode the text from the Memo into UTF-8 which is the default for sending string data to a web service. This is also more efficient than the Windows default UTF-16 encoding, resulting in an up to 50% smaller content.

- Test if it works by running the web service server from the previous article. You can also use the completed version of the web service server from this article
- Use the following PUT URL to place a value in key 1 and then use GET to retrieve it. The result in the web service client should look like this

| Web Service Client                                        |     |      | ×  |  |  |
|-----------------------------------------------------------|-----|------|----|--|--|
| http://localhost:8080/KeyValue/1                          | GET | POS  | т  |  |  |
|                                                           | PUT | DELE | TE |  |  |
| Blaise Pascal Magazine<br>Web Services                    |     |      |    |  |  |
|                                                           |     |      |    |  |  |
| {"result":["Blaise Pascal Magazine<br>Web Services<br>"]} |     |      |    |  |  |
|                                                           |     |      |    |  |  |

Notice how the carriage return - line feeds have also been stored in the key value store and they result in multiple lines in the MemoResponse. We should encode these special characters to conform to JSON standards to prevent other clients from rejecting our malformed JSON

|                                           | localhost:8                  | 080/KeyValue/1               | × +                | 8. <del></del> 8 |          | ×    |
|-------------------------------------------|------------------------------|------------------------------|--------------------|------------------|----------|------|
| $\langle \boldsymbol{\leftarrow} \rangle$ | $\rightarrow$ C <sup>4</sup> | localhost:808                | 0/KeyValue/1       |                  | »        | ≡    |
| JSON                                      | Raw Dat                      | a Headers                    |                    |                  |          |      |
| Save                                      | Copy Colla                   | apse All Expand All          | 🗑 Filter JSON      |                  |          |      |
| Synta<br>35 of                            | xError: JSOI<br>the JSON d   | N.parse: bad control<br>lata | character in strir | ng literal at li | ine 1 co | lumn |

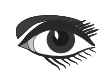

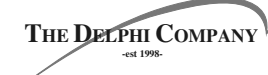

Page 4/14

| IETF<br>spec<br>state<br>"All U<br>quot<br>be es<br>contr<br>Bray,<br>Data<br>RFC 3 | <b>The Internet Engineering Task Force</b><br>cation of the JSON data interchange format<br>icode characters may be placed within the<br>ion marks, except for the characters that MUST<br>aped: quotation mark, reverse solidus, and the<br>I characters (U+000 through U+001F)."<br>., Ed., "The JavaScript Object Notation (JSON)<br>hterchange Format", STD 90,<br>59, DOI 10.17487/RFC8259, December 2017, |
|-------------------------------------------------------------------------------------|----------------------------------------------------------------------------------------------------|
| <htt< th=""><th><pre>s://www.rfc-editor.org/info/rfc8259&gt;.</pre></th></htt<>     | <pre>s://www.rfc-editor.org/info/rfc8259&gt;.</pre>                                                                                                    |
| 0                                                                                   | o correctly store a string as a JSON string<br>ve need to add JSON string conversion for<br>ne control characters and enclose it in<br>uotation marks. We use the function<br>JSONString.ToJSON (Options:<br>JSONOutputOptions) to convert the<br>tring into a JSON string. Modify the code<br>s follows                                                                                                    |
| proc                                                                                | <pre>ure TFormMain.ButtonPUTClick(Sender: TObject);</pre>                                                                                                    |
| lCon<br>1JS                                                                         | entStream:TStringStream;<br>String:TJSONString;                                                                                                    |
| begi<br>{En<br>lJS0<br>lCon<br>lJS                                                  | <pre>de string stream as UTF8 } String := TJSONString.Create(MemoBody.Lines.Text); entStream := TStringStream.Create( NString.ToJSON([TJSONAncestor.TJSONOutputOption.EncodeBelow32];</pre>                                                                                                    |

With this ToJSON function the control characters below U\_001F (32) are encoded, where some of the special characters such as carriage return and line feed are changed to \r and \n. Note that I choose to use ToJSON with only EncodeBelow32 specified. I do not want Unicode characters above 127 to be encoded to \uxxxx, where xxxx is the hexadecimal value of the UTF-16 characters, as that would increase the length of our content. Especially since the latest 2017 ietc specification states that JSON interchange must support all UTF-8 characters and escaping normal UTF-8 characters is not necessary. We also need to change a bit of code in the server, als the stored JSON string already has its own quotation characters.

For the GET method we modify the code that returns the JSON array and remove the quotes. We assume that each stored value is valid JSON on its own.

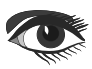

THE DELPHI COMPANY -est 1998Page 5/14

Response.Content := '{"result":[' + lValue + ']}'
{ this was Response.Content := '{"result":["' + lValue + "']}';}

### Also change the test value for key 0

B

gKeyValueStore.AddOrSetValue('0', '"Zero"'); {this was gKeyValueStore.AddOrSetValue('0', 'Zero');}

> This is not totally foolproof, as it assumes anyone pushing data into the key value store adds valid JSON, but it's good enough for our simple web service.

If we now test the service by storing the two lines we get this correct result in the browser

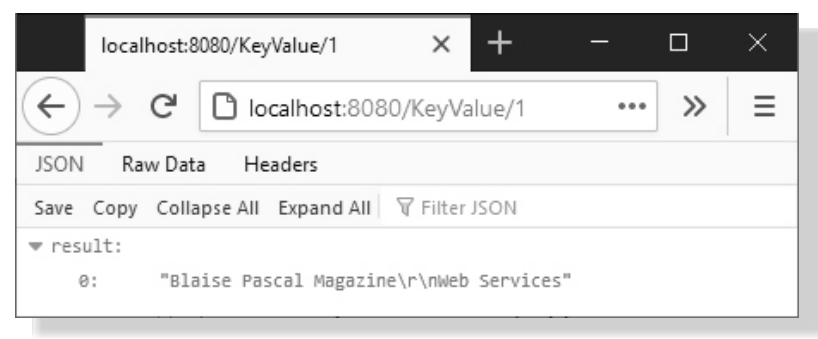

- All looks OK, however if this looks strange to you, remember that we return a JSON array of values with one item (0) with the value for key 1
- Back to the client

## The following code implements the POST functionality

| <pre>procedure TFormMain.ButtonPOSTClick(Sender: TObject); var</pre>         |
|------------------------------------------------------------------------------|
| <pre>lContentStream: TStringStream; lJSONString: TJSONString;</pre>          |
| begin                                                                        |
| { Encode string stream as UTF8 }                                             |
| lJSONString:= TJSONString.Create(MemoBody.Lines.Text);                       |
| <pre>lContentStream := TStringStream.Create(</pre>                           |
| lJSONString.ToJSON([TJSONAncestor.TJSONOutputOption.EncodeBelow32])          |
| TEncoding.UTF8);                                                             |
| lJSONString.Free;                                                            |
| <pre>lContentStream.Seek(0, TSeekOrigin.soBeginning);</pre>                  |
| NetHTTPRequest.Post(EditURL.Text, lContentStream, <b>nil</b> , <b>nil</b> ); |
| end;                                                                         |
|                                                                              |

The code is the same as the PUT, with one additional condition that a POST to a non-existent key will fail with an internal error. Note that the web service server neatly translates such an internal exception to a HTML page

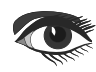

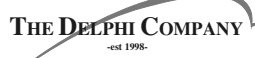

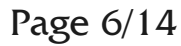

| Web Service Client                                                                                                    | °                                                               |                          |            |
|----------------------------------------------------------------------------------------------------|-----------------------------------------------------------------|--------------------------|------------|
| http://localhost:8080/KeyValue/1                                                                                                    |                                                                 | GET                      | POST       |
|                                                                                                    |                                                                 | PUT                      | DELETE     |
| MemoBody                                                                                                    |                                                                 |                          |            |
|                                                                                                    |                                                                 |                          |            |
| <html><body><h1>Internal Appl<br/>Item not found<br/><hr width="100%"/><i>/KeyVa</i></h1></body></html>                                                      | ication Error<br>lue/1 <th>ntml&gt;</th> <td></td>              | ntml>                    |            |
|                                                                                                    |                                                                 |                          |            |
| <ul> <li>Instead of this HTML<br/>return a JSON error</li> <li>Open the web servic<br/>the code that handle</li> <li>Web Module unit</li> </ul>              | page I'd like it to<br>be server and find<br>es the POST in th  | o<br>1<br>e              |            |
| <pre>{existing code} procedure TWebModule1.WebM Response.ContentType := 'ap gKeyValueStore[lKey] := lV. Response.Content := '{"result Handled := True;</pre> | odule1WebActionI<br>plication/json; charset<br>alue;<br>":[]}'; | temKeyValue)<br>=UTF-8'; | ?OSTAction |
| and modify it to retuer error string if the key value store                                                                                                  | ırn a <b>มรอง</b> forma<br>y is not found in                    | atted<br>the key         |            |
| new code}<br>procedure TWebModule1.WebM                                                                                                    | Iodule1WebActionI                                               | temKeyValue              | POSTAction |
| <br>Response.ContentType := 'ap<br>if gKeyValueStore.Contain<br>begin                                                                                        | plication/json; charse<br>sKey(lKey) <b>then</b>                | t=UTF-8';                |            |
| gKeyValueStore[lKey]:= 1<br>Response.Content:= '{"resu<br>end                                                                                                | Value;<br>lt":["OK"]}';                                         |                          |            |
| else<br>begin<br>Response.Content := '{"erro                                                                                                    | r":"Item not found"}';                                          |                          |            |
| <b>end</b> ;<br>Handled := True;                                                                                                    |                                                                 |                          |            |

- and instead of returning an empty JSON array, we now also return one array item with "OK", making it easier to parse
- After this code change the result after a click on POST with a non-existent key should look like this

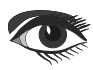

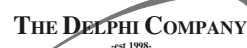

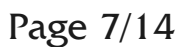

| Web Service Client               | ſ <u></u> |        |  |  |  |  |  |
|----------------------------------|-----------|--------|--|--|--|--|--|
| http://localhost:8080/KeyValue/1 | GET POST  |        |  |  |  |  |  |
|                                  | PUT       | DELETE |  |  |  |  |  |
| MemoBody                         |           |        |  |  |  |  |  |
| {"error":"Item not found"}       |           |        |  |  |  |  |  |
|                                  |           |        |  |  |  |  |  |

### We go back to the web service client and we finish the client side code with the DELETE

procedure TFormMain.ButtonDELETEClick(Sender: TObject);
begin
NetHTTPRequest.Delete(EditURL.Text, nil, nil);
end;

After which we have a fully functional web services client

The web services client adds values as **JSON** strings, the web services server stores these as-is and when requested returns the **JSON** value as the first item in a **JSON** array.

Maybe at this point you are wondering why we use a **JSON** array to return just one item. That is because using an array is a flexible way of returning items with **JSON**. We can use the **JSON** iterator in a later article to parse for multiple items, for instance if we request the entire list, or if we want to return additional items that describe the content of the value for each key. We could put a value in the key value store that is actually a **BSON** encoded binary file with a descriptor that holds the file type and return the descriptor, which could be a **MIME** type, as an item as well.

On the subject of **MIME** types, there is a small improvement you could make to the header that is sent out by the server. It is currently just a manual string

Response.ContentType := 'application/json; charset=UTF-8';

### but you could change it to

Response.ContentType := 'application/json; charset=' + TEncoding.UTF8.MIMEName;

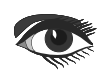

THE DELPHI COMPANY -est 1998Page 8/14

This would result in almost the same string, but UTF-8 would now be written in lower case.

'application/json; charset=utf-8'

Although using upper case is allowed, as the charset specification is case-insensitive, the default should be in lower case. I just made this mistake when typing the article, as in normal text I tend to use UTF-8.

Using TEncoding.UTF8.MIMEName instead makes sure I don't repeat that same mistake.

Another thing I forgot to mention was setting the TNetHTTPRequest property Asynchronous to True (default is False) in the web services client. The code also works in synchronous mode, but it is meant to be used asynchronously.

We also have some other things to do that we didn't get around to in the previous article. Let's revisit some code on the server side.

In our previous article we declared and created a global lock variable, but we did not actually use it. If you have Show Error Insight levels set to **"Everything"** under **Tools-Options** in **Delphi** 10.4.2 you'll get a visual indication the code is incomplete if you open the **WebModule** unit

```
- □ initialization
gLock := TObject.Create;
H2077 Value assigned to 'gLock' never used (string, string>.Create;
gKeyValueStore.AddOrSetValue('0', 'Zero');
end.
```

We will add this code soon, but first we dig into the reason why we need to add a global lock.

You may recall that a Web Broker application only has one WebModule class variable as you can see in the interface section of the WebModule unit

var
WebModuleClass: TComponentClass = TWebModule1;

However for each request a new WebModule instance of this WebModuleClass type may be instantiated and each incoming request is handled in its own thread.

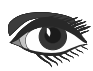

THE DELPHI COMPANY -est 1998Page 9/14

Instantiation of **WebModules** is handled by the WebRequestHandler. WebModule instances (of the WebModuleClass) are kept in a pool in the handler, if one instance is available the WebRequestHandler will use that one, if not a new one will be created.

Threading is handled by the Indy HTTP Server. By default the IdHTTPServer handles each request by creating its own new thread. If we would create the web service server as ISAPI or Apache the threading would be handled there.

For us knowing that we have multiple instances of **WebModules** used from multiple threads at the same time, means we will need to serialize access to our one global in-memory Key Value store to make it thread safe. This is where we will use the global lock variable gLock as a companion lock object for the TDictionary in combination with Tmonitor.

TMonitor is an excellent choice for locking in multi-threaded applications. Internally TMonitor first uses spin waits before actually locking, which reduces context switching. The lock flag is also built into each class in Delphi through the TObject base class. When locking an object it's good practice to use a companion TObject instance, instead of just locking the class directly.

This is because for some classes in the **Delphi RTL TMonitor** is also used in its internal code. Using **TMonitor** on such a class could lead to deadlocks. Instead just declare a new **TObject** variable, as we do in our code with gLock, to lock access to the key value **TDictionary**.

In each of the methods that access the Key Value store we add a lock by surrounding it with TMonitor.Enter and Exit. For the GET web action item handler the new code looks like this

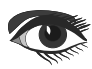

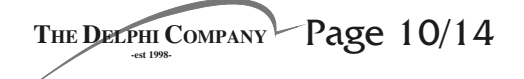

Response.ContentType := 'application/json; charset=' + TEncoding.UTF8.MIMEName; if TMonitor.Enter(gLock, 500) then begin try gKeyValueStore.TryGetValue(lKey, lValue); finally TMonitor.Exit(gLock); end: end: if not(lValue.IsEmpty) then begin // {"result":[JSONValue]} Response.Content := '{"result":[' + 1Value + ']}' end else begin // {"error":"Item not found"} Response.Content := '{"error":"Item not found"}'; end: Handled := True;

The TMonitor.Enter has a timeout parameter, if the lock is not acquired within 500 milliseconds it will return False and the TryGetValue will not be executed. Usually the lock will be acquired within < 1 ms, but if the Key Value store is busy from multiple threads it may take longer and we do not want to wait indefinitely. Instead getting value will then fail and return a JSON error with Item not found. Alternatively you could also handle this with HTTP error codes as some web services do.

## We add similar code for the DELETE web action item handler.

```
Response.ContentType := 'application/json; charset=' + TEncoding.UTF8.MIMEName;
if TMonitor.Enter(gLock, 500) then
begin
   try
    gKeyValueStore.Remove(lKey);
   finally
    TMonitor.Exit(gLock);
   end;
end;
```

### and the PUT web action handler

```
Response.ContentType :=
    'application/json; charset=' + TEncoding.UTF8.MIMEName;
    if TMonitor.Enter(gLock, 500) then
    begin
    try
        gKeyValueStore.AddOrSetValue(lKey, lValue);
    finally
        TMonitor.Exit(gLock);
    end;
end;
```

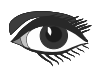

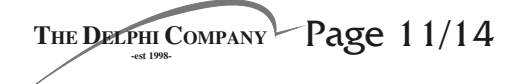

### and the POST web action item handler

```
Response.ContentType :=
'application/json; charset=' + TEncoding.UTF8.MIMEName;
if TMonitor.Enter(gLock, 500) then
begin
 try
  if gKeyValueStore.ContainsKey(lKey) then
 begin
   gKeyValueStore[lKey] := lValue;
  Response.Content := '{"result":["OK"]}';
  end
  else
 begin
  Response.Content := '{"error":"Item not found"}';
  end:
 finallv
  TMonitor.Exit(gLock);
end;
end:
Handled := True;
```

## After which we have a fully functional web services server

This web services server does have some limitations. Because it is using a globally locked key value store its performance will suffer as we get more simultaneous users. If they mostly just GET data the penalty for global locking is low as getting data out of a dictionary based key value store is a O(1)operation. It is very quick. However inserting (PUT) or deleting (DELETE) data from the key value store is somewhat slow as it needs to (re)calculate hash values. If you have many concurrent users that also write a lot I would not use this setup, but instead just use a fast database backend. Using a database backend has the added benefit of persistence. The current key value store holds values in memory, after a reset of the web service the data is gone. For simple web services that need this type of transient storage this approach works fine.

It's time to have some fun with our web services server. Let's add some **JavaScript** to the mix.

In a previous article I wrote that a web service is not that much different from serving web pages from a web server. In fact you can add web page producers to the web service server we just wrote and have it return a HTML page. We have already seen that when it returned an internal exception as a HTML page.

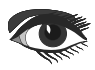

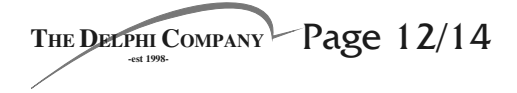

The default handler in the **Web Module** unit does the same thing, it just returns some HTML.

This means that we could add an URL to the web service server that would result in a webpage with some HTML and a piece of **JavaScript** that would in turn request data from the same web service.

Kind of like a roundtrip, where the web service asks itself a question. This way we would let the web services server serve a web page that acts like a **JavaScript** client to the same web service.

We add a new WebActionItem handler to the WebModule unit, use the URL /JavaScript and the method mtGet

| G Editing WebModule1.Actions                                                                                                    |                                                                                     |                                                      |         |                                                                 |          |  |  |  |  |
|----------------------------------------------------------------------------------------------------|-------------------------------------------------------------------------------------|------------------------------------------------------|---------|-----------------------------------------------------------------|----------|--|--|--|--|
| わわ ゆ や                                                                                                    |                                                                                     |                                                      |         |                                                                 |          |  |  |  |  |
| Name                                                                                                    | PathInfo                                                                            | Enabled                                              | Default | Method                                                          | Producer |  |  |  |  |
| DefaultHandler<br>WebActionItemNumberGet<br>WebActionItemKeyValueGET<br>WebActionItemKeyValuePUT<br>WebActionItemKeyValuePOST<br>WebActionItemKeyValueDELETE<br>WebActionItemJavaScript | /<br>/Number<br>/KeyValue*<br>/KeyValue*<br>/KeyValue*<br>/KeyValue*<br>/JavaScript | True<br>True<br>True<br>True<br>True<br>True<br>True | *       | mtAny<br>mtGet<br>mtGet<br>mtPut<br>mtPost<br>mtDelete<br>mtGet |          |  |  |  |  |

### In the handler we respond with a piece of HTML with JavaScript code

```
<html>
<head><title>Call Number with JavaScript</title></head>
<body>Call Number with JavaScript
<button onclick="getNumber()">
Get Number in Console Log (view Ctrl-Shift-I).</button>
<script type="text/javascript">
function getNumber()
{ let url = 'http://localhost:8080/Number';
fetch(url).then(resp=> resp.json().then(j=>
console.log('\nNumber: ', j)));
}
</script>
</body>
</html>
```

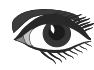
# WEB SERVICE PART 3 - CLIENT

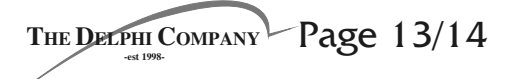

#### The resulting Delphi code is this

| procedure TWebModule1.WebModule1WebActionItemJavaScriptAction                                                                                                    |
|----------------------------------------------------------------------------------------------------|
| (Sender: TObject;Request: TWebRequest;                                                                                                    |
| Response: TWebResponse; <b>var</b> Handled: Boolean);                                                                                                    |
| begin                                                                                                    |
| Response.ContentType :=                                                                                                    |
| 'text/html; charset=' + TEncoding.UTF8.MIMEName;                                                                                                    |
| Response.Content :=                                                                                                    |
| ' <html>' +</html>                                                                                                    |
| <pre>'<head><title>Call Number with JavaScript</title></head>' +</pre>                                                                                                    |
| ' <body>Call Number with JavaScript ' +</body>                                                                                                    |
| <pre>'<button onclick="getNumber()">Get Number in Console Log (view Ctrl-Shift-I).</button>' +</pre>                                                                                                    |
| <pre>'<script type="text/javascript">' +</pre></td></tr><tr><td>'function getNumber() {' +</td></tr><tr><td>' let url = "http://localhost:8080/Number";' +</td></tr><tr><td>' fetch(url).then(resp=> resp.json().then(j=> console.log("\nNumber: ", j)));' +</td></tr><tr><td>'}' +</td></tr><tr><td>'</script>' +</pre> |
| '' +                                                                                                    |
| '';                                                                                                    |
| end;                                                                                                    |
|                                                                                                    |
|                                                                                                    |

- For web debugging I usually use either Firefox or Chrome, you can start the web debugging with the key combination Ctrl-Shift-I
- Run the web services server, click the Start button, then the Browser button and open the JavaScript URL

http://localhost:8080/JavaScript

The result after clicking the JavaScript button on the page would look like this

|                                                                               | Call Number with JavaScript × + -                   |          | ×     |  |  |  |
|-------------------------------------------------------------------------------|-----------------------------------------------------|----------|-------|--|--|--|
| $\langle \boldsymbol{\leftarrow} \rangle$                                     | → C <sup>I</sup> 🖸 🗋 localhost:8080/JavaScript ···· | <b>»</b> | ≡     |  |  |  |
| Call Number with JavaScript<br>Get Number in Console Log (view Ctrl-Shift-I). |                                                     |          |       |  |  |  |
| R                                                                             | Debugger >>                                         | 0.       | •• ×  |  |  |  |
| Ŵ                                                                             | ₩ Filter Output                                     |          | *     |  |  |  |
| Errors                                                                        | Warnings Logs Info Debug CSS XHR Requests           |          |       |  |  |  |
| N                                                                             | Jav                                                 | aScript: | 1:118 |  |  |  |
| >>                                                                            |                                                     |          | Ŧ     |  |  |  |
| _                                                                             |                                                     |          |       |  |  |  |

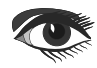

# WEB SERVICE PART 3 - CLIENT

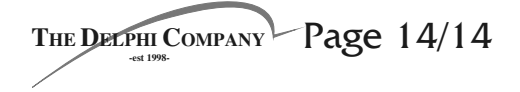

The output of clicking the Get Number button is only viewable in the Console view in the web debugger (Ctrl-Shift-I)

The web service server we made can be used from any other platform that supports web services, from **JavaScript**, **Python** or **PHP** or any other language or platform. This makes it a simple solution to enable sharing data from your **Delphi** application with other third-party solutions.

If you start using your **Delphi** web service from other platforms you may run into caching issues and having to configure **Cross-Origin Resource Sharing.** 

We will look into these issues in our next article on deployment of the web service server.

A short recap of the things we have done in this article. We created a POST, PUT and DELETE request to the web services client. We also modified the data to be passed as a JSON string adding explicit UTF-8 encoding of the body content that is sent over the network to the web services server. We added threadsafety code to the web service server and to top it all off we added a HTML page with some JavaScript code that does a roundtrip and asks our web service for a random number.

In our next articles, we will take a look at **ISAPI** and **Apache** versions of our web services server and also how to deploy each of these to a server and allow access to our web service. Along the way we will tweak some settings to improve interoperability, with HTTP headers for caching and **CORS** and we will configure our web service for better performance. We may also add some more **JSON** support, parsing the result array and adding serialization of objects or even use the web service to store other items besides plain text.

Maybe that last bit will be in another article though. Stay tuned!

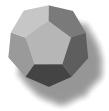

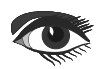

### 118n with kbmMW #1 – Internationalization By Kim Bo Madsen

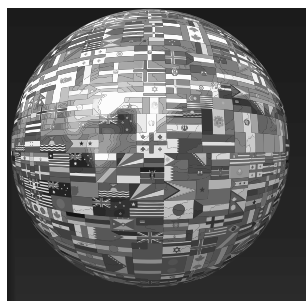

PREF<u>ACE</u>

In the upcoming **5.16.xx kbmMW Enterprise** Edition will receive another new feature: internationalization also called **118n**.

The idea about **i18n**, is to be able to translate an application in such a way that it is fully usable in other languages, and preferably it also contains the ability to allow end users easily to switch to their preferred language.

### I18N

At first it seems simple... replace all texts with constant codes, and then look those up in a table and output the result of that lookup, and yes... most solutions, including the famous GetText

(https://en.wikipedia.org/wiki/Gettext) solution that many mimics as a defacto.

Basically GetText makes a fairly simple lookup to translate one text to a different one.

In later incarnations it has also gained some support for handling translation differently depending on a count.

In many languages a translation which incorporates a count, changes depending on the count number, zero, one or many, and in other cases the count do not matter.

#### EXAMPLE:

I have 1 brother I have 2 brothers I have 0 brothers

#### ANOTHER EXAMPLE

```
I have one cookie
I have a few cookies
I have many cookies
I have no cookies
```

In English, it is obvious what the wording should be, but if you would translate the later example to Polish, you would have 4 different texts, while Japanese generally do not change wording based on plurals. However for kbmMW I have chosen to take it a step further, and have been inspired by a more modern solution that is very popular in modern Javascript based development, **i18next** (https://www.i18next.com/).

What distinguishes **i18next** from GetText? Well one important thing is that i18next supports context sensitive translation. It is sort of an extension to the plural based

It is sort of an extension to the plural based translation.

#### EXAMPLE:

My sister she is nice My brother he is nice In the above example, the context is either sister or brother.

If we are referring to my sister, the sentence will, in English require use of she alternatively he.

In other languages there may be no differentiations.

#### ANOTHER EXAMPLE:

One of my secretaries was remarking only this morning how well and young I am looking. In this example, secretaries is a context word which controls how the translation would be, because it is interpreted as a different gender in different languages.

If another title would be used instead of secretaries, the translation would be different.

```
French: Un de mes secrétaires [male]
Italian: Uno dei miei segretari [male]
Spanish: Una de mis secretarias [female]
Portuguese: Uma das minhas secretárias [female]
German: Einer meiner Sekretäre [male]
```

As you can see, translation is not always just as simple as replacing one text with another, because context may get into the equation.

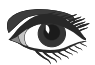

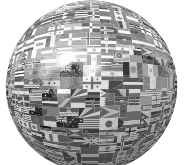

#### i18n THE kbmMW WAY

Neither i18next nor kbmMW's i18n is the perfect tool for translation, but both gets closer to the perfect solution than others who do not consider context sensitive translation.

I looked at i18next's configuration files, which defines how translations are done, and figured that they were quite ugly and not really suited for a framework like **Delphi**.

Further i18next only supports one level of context, while I decided to add support for multiple levels of context within the same sentence.

Also i18next handles the concept of pluralization as a separate topic, while I found that pluralization is simply a variation of the context.

So by handling multiple levels of context, kbmMW's i18n automatically supports both traditional context (for example gender) and pluralization in the same sentence.

Why not just use **Delphi's** built in translation solution? Well the built in **Delphi** translation solution is generally based on constant resource strings, which are compiled to DLLs and used as a simple lookup translation. So you will need a tool to generate those DLLs and you will not have context sensitive translation.

Further strings in your application will need to take advantage of resource strings and thus define a constant integer value for each string you will want to translate.

It is somewhat cumbersome and IMO not really a good way.

kbmMW's i18n supports loading the internationalization from various storages, which currently includes **JSON** and **YAML** based file formats.

I personally find that **YAML** format is the easiest to digest for the human eye, and it also supports entering comments, which **JSON** does not support. Other formats can be

added,

which could cross support existing translation description formats.

To make access to i18n easy, a singleton instance is readily available when you include the unit kbmMWI18N in your application. The singleton is named i18n and will be used for all translation related functionality. It is possible to make your own instances of TkbmMWI18N if you so wish, but it should rarely be needed.

kbmMW's i18n supports two ways to translate, auto translation of select properties on components and forms/frames, and translation of static and dynamic texts, used within the code. In addition it supports setting other properties, like size and position values, in case components require some slight rearrangement to fit a translation.

### TRANSLATION IN CODE

It can be done in a couple of ways, either simple translation of a string without any consideration of context, or translation using a format string, where the arguments can be used as context.

ShowMessage(i18n.Translate('This is some text to translate'));

It will attempt to translate the static text to the language that is currently selected. We will see shortly how to define languages, how to load them in and how to select them.

ShowMessage(i18n.Format('This is %s %d of %d',['brother',1,3]));

This is working quite much as a regular **Delphi** format and supports all its format specifiers, but also supports additional formatting of date and time. The arguments will be understood as regular arguments, and optionally (*depending* on the language specification) also as context controlling values.

You can abbreviate Translate and Format by simply using an underscore. The following examples are doing exactly the same as the above examples:

ShowMessage(i18n.\_('This is some text to translate'));

#### and

ShowMessage( i18n.\_('This is %s %d of %d',['brother',1,3]));

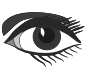

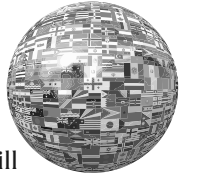

Page 3/9

#### load the

### TRANSLATION OF FORMS AND COMPONENTS

It is simple to translate any component or form.

You just register that component or form with the i18n instance. Then the properties of the form/components and sub-components will automatically be attempted to be translated when the current language changes.

The following will be a typical usage, you register the current form self with the translation framework, for example in the forms AfterConstruction method, or whenever the form has been fully constructed.

i18n.RegisterComponent(self);

If you have multiple forms, and you instantiate and release them on the fly.

It is good practice to call:

i18n.UnregisterComponent(self);

before the form/component is released. kbmMW will, however usually detect destruction of a TComponent instance, and deregister it automatically from translation.

#### LOADING LANGUAGE FILES

As mentioned before, the language file can be in **YAML** or **JSON** format (or any format that has been registered with kbmMW's i18n framework).

A language file can contain a single language translation, or multiple language translations.

Any language is identified by a name. The name can be anything, but I recommend that it follows the typical ISO 639-1 language code sta

The following code will language(s) defined in the YAML file translation.yaml:

i18n.Load(",'yaml','file:..\\..\\translation.yaml');

The first argument to Load is the name of the language to load. If an empty string is given, all languages found in the file are loaded. The next argument is the format to use, and the final argument is the settings for that format. In this case, it refers to a file placed two directories above the executables current run directory.

### CHANGING THE CURRENT LANGUAGE

Loading the language(s) do not alter the applications translation. Not until you actively choose to change the current language.

i18n.CurrentLanguage:='da-DK'; If a language with the name da-DK has been loaded, everything will automatically be translated according to that languages translation rules.

Obviously you can query what the currently selected language name is right now, by checking the CurrentLanguage property.

At any time, you can get an array of loaded language names:

```
var
 a:TArray<string>;
begin
 a:=i18n.LanguageNames;
end;
```

And you can get language captions and descriptions and, if defined, which graphic files should be used to show their flags:

| code standard                                                     | <pre>var a:TArray<string>;</string></pre>                               |  |  |
|-------------------------------------------------------------------|-------------------------------------------------------------------------|--|--|
| <pre>https://www.w3schools.com/tags/ref_language_codes.asp)</pre> | <b>begin</b><br>a:=i18n.Languages.GetCaptions;                          |  |  |
| extended with a country code                                      | a:=i18n.Languages.GetDescriptions;<br>a:=i18n.Languages.GetFlags(true); |  |  |
| https://www.w3schools.com/tags/ref_country_codes.asp).            | // Get the file names for the small sized flags.                        |  |  |
| Eg. da-DK, en-US etc.                                             | end;                                                                    |  |  |

(https:/

(https:/

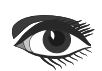

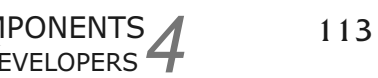

### I18n with kbmMW #1 – Internationalization

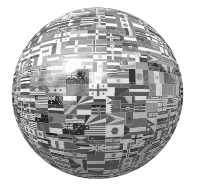

Page 4/9

#### THE LANGUAGE FILE (YAML VARIANT)

Ok, now I have shown the relevant simple methods and properties, it is time to get into how you describe a language translation file.

# To make it simple, I will show an example and explain from the example:

```
languages:
 da-DK:
   caption
               : Dansk
   description : "For folk der bedst forstår Dansk"
   flaq
                :
     # some small flag
     small: ".\\DK 64x64.png"
     # a larger flag
     large: ".\\DK_512x512.png"
   formatSettings:
     currencyString
                            : dkr
     currencyFormat
                            : 3
     currencyDecimals
                            : 2
                            : "%D-%M-%Y"
     shortDateFormat
                           : "%D. %M2 %Y"
     longDateFormat
                           : "%H:%N"
     shortTimeFormat
     longTimeFormat
                             : "%H:%N:%S"
     # Short Month Names
     shortMonthNames
                           : [ Jan, Feb, Mar, Apr, Maj, Jun, Jul, Aug, Sep, Okt, Nov, Dec ]
                           : [ Januar, Februar, Marts, April, Maj, Juni, Juli, August,
     longMonthNames
                               September, Oktober, November, December ]
     shortDayNames
                            : [ Søn, Man, Tir, Ons, Tor, Fre, Lør ]
     longDayNames
                             : [ Søndag, Mandag, Tirsdag, Onsdag, Torsdag, Fredag, Lørdag ]
     thousandSeparator
                             : ``."
     decimalSeparator : ","
     twoDigitYearCenturyWindow: 50
     negCurrFormat
                       : 8
     negativeCurrencyFormat
                            : 1
                   : /
     dateSeparator
                            : ``:"
     timeSeparator
                           : ``, "
     listSeparator
     timeAMString
                            : AM
     timePMString
                             : PM
  properties
               :
    Form1.btnLoadLanguage.Caption : Hallo
    Form1.Caption
                                   : Dansk
    Form1.btnLoadLanguage.Height : 68
   phrases
                :
    Hallo
                                      : Hallo
     "Dette er en dato %{SHORTDATE}" : '
                                       : "Dette er en dato %{SHORTDATE}"
    "Dette er et tidspunkt %{LONGTIME}" : "Dette er et tidspunkt %{LONGTIME}"
    "Dette er en dag %{SHORTDAYNAME}" : "Dette er en dag %{SHORTDAYNAME}"
     "Dette er en måned %{LONGMONTHNAME}": "Dette er en måned %{LONGMONTHNAME}"
     "Dette er en numerisk værdi %f" : "Dette er en numerisk værdi %f"
     "Dette er en valuta værdi %c"
                                       : "Dette er en valuta værdi %c"
     "Jeg har %d søster"
                                      :
```

# No CONTEXT definition, so all arguments will be considered context
"1": "Jeg har 1 søster"
"\*": "Jeg har %d søstre"

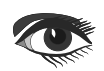

COMPONENTS

DEVELOPERS

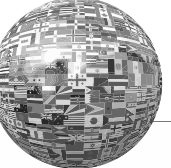

Page 5/9

"Dette er %s %d ud af %d %s" • CONTEXT : [ 1, 3, 2 ] # Propose which placeholders arguments should be considered context defining. # Starting with 1. The order of the argument indexes are significant. # If CONTEXT not defined, all placeholders arguments will be used in default order. # This example provides same result as if CONTEXT was not defined. # Arguments are numbered from 1. Syntax %{n:format} allows reordering arguments on translation. søster/1/1: "This is %{2:%d}. sister of %{3:%d} sisters" bror/1/1 : "This is %{2:%d}. brother of %{3:%d} brothers" søster/0 : "There are no sisters" bror/0 : "There are no brothers" søster : "This is %{2:%d}. sister of %{3:%d} sisters" bror : "This is %{2:%d}. brother of %{3:%d} brothers" **`` \* !!** : "This is %{2:%d}. %{1:%s} of %{3:%d} %{4:%s}" : "Dansk" Forml "Current language:da-DK" : "Nuværende sprog:da-DK" "Load language" : "Indlæs sprog" Learning : Lær : "Gem sprog" "Save language" : Oversæt Translate "Simple translate" : "Simpel oversættelse" "Format translate" : "Formateret oversættelse" "Memol\r\n" : "Dansk data i Memol\r\n" "Current language:%s" : "Nuværende sprog:%s" "Learn phrases" : "Lær sætninger" : "Lær properties" "Learn properties" propertyNames : [ Text, Caption, Hint, Width, Height ] en-GB: caption : English
description : "For people who best understands English" flaq . small: ".\\UK\_64x64.png" large: ".\\UK\_512x512.png" formatSettings: : "\$" currencyString currencyFormat : 2 : 2 currencyDecimals : "%M/%D/%Y" shortDateFormat : "%M2 %D. %Y" longDateFormat : "%H:%N" shortTimeFormat : "%H:%N:%S" : [Jan, Feb, Mar, Apr, May, Jun, Jul, Aug, Sep, Oct, Nov, Dec] longTimeFormat shortMonthNames longMonthNames : [ January, February, March, April, May, June, July, August, September, October, November, December ] : [ Sun, Mon, Tue, Wed, Thu, Fri, Sat ] shortDayNames : [ Sunday, Monday, Tuesday, Wednesday, Thursday, longDayNames Friday, Saturday ] : "\0" thousandSeparator : "\0 decimalSeparator : "." twoDigitYearCenturyWindow: 50 negCurrFormat : 8 negativeCurrencyFormat : 1 dateSeparator :/ : ``:" timeSeparator : ``, " listSeparator timeAMString : AM timePMString : PM

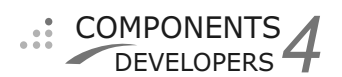

### I18n with kbmMW #1 – Internationalization

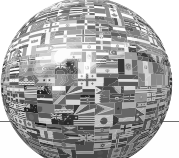

Page 6/9

```
properties :
   Form1.btnLoadLanguage.Caption : Hello
   Form1.btnLoadLanguage.Height : 38
 phrases :
   # Simple translation
   Hallo
                                    : Hello
   ΟK
                                    : OK
   søster
                                     : sister
   #
   # Translation with numerical values and no context variations.
   "Dette er en numerisk værdi \% f" : "This is a numerical value \% f''
                                   : "This is a currency value %c"
   "Dette er en valuta værdi %c"
   #
   # Translation with functional arguments and no context variations.
   "Dette er en dato %{SHORTDATE}" : "This is a date %{SHORTDATE}"
   "Dette er et tidspunkt %{LONGTIME}" : "This is a time %{LONGTIME}"
   "Dette er en dag %{SHORTDAYNAME}" : "This is a day %{SHORTDAYNAME}"
   "Dette er en måned %{LONGMONTHNAME}": "This is a month %{LONGMONTHNAME}"
    # Translation with count context variations. Only one value is provided
   "Jeg har %d søster"
     # No CONTEXT definition, so all arguments (1) will be considered context
     "1": "I have one sister"
     "*": "I have %d sisters"
                                                      # Fallback translation.
   #
   # Context specific translation.
   "Jeq har 1 %s"
                                        :
     søster: "I have one sister"
     bror : "I have one brother"
     `` * II
           : "I have one unknown affiliate"
   #
   # Context and count specific translation. Context is given as arguments.
   "Dette er %s %d ud af %d %s"
                                       :
     CONTEXT : [ 1, 3, 2 ]
     \# Propose which placeholders arguments should be considered context defining.
     # Starting with 1. The order of the argument indexes are significant.
     # If CONTEXT not defined, all placeholders arguments will be used in default order.
     # Only first 3 arguments of the 4 provided are considered context and in the specific
      order 1,2,3.
     # Optional context arguments must be last.
     # Arguments are numbered from 1. Syntax \{n: format\} allows reordering arguments on
      translation.
     søster/1/1: "This is %{2:%d}. sister of %{3:%d} sisters"
     bror/1/1 : "This is %{2:%d}. brother of %{3:%d} brothers"
     søster/0 : "There are no sisters"
     bror/0 : "There are no brothers"
              : "This is %{2:%d}. sister of %{3:%d} sisters"
     søster
     bror
              : "This is %{2:%d}. brother of %{3:%d} brothers"
     `` * !!
              : "This is %{2:%d}. %{1:%s} of %{3:%d} %{4:%s}"
```

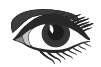

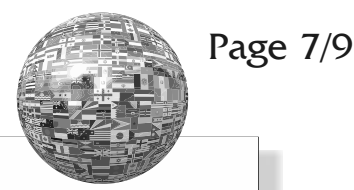

```
Form1
                                       : English
  "Current language:da-DK"
                                       : "Current language:da-DK"
  "Load language"
                                       : "Load language"
  Learning
                                       : Learning
                                       : "Save language"
  "Save language"
 Translate
                                      : Translate
  "Simple translate"
                                      : "Simple translate"
  "Format translate"
                                      : "Format translate"
  "Memol\r\n"
                                      : "Memol\r\n"
  "Current language:%s"
                                       : "Current language:%s"
  "Learn phrases"
                                       : "Learn phrases"
                                       : "Learn properties"
  "Learn properties"
propertyNames : [ Text, Caption, Hint, Width, Height ]
```

The YAML file is positional aware. Hence everything that belongs together must start at the same position on a line. Further YAML property/object names are case sensitive.

In the above example you will notice that an **YAML** described object named languages has been defined.

The object contains a number of properties, which each of them are also objects. The first one is called 'da-DK' and the second one is called 'en-GB'.

These objects contain the actual language translation settings for that particular language. You can have one or more unique language objects in each file.

Each language object, have an optional **Caption** and an optional **Description**, and an optional set of flag graphics file paths, one named small and one named large.

Then comes a formatSettings object, which in turn contains the settings for TFormatSettings. You can lookup the **Delphi** manual for an explanation about its settings. However there is a significant difference in the sense that shortDateFormat, longDateFormat, shortTimeFormat and longTimeFormat use TkbmMWDateTime format specifiers which you can read more about here: Next optional object which is named properties, lists any properties for any instantiated component in your application, for which you want set to a specific value. It can be string or numerical properties, and thus allows you to resize or rearrange various controls if needed to make it perform well with your translation.

The values specified here will be used without further translation.

The optional object called propertyNames controls which properties will be scanned for potential translation. In this example, only properties named Text, Caption, Hint, Width or Height will be potentially translated. If propertyNames is empty or not specified, then all non empty string properties will be eligible for translation.

Finally we have the general phrase translation object which should be used for the bulk of translation.

The phrase object will contain any number of unique phrases, as you have defined them in your application. String properties on components, that has not already been translated in the properties section, will be attempted to be translated via the phrases section. The same will all runtime string translations, using Format, Translate or the \_\_methods.

https://components4developers.blog/2018/05/25/kbmmw-features-3-datetime/

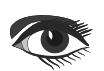

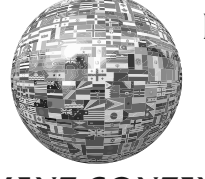

A translation can be as simple as stating the original value and the translated value, but when using the Format, the arguments may need to be rearranged to make a correct translation, or perhaps the format is context sensitive. Those features can all be provided in the phrases object.

### EXAMPLE OF A SIMPLE TRANSLATION:

Hallo : Hello

If the string Hallo is being used with Translate or \_ or any property that is not listed in the properties section contains the string Hallo, it will be automatically translated to Hello if the en-GB language is selected.

# EXAMPLE OF A SIMPLE FORMAT TRANSLATION:

"Dette er en numerisk værdi %f" : "This is a numerical value %f"

In this case, we make a simple translation, but includes a format specifier for a floating point value. This is used when calling Format or \_ in code.

# EXAMPLE OF A REARRANGED FORMAT TRANSLATION:

"Side %d ud af %d sider" : "Total %{2:%d} pages. This is page %{1:%d}" specifier. Eg: In this example the order of arguments has "Jeg har %d %s":

women.

changed in the translation. The index of the first argument in the original string is 1, the next is 2 etc. The full format specifier, in this case %d, can be copied over to the translated variant after the colon.

# EXAMPLE OF A SIMPLE CONTEXT SPECIFIC FORMAT TRANSLATION:

"Jeg har %d søster": ``1": "I have one sister" ``\*": "I have %d sisters"

This example makes a context specific translation depending on the argument given to Format or \_. If the argument is 1, then the text will be translated to "I have one sister". In all other situations, the translation will be "I have n sisters" where n is the actual number given as the argument. Hence "\*" is the default translation for the phrase if no other contexts matches. EXAMPLE OF MULTIPLE ARGUMENT CONTEXT SPECIFIC FORMAT TRANSLATION:

| har %d %s" | :                                                                                  |                                                                                                    |
|------------|------------------------------------------------------------------------------------|----------------------------------------------------------------------------------------------------|
| CONTEXT    | :                                                                                  | [2,1]                                                                                                    |
| "mand/1"   | :                                                                                  | "I have one man"                                                                                               |
| "mand"     | :                                                                                  | "I have %{1,%d} men"                                                                                           |
| "kvinde/1" | :                                                                                  | "I have one woman"                                                                                             |
| "kvinde"   | :                                                                                  | "I have %{1,%d} women"                                                                                         |
| "*"        | :                                                                                  | "I have %d %ss"                                                                                                |
|            | <pre>har %d %s"<br/>CONTEXT<br/>"mand/1"<br/>"kvinde/1"<br/>"kvinde"<br/>"*"</pre> | <pre>har %d %s":<br/>CONTEXT :<br/>"mand/1" :<br/>"kvinde/1" :<br/>"kvinde/1" :<br/>"kvinde" :<br/>"*" :</pre> |

This translation is triggered by the Format or \_ methods like this: ShowMessage(\_('Jeg har %d %s',[1,'mand']));

In English, the Danish word 'mand' will be translated to either man or men, depending on the count, and similarly the Danish word 'kvinde' will be translated to either woman or

For the English language, we want the 'mand' or 'kvinde' word to be the primary context word. For that reason I have defined a **CONTEXT** property which controls in which order the arguments are used in building the context specifier. It is perfectly legal to omit arguments if they have no relevance in the context

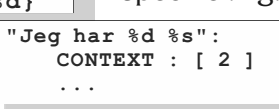

Then only the string argument will be used for defining the context specifier.

In this case I want the 'mand'/'kvinde' word to appear first, and the count after. That makes it possible to define wild card style context specifiers, like "mand/1" and "mand", where the first specifier matches specifically the word 'mand' and the count 1, while "mand" matches "mand" with any count. Contexts are attempted matched with most precise context match first. If none are found, another iteration is attempted, without the least significant context word and so on, until either a match has been found, or nothing is matched, after which the "\*" match is used.

If no "\*" match has been defined, the original string will be used untranslated.

Page 8/9

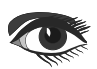

# I18n with kbmMW #1 – Internationalization

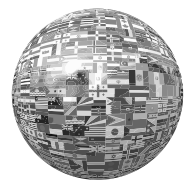

Page 9/9

If no CONTEXT property is given, all arguments will be used for defining the context specifier in their original order.

# EXAMPLE OF TRANSLATION WITH FUNCTIONAL ARGUMENTS

"Dette er en dato %{SHORTDATE}" : "This is a date %{SHORTDATE}"

This example shows how to use Format or \_ to output a date, which will be autoformatted according to the chosen language.

Currently a number of functional arguments are supported:

```
SHORTDATE - Converts a floating point, TDateTime or a TkbmMWDateTime value to a short date.
LONGDATE - Converts a floating point, TDateTime or a TkbmMWDateTime value to a long date.
SHORTTIME - Converts a floating point, TDateTime or a TkbmMWDateTime value to a short time.
LONGTIME - Converts a floating point, TDateTime or a TkbmMWDateTime value to a long time.
ISO8601 - Converts a floating point, TDateTime or a TkbmMWDateTime value to a long time.
```

The functional argument can be prepended with a argument index number to pick the relevant argument for translation, if more are provided.

"Velkommen %s. Dette er en dato %{SHORTDATE}" : "At date %{2:SHORTDATE}, we welcome %{1:%s}"

This is the first version of I18n for kbmMW, and I'm certain new features will be added as it matures, and requirements are detected. One of the next things to add, is the integration between kbmMW SmartBind and kbmMW I18N.

Happy translating!

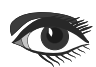

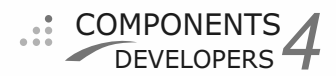

# Facts About Bumblebees

### By Alina Bradford

Bumblebees are large, fuzzy insects with short, stubby wings. They are larger than honeybees, but they don't produce as much honey. However, they are very important pollinators. Without them, food wouldn't grow. Two-thirds of the world's crop species depend on animals to transfer pollen between male and female flower parts, according to ecologist Rachel Winfree, an assistant professor in the department of entomology at Rutgers University. Many animals are pollinators including birds, bats and butterflies — but "there's no question that bees are the most important in most ecosystems," she said in a 2009 article in National Wildlife magazine. While other animals pollinate, bumblebees are particularly good at it. Their wings beat 130 times or more per second, according to the National Wildlife Federation, and the beating combined with their large bodies vibrates flowers until they release pollen, which is called buzz pollination. Buzz pollination helps plants produce more fruit.

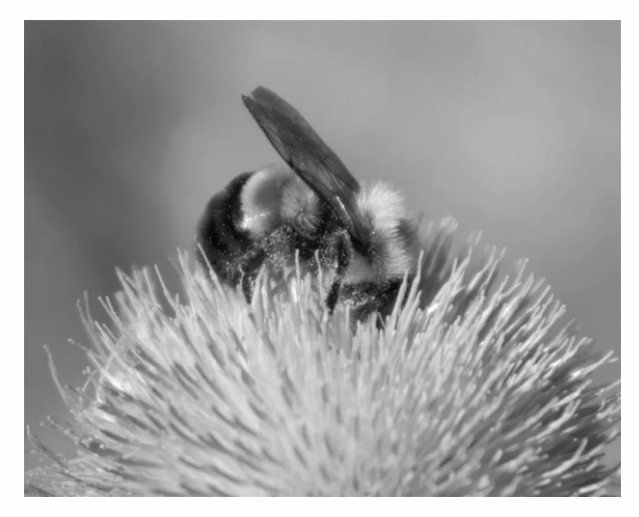

This is three to four times longer than the American bumblebee, according to Scientific American.

### FLIGHT

It has often been said that bumblebees defy aerodynamics and should not be able to fly. However, a recent study resolved the enigma and showed how the tiny wings keep the bee in the air. The study, published in the journal Proceedings of the National Academy of Sciences in 2005, used high-speed photography to show that bumblebees flap their wings back and forth rather than up and down.

The wing sweeping is a bit like a partial spin of a "somewhat crappy" helicopter propeller, researcher Michael Dickinson, a professor of biology and insect flight expert at the University of Washington, told Live Science in a 2011 article. However, the angle to the wing also creates vortices in the air — like small hurricanes. The eyes of those mini-hurricanes have lower pressure than the surrounding air, so, keeping those eddies of air above its wings helps the bee stay aloft. [Related: Explained: The Physics-Defying Flight of the Bumblebee]

# THE PHYSICS-DEFYING FLIGHT OF THE BUMBLEBEE

Bees have surprisingly fast color vision, about 3 to 4 times faster than that of humans depending on how it's measured, a new study finds.

Short and stubby, the bumblebee doesn't look very flight-worthy.

Indeed, in the 1930s, French entomologist August Magnan even noted that the insect's flight is actually impossible, a notion that has stuck in popular consciousness since then.

Now, you don't need to be a scientist to raise an eyebrow at this assertion, but it sure is easier to explain the bumblebee's physics-defying aerodynamics if you're Michael Dickinson, a professor of biology and insect flight expert at the University of Washington. https://www.youtube.com/ watch?v=W2YEzY8tzMU

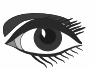

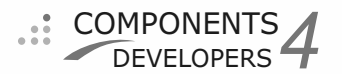

# Facts About Bumblebees

"The whole question of how these little wings generate enough force to keep the insect in the air is resolved," Dickinson told Life's Little Mysteries. "There are details remaining, but it's just not an enigma anymore."

Dickinson published a 2005 study in the journal Proceedings of the National Academy of Sciences on the flight of the bumblebee after gathering data using high-speed photography of actual flying bees and force sensors on a larger-than-life robotic bee wing flapping around in mineral oil. He says the big misconception about insect flight and perhaps what tripped up Magnan is the belief that bumblebees flap their wings up and down. "Actually, with rare exceptions, they flap their wings back and forth," Magnan said.

Take your arm and put it out to your side, parallel to the ground with your palm facing down. Now sweep your arm forward. When you reach in front of you, pull your thumb up, The fluid dynamics behind bumblebees' flight are different from those that allow a plane to fly. An airplane's wing forces air down, which in turn pushes the wing (and the plane it's attached to) upward. For bugs, it isn't so simple. The wing sweeping is a bit like a partial spin of a "somewhat crappy" helicopter propeller, Dickinson said, but the angle to the wing also creates vortices in the airlike small hurricanes. The eyes of those mini-hurricanes have lower pressure than the surrounding air, so, keeping those eddies of air above its wings helps the bee stay aloft.

COMPONENTS DEVELOPERS

Other studies have confirmed that bees can flyin one of the more colorful projects, in 2001, a Chinese research team led by Lijang Zeng of Tsinghua University glued small pieces of glass to bees and then tracked reflected light as they flew around in a laser array. But now, Dickinson says, researchers are more interested in the finer points of how insects control themselves once they're in the air. Those studies will be especially important for a fleet of robotic insects in development, including robobees created by a team at Harvard University.

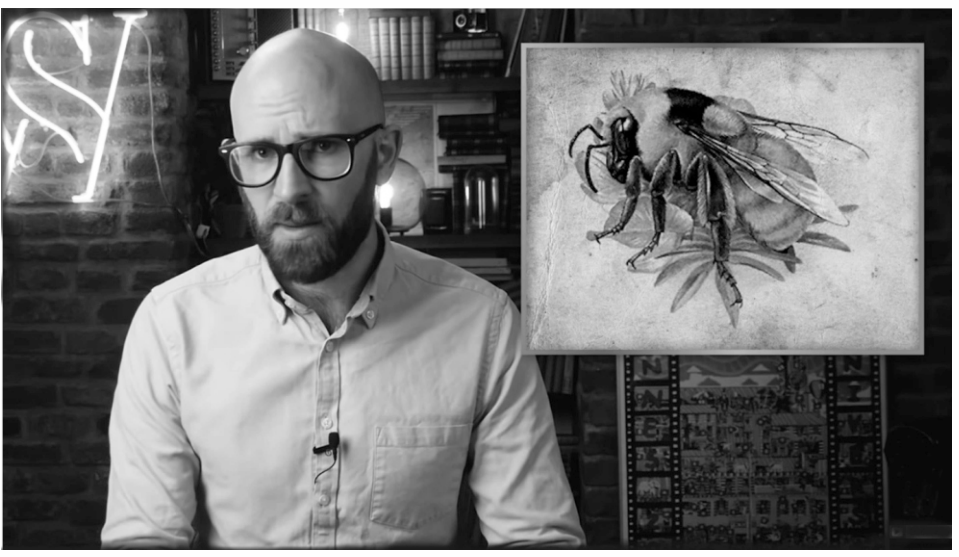

#### HABITAT

With so many species, it isn't surprising that bumblebees are found all over the world. For example, the largest bumblebee is found in Argentina and Chile and the rusty patched bumblebee is found in the United States and Canada.

Bumblebees usually build their nests close to the ground — under piles of wood, dead leaves and compost piles or even below ground in abandoned rodent tunnels, according to Orkin.

so that you flip your arm over and your palm is upwards. Now, with your palm up, sweep your arm back. When you reach behind you, flip your hand over again, palm down for the forward stroke. Repeat. If you gave your hand a slight tilt (so that it's not completely parallel to the ground), Dickinson said, you'd be doing something similar to a bug flap.

https://www.youtube.com/
watch?v=yRE2rMIXvyU
Or
{youtube yRE2rMIXvyU}
or
https://www.youtube.com/
watch?v=UZHa5Y8tZm8&t=14s

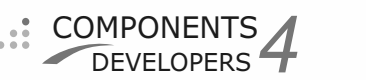

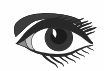

# Facts About Bumblebees

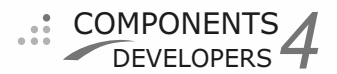

### HABITS

Bumblebees are some of the most social creatures in the animal kingdom. A group of bumblebees is called a colony. Colonies can contain between 50 and 500 individuals, according to the National Wildlife Federation. A dominant female called the queen rules the colony. The other bees serve her or gather food or care for developing larvae. During the late fall, the entire colony dies, except for the queen. She hibernates during the winter months underground and starts a new colony in the spring.

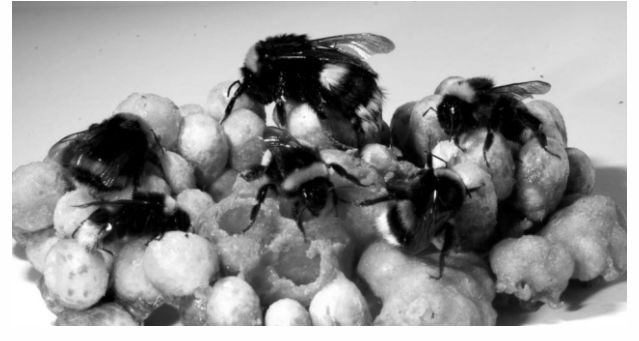

#### DIET

Bumblebees eat nectar and pollen made by flowers. The sugary nectar provides the bees with energy while the pollen provides them with protein, according to The Bumblebee Conservation Trust. They make honey by chewing the pollen and mixing it with their saliva, according to Animal Diversity Web (ADW). They feed the honey to the queen and the developing brood.

#### OFFSPRING

The queen is the mother of all the bees in a colony. After waking from hibernation, the queen finds food and looks for a good location for a nest. Once the nest is found, she lays her eggs and stores up food for herself and the babies, according to ADW.

The queen sits on the eggs for about two weeks to keep them warm. When the eggs hatch, the queen feeds pollen to the baby bees, called larvae. At two weeks old, the larvae spin cocoons around themselves and stay there until they develop into adult bees. The queen only takes care of the first batch of babies. The first batch grows into worker bees that will clean and guard the nest, find food and take care of the next batch of baby bees. The queen is left to do nothing but lay and hatch new eggs. Bees born in late summer are male bees, called drones, and future queen bees. Both leave the nest as soon as they are mature. The males from other nests mate with future queens and then die. After mating, the future queens fatten themselves up and hibernate throughout the winter.

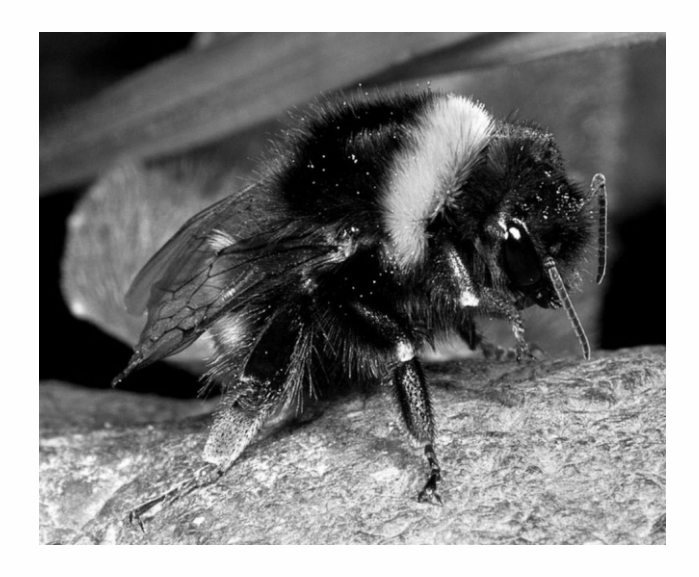

Compared to wasps, bumblebees are quite gentle and docile. They generally are not inclined to sting unless their nests are disturbed, and spend their days buzzing from flower to flower as they collect pollen. They dwell in ground nests and die when autumn rolls around. (Image credit: Ron James )

#### CLASSIFICATION/TAXONOMY

Here is the taxonomy of bumblebees, according to ITIS: Kingdom: Animalia Subkingdom: Bilateria Infrakingdom: Protostomia Superphylum: Ecdysozoa Phylum: Arthropoda Subphylum: Hexapoda Class: Insecta Subclass: Pterygota Infraclass: Neoptera Superorder: Holometabola Order: Hymenoptera Suborder: Apocrita Infraorder: Aculeata Superfamily: Apoidea Family: Apidae Subfamily: Apinae Tribe: Bombini Genus: Bombus

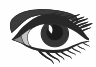

early 2017 it became the first wild bee in the continental United States to get federal protection under the Endangered Species Act,

There is a lot of discussion as to why the overall be population is declining. Some scientists think that there may be a sickness killing off the bees. Others think pollution, global warming or lack of native flowers may be to blame.

# Facts About Bumblebees

# CONSERVATION STATUS

Many bumblebees are listed as endangered, vulnerable or near threatened by the International Union for Conservation of Nature and Natural Resource's Red List of Threatened Species.

The variable cuckoo bumblebee is listed as critically endangered by the IUCN and is considered one of the rarest species in North American. The rusty patched bumblebee is also listed as critically endangered, and in according to Scientific American.

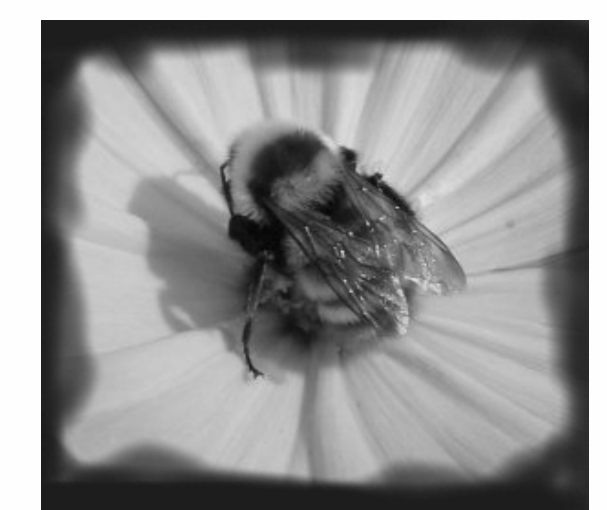

### **OTHER FACTS**

Bumblebees are larger than honey bees and generate more heat. This allows them to work during cooler weather.Bumblebees don't die when they sting. This is trait found in honey bees. Bees are covered in an oil that makes them waterproof. Queens shiver to warm up and keep eggs toasty.

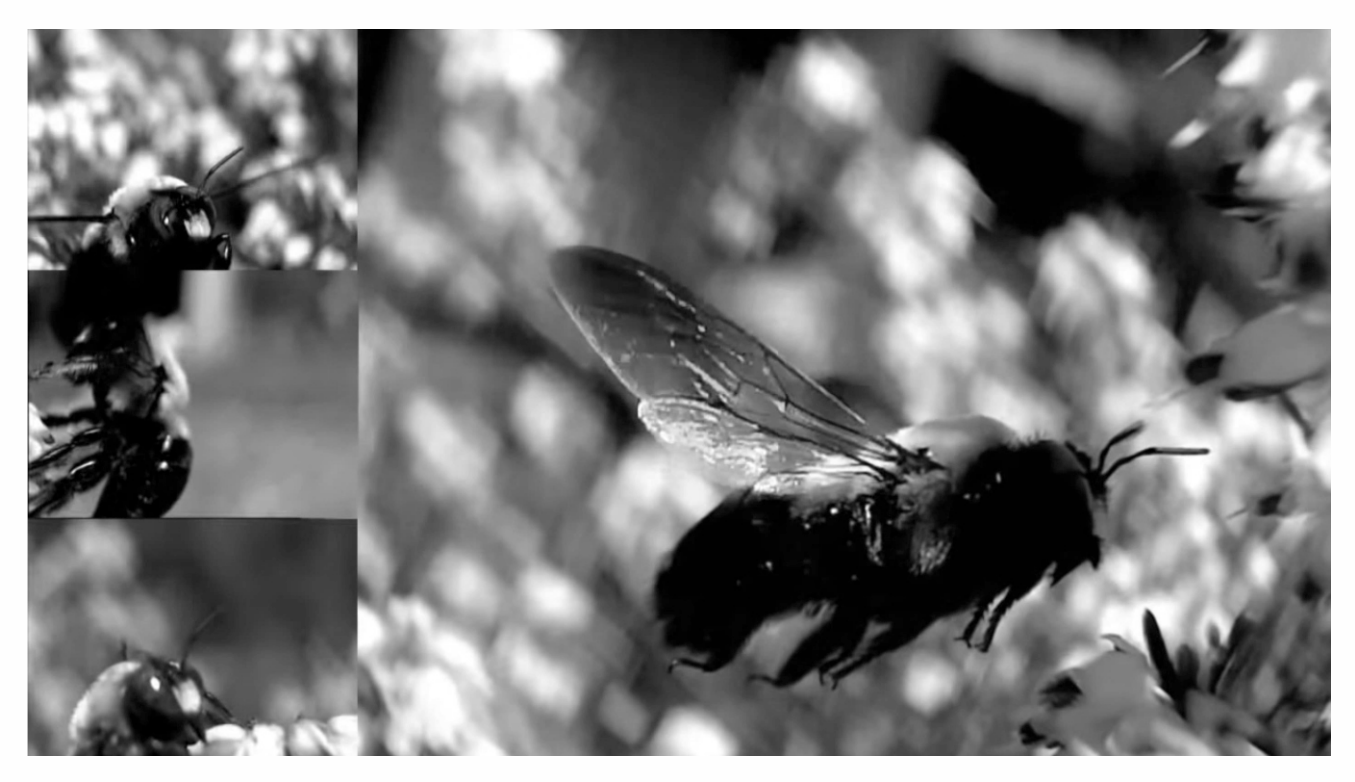

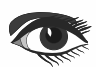

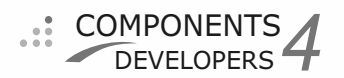

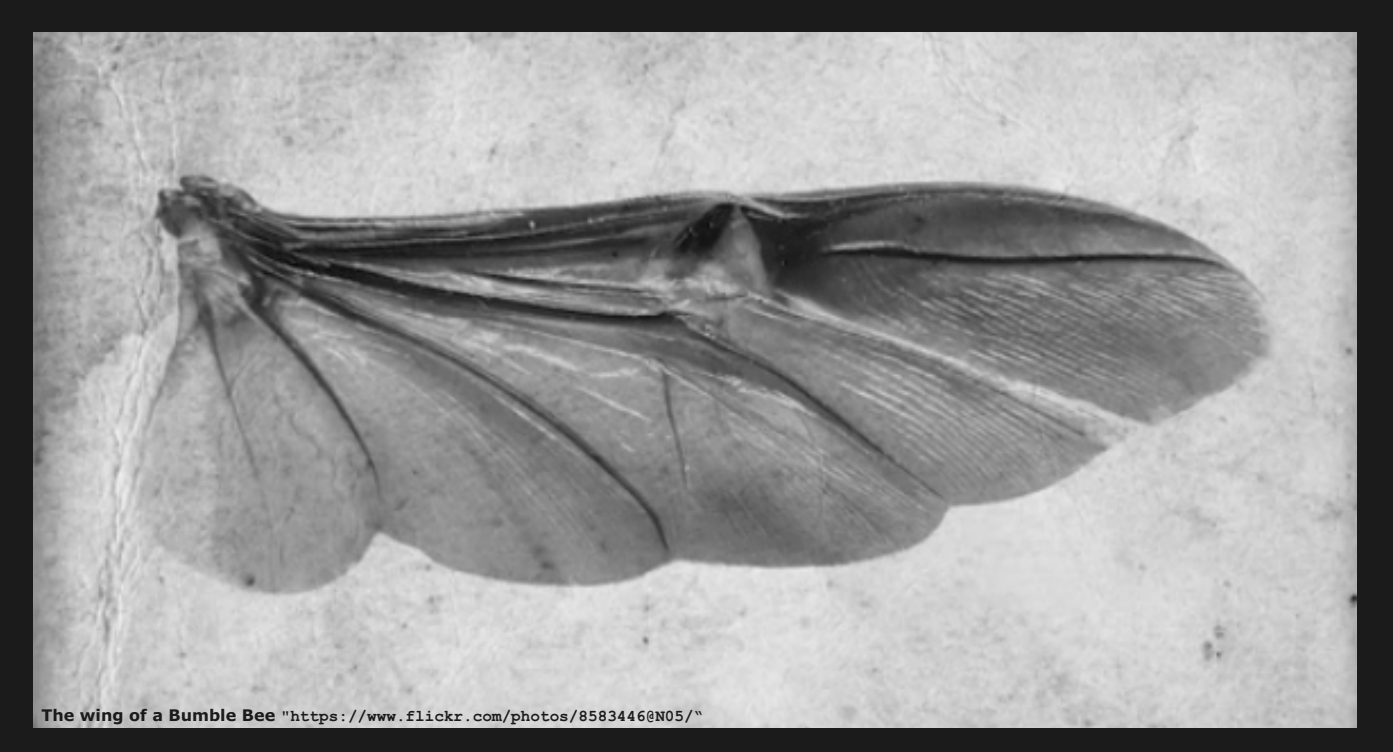

### KBMMW PROFESSIONAL AND ENTERPRISE EDITION V. 5.15.00 RELEASED!

- RAD Studio XE5 to 10.4.1 Sydney supported
- Win32, Win64, Linux64, Android, IOS 32, IOS 64 and OSX client and server support
- Native high performance 100% developer defined application server
- Full support for centralized and distributed load balancing and failover
- Advanced ORM/OPF support including support of existing databases
- Advanced logging support
- Advanced configuration framework
- Advanced scheduling support for easy access to multithread programming
- Advanced smart service and clients for very easy publication of functionality
- High quality random functions.
- High quality pronouncable password generators.
- High performance LZ4 and Jpeg compression
- Complete object notation framework including full
- support for YAML, BSON, Messagepack, JSON and XML Advanced object and value marshalling to and from
- YAML, BSON, Messagepack, JSON and XML High performance native TCP transport support
- High performance HTTPSys transport for Windows.
- CORS support in REST/HTML services.
- Native PHP, Java, OCX, ANSI C, C#, Apache Flex client support!

#### kbmMemTable is the fastest and most feature rich in memory table for Embarcadero products.

- Easily supports large datasets with millions of records
- Easy data streaming support
- Optional to use native SQL engine Supports nested transactions and undo
- Native and fast build in M/D, aggregation/grouping, range selection features
- Advanced indexing features for extreme performance

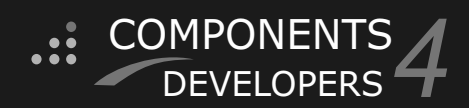

- New HTTP and kbmMW server status message handling support in Smart services
- New support for TkbmMWGenericMagneticStripeReaderHID and TkbmMWGenericBarcodeReaderHID
- New support for pivot based counters in the ORM
- ۲ New support for transport native file sending for HTTP.Sys transport
- ۵ New support for automatic GZIP compression of responses from HTTP Smart services
- Several feature improvements and fixes.
- ۲ More features improvements and fixes.

#### Please visit

http://www.components4developers.com for more information about kbmMW

- High speed, unified database access (35+ supported database APIs) with connection pooling, metadata and data caching on all tiers
- Multi head access to the application server, via REST/AJAX, native binary, Publish/Subscribe, SOAP, XML, RTMP from web browsers, embedded devices, linked application servers, PCs, mobile devices, Java systems and many more clients
- Complete support for hosting FastCGI based applications (PHP/Ruby/Perl/Python typically)
- Native complete AMQP 0.91 support (Advanced Message Queuing Protocol)
- Complete end 2 end secure brandable Remote Desktop with near realtime HD video, 8 monitor support, texture detection, compression and clipboard sharing.
- Bundling kbmMemTable Professional which is the fastest and most feature rich in memory table for Embarcadero products.

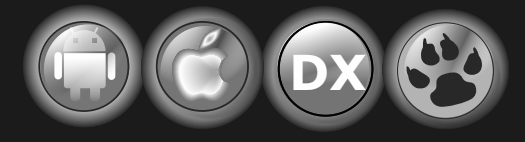

EESB, SOA,MoM, EAI TOOLS FOR INTELLIGENT SOLUTIONS. kbmMW IS THE PREMIERE N-TIER PRODUCT FOR DELPHI / C++BUILDER